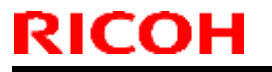

PAGE: 1/1

Model: MET-C1k

Date: 10-Nov-14

No.: RD237002

| Subject: Firmware Release Note: Network Support              |                                                                                                    |                                                                                                    | Prepared by: E. Hinata                                                                                             |
|--------------------------------------------------------------|----------------------------------------------------------------------------------------------------|----------------------------------------------------------------------------------------------------|----------------------------------------------------------------------------------------------------|
| From: 1st Tech Service Sect., MFP/Printer Tech Service Dept. |                                                                                                    |                                                                                                    |                                                                                                    |
| Classification:                                              | <ul> <li>Troubleshooting</li> <li>Mechanical</li> <li>Paper path</li> <li>Product Safety</li> </ul> | <ul> <li>Part information</li> <li>Electrical</li> <li>Transmit/receive</li> <li>Other (Firmware)</li> </ul> | <ul> <li>Action required</li> <li>Service manual revision</li> <li>Retrofit information</li> <li>Tier 2</li> </ul> |

### Important Information about Normal/Smart Panel Firmware Updates

- When updating machine firmware, make sure **NOT** to install Smart Panel supported firmware on a machine with a normal operation panel (and vice-versa). If you do, the machine may not function as designed and product warranty may not apply.
- To avoid this, when updating the firmware, make sure that the numbers next to "NEW" and "ROM" are **the same** on the operation panel.
- If you install the wrong firmware, repeat the update procedure and check the numbers mentioned above.

This RTB has been issued to announce the firmware release information for the NetworkDocBox.

| Version | Program No. | Effective Date      | Availability of RFU |
|---------|-------------|---------------------|---------------------|
| 1.00    | D2375568    | 1st Mass production | Available           |

| Version | Modified Points or Symptom Corrected |
|---------|--------------------------------------|
| 1.00    | 1st Mass production                  |

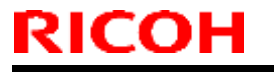

PAGE: 1/1

Model: MET-C1k

Date: 10-Nov-14

No.: RD237004

| Subject: Firmware Release Note: PowerSaving Sys              |                                                                                                    |                                                                                                    | Prepared by: E. Hinata                                                                                             |
|--------------------------------------------------------------|----------------------------------------------------------------------------------------------------|----------------------------------------------------------------------------------------------------|----------------------------------------------------------------------------------------------------|
| From: 1st Tech Service Sect., MFP/Printer Tech Service Dept. |                                                                                                    |                                                                                                    |                                                                                                    |
| Classification:                                              | <ul> <li>Troubleshooting</li> <li>Mechanical</li> <li>Paper path</li> <li>Product Safety</li> </ul> | <ul> <li>Part information</li> <li>Electrical</li> <li>Transmit/receive</li> <li>Other (Firmware)</li> </ul> | <ul> <li>Action required</li> <li>Service manual revision</li> <li>Retrofit information</li> <li>Tier 2</li> </ul> |

### Important Information about Normal/Smart Panel Firmware Updates

- When updating machine firmware, make sure **NOT** to install Smart Panel supported firmware on a machine with a normal operation panel (and vice-versa). If you do, the machine may not function as designed and product warranty may not apply.
- To avoid this, when updating the firmware, make sure that the numbers next to "NEW" and "ROM" are **the same** on the operation panel.
- If you install the wrong firmware, repeat the update procedure and check the numbers mentioned above.

This RTB has been issued to announce the firmware release information for the **PowerSaving Sys.** 

| Version | Program No. | Effective Date      | Availability of RFU |
|---------|-------------|---------------------|---------------------|
| F.17    | D2375554    | 1st Mass production | Available           |

| Version | Modified Points or Symptom Corrected |  |
|---------|--------------------------------------|--|
| F.17    | 1st Mass production                  |  |

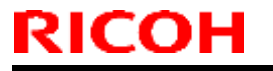

PAGE: 1/1

Model: MET-C1k

Date: 10-Nov-14

No.: RD237005

| Subject: Firmware Release Note: Printer                      |                                                                                                    |                                                                                                    | Prepared by: E. Hinata                                                                                             |
|--------------------------------------------------------------|----------------------------------------------------------------------------------------------------|----------------------------------------------------------------------------------------------------|----------------------------------------------------------------------------------------------------|
| From: 1st Tech Service Sect., MFP/Printer Tech Service Dept. |                                                                                                    |                                                                                                    |                                                                                                    |
| Classification:                                              | <ul> <li>Troubleshooting</li> <li>Mechanical</li> <li>Paper path</li> <li>Product Safety</li> </ul> | <ul> <li>Part information</li> <li>Electrical</li> <li>Transmit/receive</li> <li>Other (Firmware)</li> </ul> | <ul> <li>Action required</li> <li>Service manual revision</li> <li>Retrofit information</li> <li>Tier 2</li> </ul> |

### Important Information about Normal/Smart Panel Firmware Updates

- When updating machine firmware, make sure **NOT** to install Smart Panel supported firmware on a machine with a normal operation panel (and vice-versa). If you do, the machine may not function as designed and product warranty may not apply.
- To avoid this, when updating the firmware, make sure that the numbers next to "NEW" and "ROM" are **the same** on the operation panel.
- If you install the wrong firmware, repeat the update procedure and check the numbers mentioned above.

This RTB has been issued to announce the firmware release information for the Printer.

| Version | Program No. | Effective Date      | Availability of RFU |
|---------|-------------|---------------------|---------------------|
| 1.00    | D2375572    | 1st Mass production | Available           |

| Version | Modified Points or Symptom Corrected |  |
|---------|--------------------------------------|--|
| 1.00    | 1st Mass production                  |  |

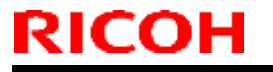

PAGE: 1/1

Model: MET-C1k

Date: 10-Nov-14

No.: RD237009

| Subject: Firmware Release Note: Web Uapl                     |                                                                                                    |                                                                                                    | Prepared by: E. Hinata                                                                                             |
|--------------------------------------------------------------|----------------------------------------------------------------------------------------------------|----------------------------------------------------------------------------------------------------|----------------------------------------------------------------------------------------------------|
| From: 1st Tech Service Sect., MFP/Printer Tech Service Dept. |                                                                                                    |                                                                                                    |                                                                                                    |
| Classification:                                              | <ul> <li>Troubleshooting</li> <li>Mechanical</li> <li>Paper path</li> <li>Product Safety</li> </ul> | <ul> <li>Part information</li> <li>Electrical</li> <li>Transmit/receive</li> <li>Other (Firmware)</li> </ul> | <ul> <li>Action required</li> <li>Service manual revision</li> <li>Retrofit information</li> <li>Tier 2</li> </ul> |

### Important Information about Normal/Smart Panel Firmware Updates

- When updating machine firmware, make sure **NOT** to install Smart Panel supported firmware on a machine with a normal operation panel (and vice-versa). If you do, the machine may not function as designed and product warranty may not apply.
- To avoid this, when updating the firmware, make sure that the numbers next to "NEW" and "ROM" are **the same** on the operation panel.
- If you install the wrong firmware, repeat the update procedure and check the numbers mentioned above.

This RTB has been issued to announce the firmware release information for the Web Uapl.

| Version | Program No. | Effective Date      | Availability of RFU |
|---------|-------------|---------------------|---------------------|
| 1.00    | D2375562    | 1st Mass production | Available           |

| Version | Modified Points or Symptom Corrected |  |
|---------|--------------------------------------|--|
| 1.00    | 1st Mass production                  |  |

| I echnical Bulleti |
|--------------------|
|--------------------|

Reissued: 10-Nov-14

Model: MET-C1ab/MET-C1ab\_SOP/MET-C1yz/MET-C1yz\_SOP/ Date: 18-Jun-13 MET-C1k

No.: RD147021c

| RTR | Reissue |
|-----|---------|

RICOH

#### The items in *bold italics* have been corrected or added.

| Subject: Firmware | Prepared by: N. Yoshida |                  |                         |
|-------------------|-------------------------|------------------|-------------------------|
| From: 1st Tech Se |                         |                  |                         |
| Classification:   | Troubleshooting         |                  | Action required         |
|                   | Mechanical              | Electrical       | Service manual revision |
|                   | Paper path              | Transmit/receive | Retrofit information    |
|                   | Product Safety          | Other (Firmware) | 🖂 Tier 2                |

### Important Information about Normal/Smart Panel Firmware Updates

- When updating machine firmware, make sure **NOT** to install Smart Panel supported firmware on a machine with a normal operation panel (and vice-versa). If you do, the machine may not function as designed and product warranty may not apply.
- To avoid this, when updating the firmware, make sure that the numbers next to "NEW" and "ROM" are **the same** on the operation panel.
- If you install the wrong firmware, repeat the update procedure and check the numbers mentioned above.

This RTB has been issued to announce the firmware release information for the PS3.

| Version | Program No. | Effective Date      | Availability of RFU |
|---------|-------------|---------------------|---------------------|
| 1.00    | D1655731A   | 1st Mass production | Available           |

| Version | Modified Points or Symptom Corrected    |  |  |  |
|---------|-----------------------------------------|--|--|--|
| 1.00    | 1st Mass production                     |  |  |  |
|         | Supported: Model MET-C1yz/ MET-C1yz_SOP |  |  |  |
|         | Supported: Model MET-C1k                |  |  |  |

| Technical Bulle |
|-----------------|
|-----------------|

Reissued: 23-Mar-17

| Model: | MET-C1ab/MET-C1ab_SOP/MET-C1yz/ |
|--------|---------------------------------|
|        | MET-C1yz_SOP/MET-C1k            |

Date: 18-Jun-13

No.: RD147023f

#### **RTB Reissue**

RICOH

#### The items in **bold italics** have been corrected or added.

| Subject: Firmware | Prepared by: E. Hinata           |                  |                         |
|-------------------|----------------------------------|------------------|-------------------------|
| From: 1st Tech Se |                                  |                  |                         |
| Classification:   | Troubleshooting Part information |                  | Action required         |
|                   | Mechanical                       | Electrical       | Service manual revision |
|                   | Paper path                       | Transmit/receive | Retrofit information    |
|                   | Product Safety                   | Other (Firmware) | 🖂 Tier 2                |

### Important Information about Normal/Smart Panel Firmware Updates

- When updating machine firmware, make sure **NOT** to install Smart Panel supported firmware on a machine with a normal operation panel (and vice-versa). If you do, the machine may not function as designed and product warranty may not apply.
- To avoid this, when updating the firmware, make sure that the numbers next to "NEW" and "ROM" are **the same** on the operation panel.
- If you install the wrong firmware, repeat the update procedure and check the numbers mentioned above.

This RTB has been issued to announce the firmware release information for the RPCS.

| Version | Program No. | Effective Date           | Availability of RFU |
|---------|-------------|--------------------------|---------------------|
| 3.13.29 | D1655703J   | April 2017 production    | Available           |
| 3.13.28 | D1655703H   | November 2015 production | Available           |
| 3.13.27 | D1655703G   | October 2014 production  | Available           |
| 3.13.26 | D1655703F   | August 2014 production   | Available           |
| 3.13.25 | D1655703E   | December 2013 production | Available           |
| 3.13.24 | D1655703D   | 1st Mass production      | Available           |

Note: Definition of Availability of RFU via @Remote "Available": The firmware can be updated via RFU or SD card. "Not available": The firmware can only be updated via SD card.

VersionModified Points or Symptom Corrected3.13.29Symptom corrected:<br/>When "Unauthorized Copy Prevention Printing: Printer" is enabled, an error might<br/>occur, causing the job to be cancelled. (GFPR#RA14120002)3.13.28Symptom corrected:<br/>SP1-103-002 fails, if paper type is set to plain paper 2 (default).<br/>Note that this firmware must be used in combination with Printer version of below:<br/>D146, D147 : v1.12 or later<br/>D146, D147 (SOP) : v2.15 or later<br/>D176, D177 : v1.07 or later<br/>D176, D177 (SOP) : v2.07 or later

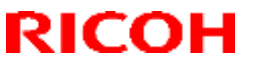

### Reissued: 23-Mar-17

| Model: MET- | C1ab/MET-C1ab_SOP/MET-C1yz/<br>C1yz_SOP/MET-C1k                                                                                                    | Date: 18-Jun-13                                 | No.: RD147023f                     |  |
|-------------|----------------------------------------------------------------------------------------------------|-------------------------------------------------|------------------------------------|--|
| Version     | Modified Points or Sy                                                                                                    | mptom Corrected                                 |                                    |  |
| 3.13.27     | Symptom corrected:<br>When printing a RPCS vector job that contains an image with transparent parts that the<br>RPCS driver generates, the transparent parts are printed in black.                                                                                                    |                                                 |                                    |  |
| 3.13.26     | <ul> <li>Symptom corrected:</li> <li>1. When printing a job from Microsoft Excel 2013 by using a RPCS driver, yellow-colored cells are blacked out.</li> <li>2. Printing some data might result in poor performance compared to the predecessor model. This problem occurs often in Adobe Reader and Microsoft Office.</li> </ul> |                                                 |                                    |  |
| 3.13.25     | <ol> <li>Symptom corrected:</li> <li>When printing certain documents in Microso</li> <li>When printing from Adobe Reader 9, chara experience other rendering problems.</li> </ol>                                                                                                    | oft Word, an SC899 ei<br>cters might be missing | ror might occur.<br>g, cut off, or |  |
| 3.13.24     | 1st Mass production                                                                                                    |                                                 |                                    |  |

## Technical Bulletin

#### **PAGE: 1/3**

| Model: Metis-C1 abcdeyzk                               |                                                                                                    |                                                 | Da                   | te: 26-Nov-18 | No.: RD147177                                                          |
|--------------------------------------------------------|----------------------------------------------------------------------------------------------------|-------------------------------------------------|----------------------|---------------|------------------------------------------------------------------------|
| Subject: Black Line, Color Line and Dirty Background   |                                                                                                    |                                                 |                      | Prepared by:  | T.Kiyohara                                                             |
| From: MFP section, OPOS Product Quality managemt Dept. |                                                                                                    |                                                 |                      |               |                                                                        |
| Classification:                                        | <ul> <li>Troubleshooting</li> <li>Mechanical</li> <li>Paper path</li> <li>Product Safety</li> </ul> | Part info     Electrica     Transmi     Other ( | orma<br>al<br>it/rec | tion          | tion required<br>ervice manual revision<br>etrofit information<br>er 2 |

#### SYMPTOM

Horizontal black or full-color lines Dirty background

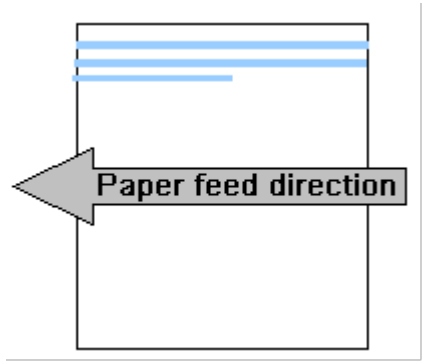

#### CAUSE:

Dirty charge roller

Increased electrical resistance on the charge roller surface from toner/powdered lubricant and paper dust builds up on the surface. Also, electrical resistance builds up on the roller surface precipitated by low-temperature conditions (around 15C).

#### Solution

1. Replace the Charge Roller Unit.

| New P/N  | Description          |     | Int |
|----------|----------------------|-----|-----|
| D2422061 | CHARGE UNIT:P2:ASS'Y | 1-1 | O/O |

#### See **PROCEDURE** below,

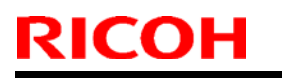

Model: Metis-C1 abcdeyzk Date: 26-Nov-18

No.: RD147177

### **PROCEDURE** for cleaning the charge roller.

#### **IMPORTANT:**

- As mentioned above, if you need to replace the PCU but do not have one available, 1) clean the charge roller now and replace PCU at a later date.
- 2) Do the following cleaning procedure very carefully. This is because this type of charge roller was not designed to be cleaned individually.
- 1. Remove the PCDU from the machine.
- 2. Front end block [A] ( $\mathscr{P} \times 2$ ).

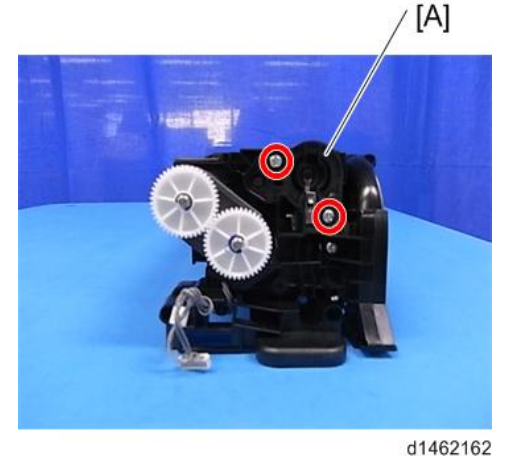

3. Rear end block [A] ( $\mathscr{P} \times 1$ ).

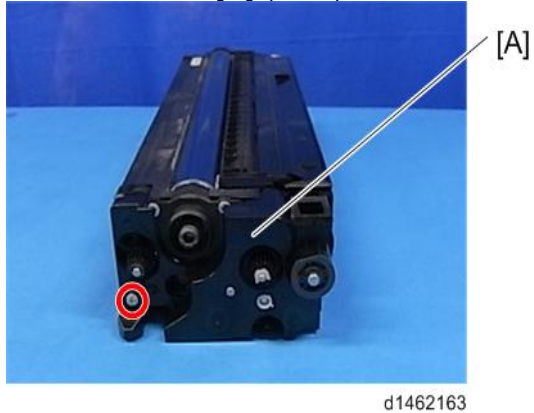

4. Gears [A] [B] (🕅×2). [A]

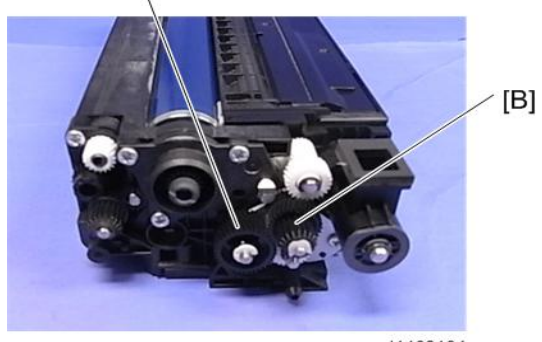

d1462164

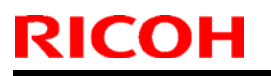

Model: Metis-C1 abcdeyzk

Date: 26-Nov-18

No.: RD147177

5. Joint (rear side) [A] (?×3).

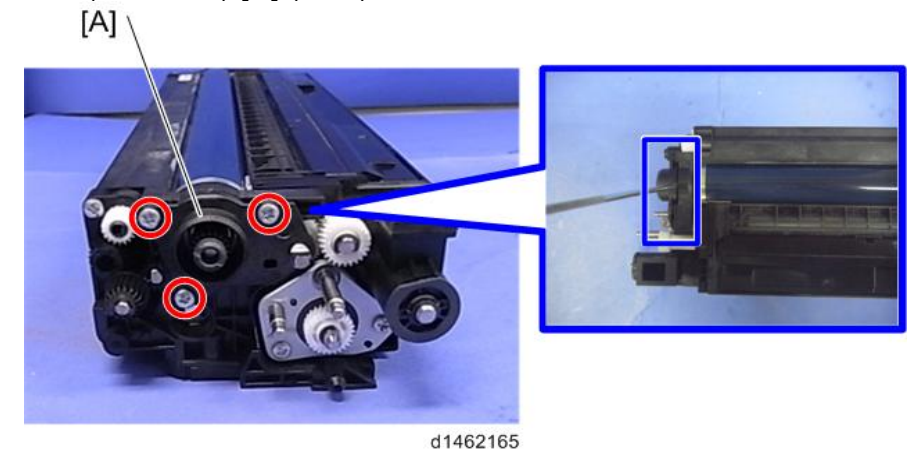

6. Separate the PCU [A] and Development Unit [B].

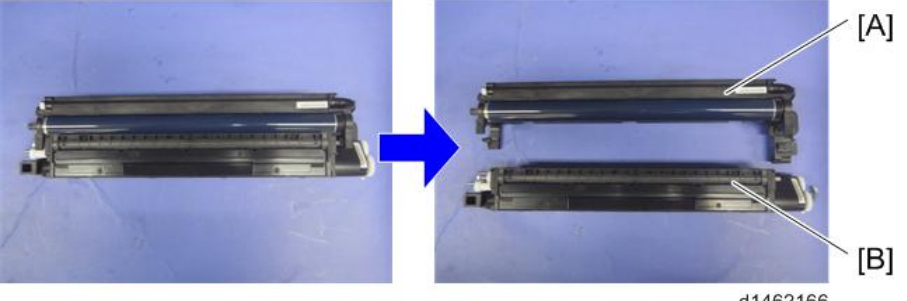

- d1462166
- 7. Rotate the PCU unit and remove the charge roller unit ( $\mathscr{P} \times 2$ ).

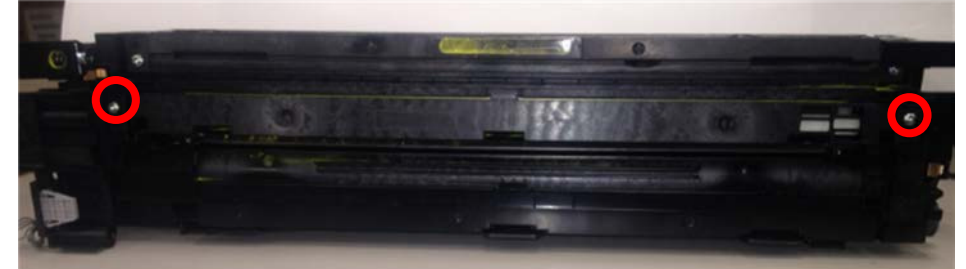

8. Replace the charge roller

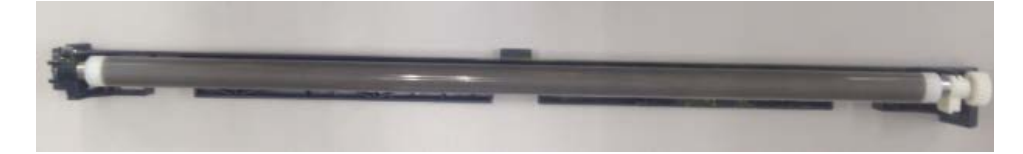

### **Technical Bulletin**

Reissued: 27-Dec-16

Model: MET-C1yz/MET-C1yz\_SOP/MET-C1k

Date: 20-Nov-13

No.: RD177014i

#### **RTB Reissue**

| The items in <b>Doid italics</b> have been corrected of added. |                                  |                        |                         |  |  |  |  |  |
|----------------------------------------------------------------|----------------------------------|------------------------|-------------------------|--|--|--|--|--|
| Subject: Firmware                                              | e Release Note: PCL              | Prepared by: E. Hinata |                         |  |  |  |  |  |
| From: 1st Tech Se                                              |                                  |                        |                         |  |  |  |  |  |
| Classification:                                                | Troubleshooting Part information |                        | Action required         |  |  |  |  |  |
|                                                                | Mechanical                       | Electrical             | Service manual revision |  |  |  |  |  |
|                                                                | Paper path     Transmit/receive  |                        | Retrofit information    |  |  |  |  |  |
|                                                                | Product Safety                   | 🛛 Tier 2               |                         |  |  |  |  |  |

### Important Information about Normal/Smart Panel Firmware Updates

- When updating machine firmware, make sure **NOT** to install Smart Panel supported firmware on a machine with a normal operation panel (and vice-versa). If you do, the machine may not function as designed and product warranty may not apply.
- To avoid this, when updating the firmware, make sure that the numbers next to "NEW" and "ROM" are **the same** on the operation panel.
- If you install the wrong firmware, repeat the update procedure and check the numbers mentioned above.

This RTB has been issued to announce the firmware release information for the PCL.

| Version | Program No. | Effective Date           | Availability of RFU |
|---------|-------------|--------------------------|---------------------|
| 1.10    | D1775573J   | January 2017 production  | Available           |
| 1.09    | D1775573H   | October 2016 production  | Available           |
| 1.08    | D1775573G   | May 2015 production      | Available           |
| 1.07    | D1775573F   | January 2015 production  | Available           |
| 1.06    | D1775573E   | December 2014 production | Available           |
| 1.05    | D1775573D   | October 2014 production  | Available           |
| 1.04    | D1775573C   | August 2014 production   | Available           |
| 1.03    | D1775573B   | March 2014 production    | Available           |
| 1.02    | D1775573A   | 1st Mass production      | Available           |

| Version | Modified Points or Symptom Corrected                                                                                                    |
|---------|----------------------------------------------------------------------------------------------------|
| 1.10    | <ul> <li>Symptom corrected:</li> <li>When characters that contain the incorrect TrueType font data are printed, not<br/>only are incorrect characters missing but also are correct characters that follow<br/>incorrect characters. (GFPR#RE16030046)</li> <li>The image quality output from PCL5 data might be poor if the image was<br/>created by using certain applications, such as RICOH Process Director.<br/>(GFPR#RE15030034)</li> <li>An SC899 error occurs when using the PCL6 driver to print a PDF from the<br/>Reader application in Windows 8.1. (GFPR#RA15050002)</li> <li>When printing a PCL5 job, black text might be drawn by using process black<br/>and result in a blurred or thicker-than-expected output. (GFPR#RA16010003)</li> </ul> |
| 1.09    | Symptom corrected:                                                                                                    |

#### Reissued: 27-Dec-16

| Model: MET-C | 1yz/MET-C1yz_SOP/MET-C1k                                                                                                    | Date: 20-Nov-13                                                                                                    | No.: RD177014i                                                                                                    |  |  |  |  |
|--------------|----------------------------------------------------------------------------------------------------|----------------------------------------------------------------------------------------------------|----------------------------------------------------------------------------------------------------|--|--|--|--|
| Version      | Modified Poin                                                                                                    | ts or Symptom Corrected                                                                                                    | 1                                                                                                    |  |  |  |  |
|              | <ol> <li>Some lines and/or borders might be missing from PCL jobs. (GFPR#RC16040013)</li> <li>An SC899 error might occur when printing a PCL job which contains reduce or<br/>enlarge image. (GFPR#RE16020028)</li> <li>A blank page or missing image is printed out if the PCL data created by certain<br/>applications (such as Microsoft Excel 2010) contains a significant amount of graphics<br/>and/or transparent objects.</li> <li>When "Unauthorized Copy Prevention Printing: Printer" is enabled, an error might<br/>occur, causing the job to be cancelled.(GFPR#RA14120002)</li> <li>When printing a excel sheet that contains images that drawn by collar custom brush,<br/>the job may be canceled.</li> <li>An SC899 error might occur when graphics are drawn by the BGB Brush</li> </ol> |                                                                                                    |                                                                                                    |  |  |  |  |
| 1.08         | Symptom corrected:<br>If a raster image is specified in the PCL6<br>up printing, unexpected white lines migh<br>GFPR#RA14110005)                                                                                                    | 6 driver to be reduced, be e<br>It appear in the printout. (G                                                                                                    | enlarged, or undergo N-<br>FPR#RA14080005,                                                                                                    |  |  |  |  |
| 1.07         | <ol> <li>Symptom corrected:</li> <li>If a PCL5 job is printed under certain<br/>when using host printing, PCL defau</li> <li>When printing a PCL5 host-printing<br/>specified, the device will stall.</li> <li>Using a bitmap font might result in junction</li> </ol>                                                                                                    | n conditions related to the f<br>ult fonts are used. (GFPR#<br>job in which 32,000 or mor<br>obs being cancelled. (GFPI                                                                                                    | font header information<br>RE14100009)<br>e of the fill patterns are<br>R#RE13100030)                                                                         |  |  |  |  |
| 1.06         | <ol> <li>Symptom corrected:</li> <li>An image that has had its size down<br/>(GFPR#RE14080016)</li> <li>If an image size is big and has been<br/>the PCL6 driver, unexpected white li</li> <li>If a transparent drawing command is<br/>printed in blue. (GFPR#RE13080007<br/>GFPR#RE14100046, GFPR#RE141</li> </ol>                                                                                                    | scaled, such as a logo, mig<br>enlarged by using the "Rea<br>nes might appear in the pri<br>included in a color PCL jo<br>7, GFPR#RE14080009, GF<br>10035)                                                                                                    | ght not be printed.<br>duce/Enlarge" option in<br>ntout.<br>b, some parts might be<br>PR#RE14090014,                                                          |  |  |  |  |
| 1.05         | Symptom corrected:<br>When the print settings are changed for<br>the changed settings are not applied wh<br>Supported: Model MET-C1k                                                                                                    | a stored document that inc<br>en the document is printed                                                                                                    | ludes a banner page,                                                                                                    |  |  |  |  |
| 1.04         | <ol> <li>Symptom corrected:</li> <li>When printing PCL job, an SC899 e</li> <li>When printing a job from Microsoft E<br/>cells are blacked out. (GFPR#RA14</li> <li>Printing some data might result in po<br/>model. This problem occurs often in</li> <li>When printing PCL5 jobs that includ<br/>device automatically reboots when f<br/>available for download. (GFPR#RE<sup>5</sup></li> <li>PCL jobs with a specified clip range<br/>the printout.</li> <li>If the glyph data of TrueType fonts i<br/>the frame, an SC899 error might oc</li> </ol>                                                                                                    | error might occur.<br>Excel 2013 by using a PCL<br>010003)<br>oor performance compared<br>Adobe Reader and Micros<br>le a scalable font, an SC89<br>fonts have exceeded the 25<br>14020003)<br>might print unnecessary 1<br>ncludes hinting information<br>cur. (GFPR#RC14030010) | driver, yellow-colored<br>to the predecessor<br>oft Office.<br>9 error occurs or the<br>56-character limit<br>-pixel width lines on<br>that is on the edge of |  |  |  |  |
| 1.03         | Symptom corrected:<br>1. The even page of the duplex job can<br>2. When printing a PCL job, characters                                                                                                    | nnot be previewed from the s might be missing, cut off,                                                                                                    | e SDK application.<br>or experience other                                                                                                    |  |  |  |  |

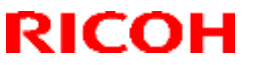

Reissued: 27-Dec-16

| Model: MET-C1yz/MET-C1yz_SOP/MET-C1k |                                      | Date: 20-Nov-13 | No.: RD177014i |  |  |
|--------------------------------------|--------------------------------------|-----------------|----------------|--|--|
| Version                              | Modified Points or Symptom Corrected |                 |                |  |  |
|                                      | rendering problems.                  |                 |                |  |  |
| 1.02                                 | 1st Mass production                  |                 |                |  |  |

Reissued: 21-Jan-15

| Model: MET-C1yz/ME | T-C1yz_SOP/MET-C1k/  |
|--------------------|----------------------|
| MET-C1ab/MET-C1ab_ | SOP/AI-C2/K-C4/OR-C2 |

Date: 20-Nov-13

No.: RD177019b

#### **RTB Reissue**

RICOH

#### The items in **bold italics** have been corrected or added.

| Subject: Firmware | Prepared by: E. Hinata    |                    |                         |
|-------------------|---------------------------|--------------------|-------------------------|
| From: 1st Tech Se |                           |                    |                         |
| Classification:   | Troubleshooting           | Action required    |                         |
|                   | Mechanical     Electrical |                    | Service manual revision |
|                   | Paper path                | Transmit/receive   | Retrofit information    |
|                   | Product Safety            | 🛛 Other (Firmware) | 🖾 Tier 2                |

### Important Information about Normal/Smart Panel Firmware Updates

- When updating machine firmware, make sure **NOT** to install Smart Panel supported firmware on a machine with a normal operation panel (and vice-versa). If you do, the machine may not function as designed and product warranty may not apply.
- To avoid this, when updating the firmware, make sure that the numbers next to "NEW" and "ROM" are the same on the operation panel.
- If you install the wrong firmware, repeat the update procedure and check the numbers mentioned above.

This RTB has been issued to announce the firmware release information for the Data Erase Onb.

| Version | Program No. | Effective Date      | Availability of RFU |
|---------|-------------|---------------------|---------------------|
| 1.03m   | D3775913    | 1st Mass production | Available           |

| Version | Modified Points or Symptom Corrected                        |  |  |  |  |
|---------|-------------------------------------------------------------|--|--|--|--|
| 1.03m   | 1st Mass production                                         |  |  |  |  |
|         | Supported: Model MET-C1k                                    |  |  |  |  |
|         | Supported: Model MET-C1ab, MET-C1ab_SOP, Al-C2, K-C4, OR-C2 |  |  |  |  |

#### **PAGE: 1/1**

| Model: MET-C1k                                         |                                                                                                    |          | Date: 26-Nov-14   |                                                                                    | 14                                              | No.: RD237010 |  |
|--------------------------------------------------------|----------------------------------------------------------------------------------------------------|----------|-------------------|------------------------------------------------------------------------------------|-------------------------------------------------|---------------|--|
| Subject: <b>[Taiwar</b><br>batteries in Taiwar         |                                                                                                    | Prepared | by: E.H           | inata                                                                              |                                                 |               |  |
| From: 1st Tech Service Sect., MFP/P Tech Service Dept. |                                                                                                    |          |                   |                                                                                    |                                                 |               |  |
| Classification:                                        | Troubleshooting       Part informat         Mechanical       Electrical         Paper path       Transmit/rece         Product Safety       Other ( |          | tion<br>eive<br>) | <ul> <li>☐ Action</li> <li>⊠ Servic</li> <li>☐ Retrof</li> <li>☐ Tier 2</li> </ul> | required<br>e manual revision<br>it information |               |  |

# Important Note about Lithium Batteries used on the MET-C1 (Taiwan model only)

Add the following CAUTION to the Service Manual for the Taiwan version of the MET-C1.

**Note:** Taiwan requires that this caution be announced in Taiwanese to all field technicians in that market.

#### CAUTION

RICOH

#### "如果更換不正確之電池型式會有爆炸的風險,請依製造商說明書處理用過之電 池。"

Excerpt from Service Manual in English:

[<u>Top Page</u> > <u>Main Chapters</u> > <u>Read This First</u> > <u>Important Safety Notices</u> > Observance of Electrical Safety Standards]

#### **Observance of Electrical Safety Standards**

The copier and its peripherals must be serviced by a customer service representative who has completed the training course on those models.

### WARNING

 Keep the machine away from flammable liquids, gases, and aerosols. A fire or an explosion might occur.

### 

- The Controller board on this machine contains a lithium battery. The danger of explosion exists
  if a battery of this type is incorrectly replaced. Replace only with the same or an equivalent type
  recommended by the manufacturer. Discard batteries in accordance with the manufacturer's
  instructions and local regulations.
- The optional fax and memory expansion units contain lithium batteries, which can explode if
  replaced incorrectly. Replace only with the same or an equivalent type recommended by the
  manufacturer. Do not recharge or burn the batteries. Used batteries must be handled in
  accordance with local regulations.

## Technical Bulletin

#### **PAGE: 1/8**

| Model: MET-C1k                                           |                                                                                                    |                                                                                    | Dat                   | Date: 16-Jan-15   |                                                                             | No.: RD237011                                   |  |
|----------------------------------------------------------|----------------------------------------------------------------------------------------------------|------------------------------------------------------------------------------------|-----------------------|-------------------|-----------------------------------------------------------------------------|-------------------------------------------------|--|
| Subject: Poor stacking on ARDF DF3090 original exit tray |                                                                                                    |                                                                                    |                       |                   | Prepared by: E.Hinata                                                       |                                                 |  |
| From: 1st Tech Service Sect., MFP/P Tech Service Dept.   |                                                                                                    |                                                                                    |                       |                   |                                                                             |                                                 |  |
| Classification:                                          | <ul> <li>Troubleshooting</li> <li>Mechanical</li> <li>Paper path</li> <li>Product Safety</li> </ul> | <ul> <li>Part info</li> <li>Electrica</li> <li>Transmi</li> <li>Other (</li> </ul> | ormat<br>al<br>it/rec | tion<br>eive<br>) | <ul> <li>Action</li> <li>Servic</li> <li>Retrofi</li> <li>Tier 2</li> </ul> | required<br>e manual revision<br>it information |  |

#### SYMPTOM

Originals fed from ARDF DF3090 are stacked poorly on the original exit tray.

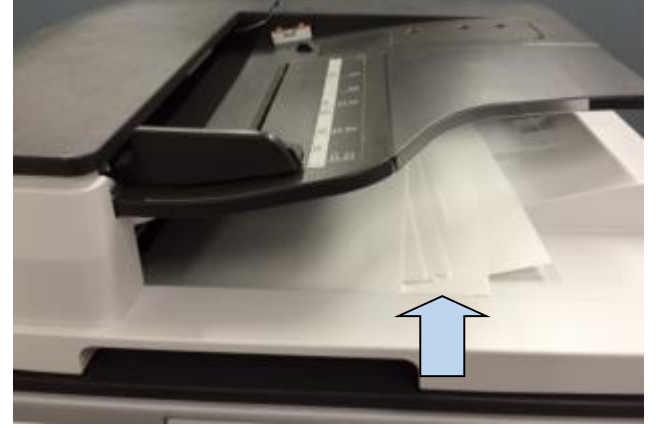

### CAUSE

- Originals are designed to exit slightly faster as soon as scanning completes.
- Original exit tray is not level between the operator and non-operator sides.

### SOLUTION

- 1. Added one more paper exit lever.
- Note: The photo below shows the existing exit lever [A'] and additional exit lever [A].
- 2. Added an auxiliary tray [B].
- 3. Modified the gate pawl [C] (to enable addition of a lever).

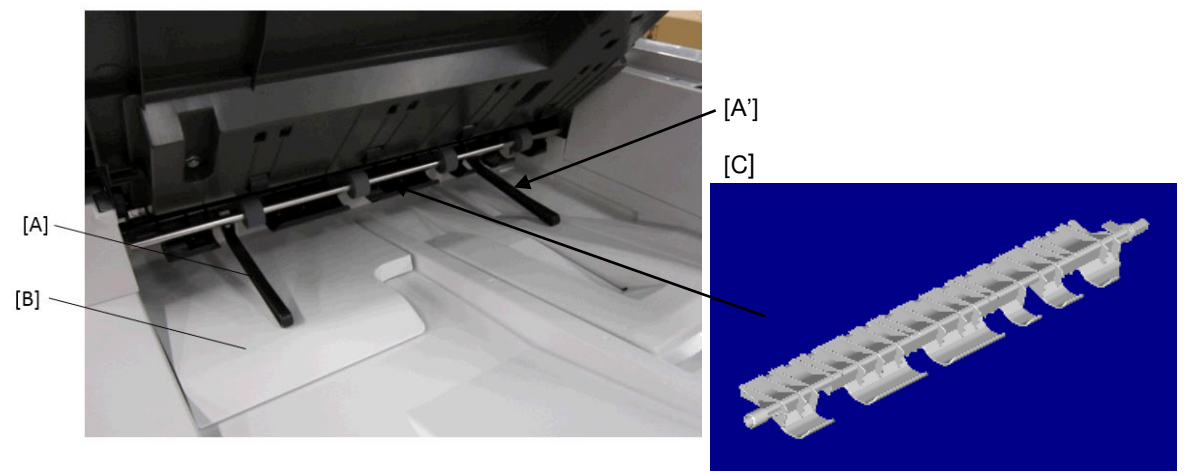

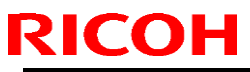

**PAGE: 2/8** 

| Mo       | odel: MET-C1k   |                 |               | Date: 16-Jan-15 | N    | o.: RD23 | 3701 |
|----------|-----------------|-----------------|---------------|-----------------|------|----------|------|
| #        | Old part number | New part number | Des           | scription       | Q'ty | Int      |      |
| A,<br>A' | -               | D6843731        | LEVER:EXIT    |                 | -    | 1        |      |
| В        | -               | D6841550        | TRAY:EXIT:AUX | ILIARY:ASS'Y    | -    | 1        |      |
| С        | D6843713        | D6843717        | GATE PAWL:RE  | VERSE           | X/O  | 1        |      |

#### **Production line:**

#### **Cut-in Serial Numbers:**

| • | <b>O</b> | nti | in | n | D | F  |
|---|----------|-----|----|---|---|----|
| • |          | μι  |    |   | υ | ι. |

| Product code: | Product name: | GER:          | Cut-in S/N   |
|---------------|---------------|---------------|--------------|
| D77921        | ARDF DF3090   | CHN           | E934Q480001~ |
| D77917        | ARDF DF3090   | Other regions | E934Q211320~ |

#### • Main machine ARDF Model

| Product code: | Product name: | GER:        | Cut-in S/N   |
|---------------|---------------|-------------|--------------|
| D14627        | MP C3003      |             | E154M220001~ |
| D14727        | MP C3503      | <b>F</b> 11 | E164M330001~ |
| D14827        | MP C4503      |             | E174M330001~ |
| D14927        | MP C5503      | EU          | E184M330001~ |
| D17627        | MP C2003      |             | E204R561006~ |
| D17727        | MP C2503      |             | E214R660001~ |
| D14617        | MP C3003      |             | E154M360001~ |
| D14717        | MP C3503      |             | E164M360001~ |
| D14817        | MP C4503      |             | E174M360001~ |
| D14917        | MP C5503      | NA          | E184M360001~ |
| D17617        | MP C2003      |             | E204R500254~ |
| D17717        | MP C2503      |             | E214R500104~ |

#### In the field:

#### 1. Update the firmware

Update the ADF\_DF3090 firmware to the following version or newer.

| Version  | Program No. |
|----------|-------------|
| 1.090:02 | D7795300E   |

#### 2. Add the lever [A] and tray [B], and replace with the gate pawl [C].

#### Procedure:

Estimated time: 30 min~40min.

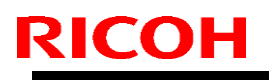

Model: MET-C1k

Date: 16-Jan-15

No.: RD237011

- Replacing the gate pawl and adding the lever
- 1. Remove the rear cover [a]. (Screw x1, Hook x5)

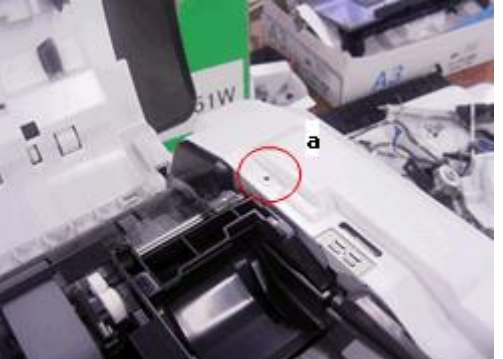

2. Disconnect the harnesses [a].

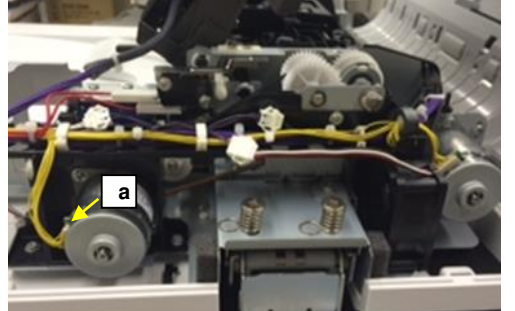

3. Slide the paper feed motor unit in the direction of the blue arrow and remove it. (Screw x2 [a], Spring x1 [b])

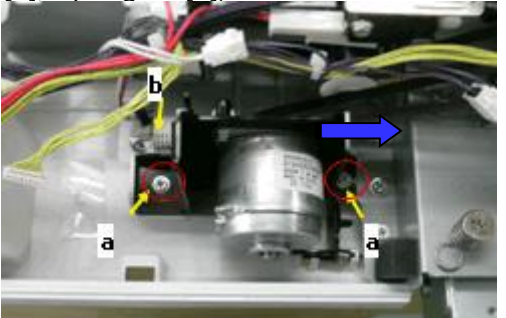

**IMPORTANT:** When you re-attach the motor, make sure to do the following:

- Slide the motor in the direction of the blue arrow as far as it will go.
- Hold the motor in this position and tighten the fixing screws.
- \* If you do not do this, the timing belt will loosen and originals cannot be fed.

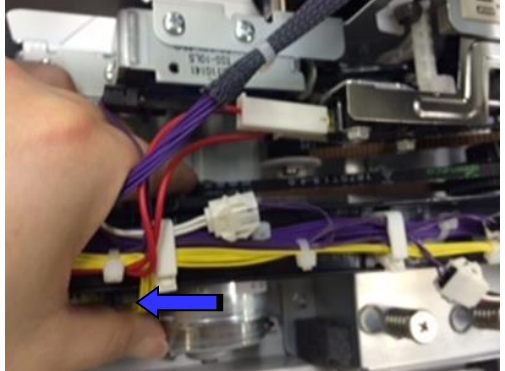

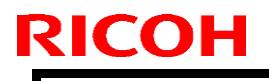

**PAGE: 4/8** 

Model: MET-C1k

Date: 16-Jan-15

No.: RD237011

4. Remove the retaining ring [a], timing belt [b], and the torque limiter [c].

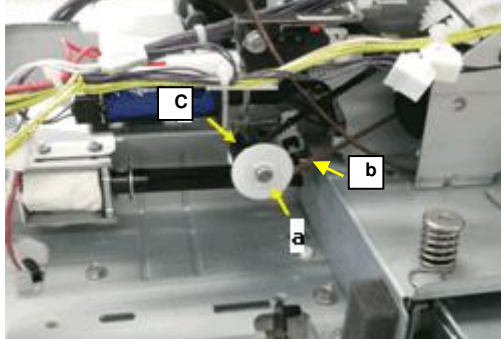

5.Remove the link [a], spring [b], and the hook [c].

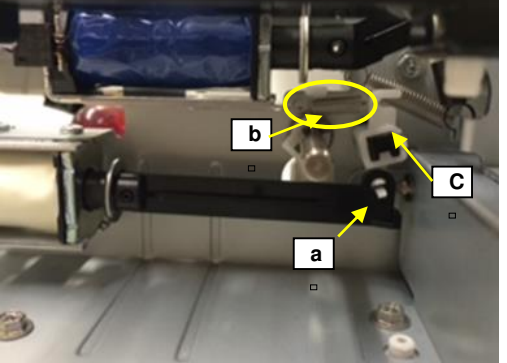

6. Remove the front cover. (Screw x1 [a]) Note: Keep the original tray open when you remove the front cover.

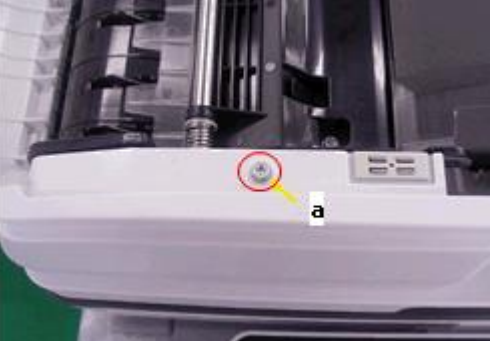

7. Remove the retaining ring [a] and bushing [b]. Machine front side:

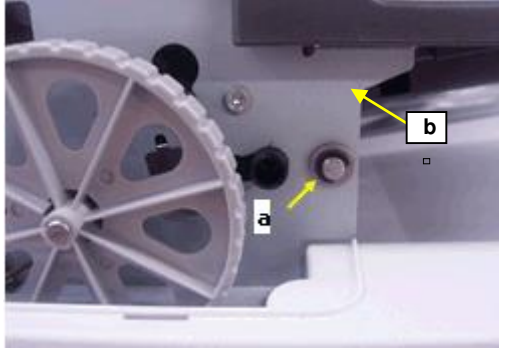

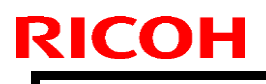

Model: MET-C1k

Date: 16-Jan-15

No.: RD237011

8. Shift the reverse roller as shown below.

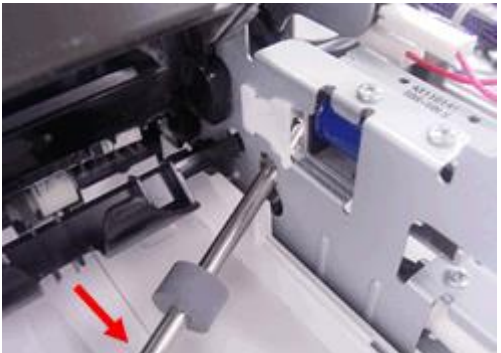

9. Slide the gate pawl [a] in the direction indicated with the red arrows as shown in the photos below and remove it.

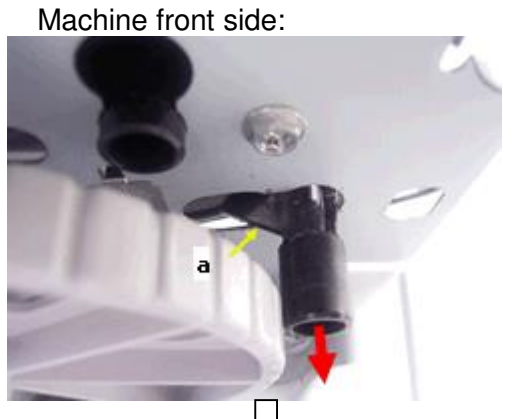

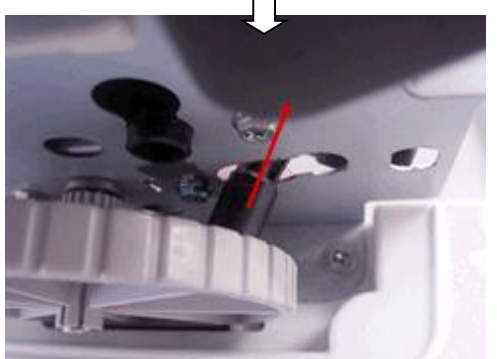

- Attach two levers to the new gate pawl.
   Attach the new gate pawl. (D6843717)
- - \* [a] is the new lever. [b] is the lever removed in Step 8.

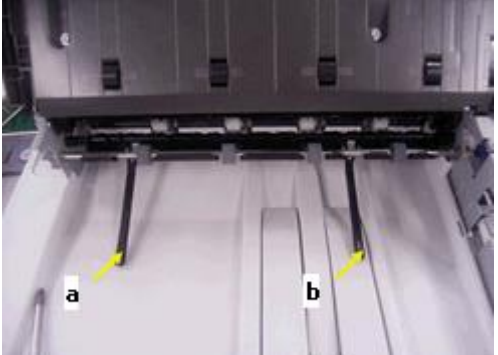

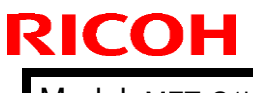

Model: MET-C1k

Date: 16-Jan-15

No.: RD237011

- <u>Attaching the auxiliary tray</u>
  12. <u>Clean the area outlined in blue with alcohol.</u>

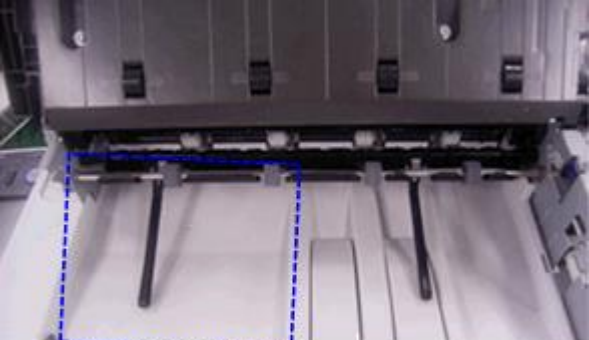

- 13. Wait until the alcohol dries.
- 14. Remove the release paper from the double stick tape attached to the auxiliary tray.
- 15. Attach the auxiliary tray by aligning the corner indicated with the blue dotted lines.

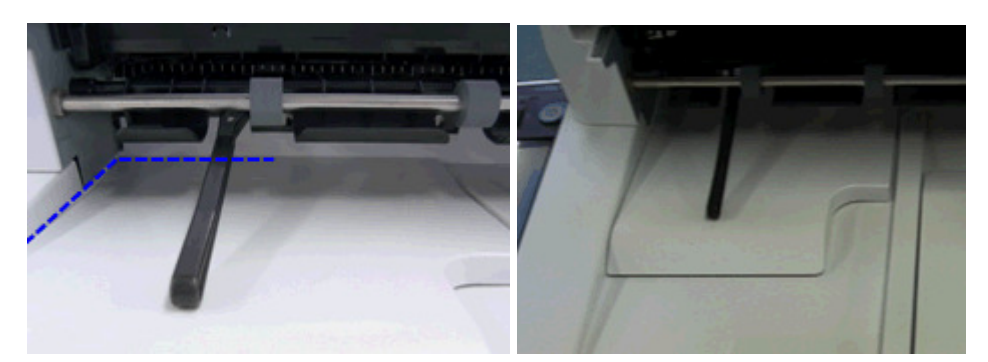

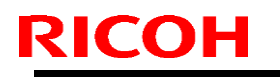

Model: MET-C1k

Date: 16-Jan-15

No.: RD237011

If poor stacking still occurs with A4/LT LEF, attach the following parts.

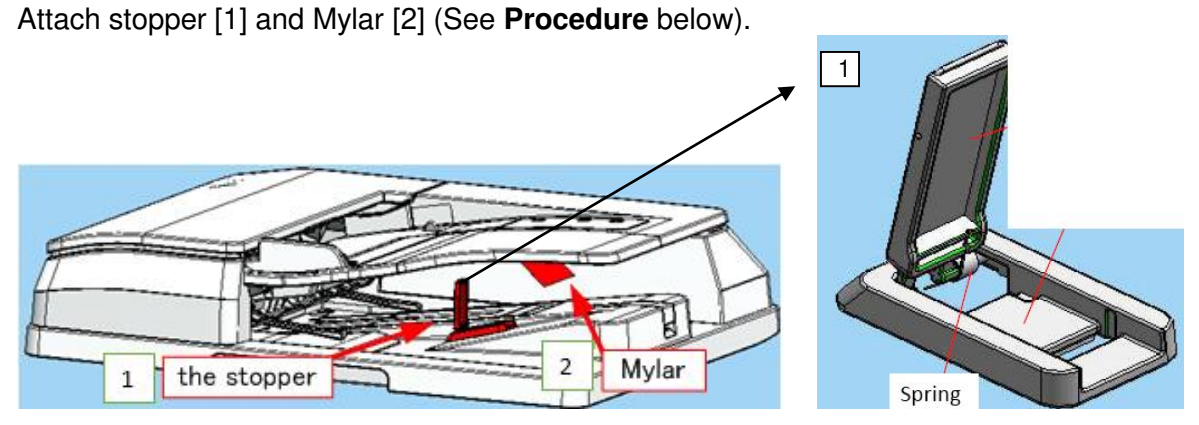

| # | Part<br>number | Description                               | Function                                                                                                    |
|---|----------------|-------------------------------------------|----------------------------------------------------------------------------------------------------|
| 1 | D6849502       | UNIFORM UNIT:PAPER<br>EXIT SUB-UNIT:ASS'Y | Stops the leading edge of <u>A4/LT LEF</u> for higher stacking performance. The stopper will automatically collapse by its spring when feeding A3/DLT originals. |
| 2 | D6849501       | SHEET:EXIT:UNIFORM<br>:AUXILIARY          | Prevents A3/DLT originals from catching with the bottom side of the feed tray, which may happen if the scanned originals are lifted up by the stopper.           |

#### Note:

• The above parts are not applied to mass production.

#### **Procedure:**

- 1. Peel off the adhesive covering (paper) from the stopper.
- 2. Attach the stopper to the ramp as shown in the diagram.

**Important:** Make sure the long end of the stopper is flush against (touching) the side of the paper exit sub-unit, as shown.

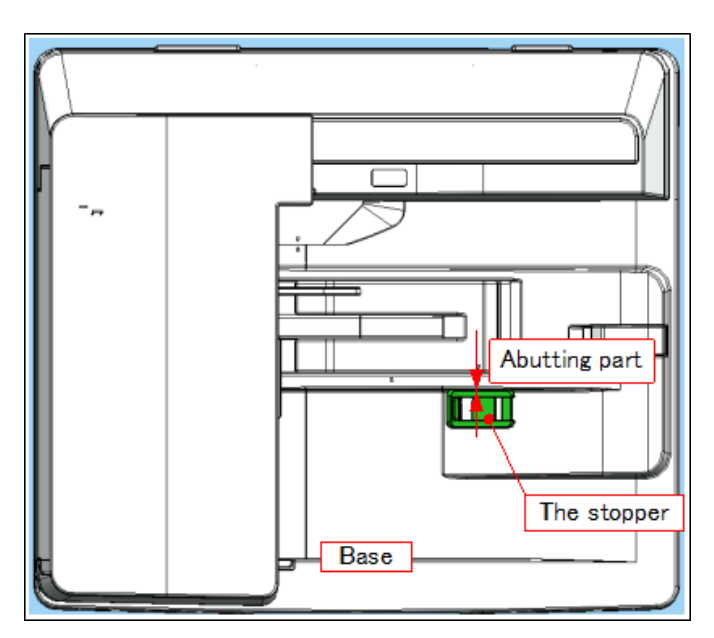

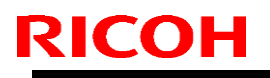

Model: MET-C1k

Date: 16-Jan-15

No.: RD237011

- 3. Attach the Mylar as follows:
  - Line up the left long-edge with the corner, and the short-edge with the ridge, as shown in the diagram below.

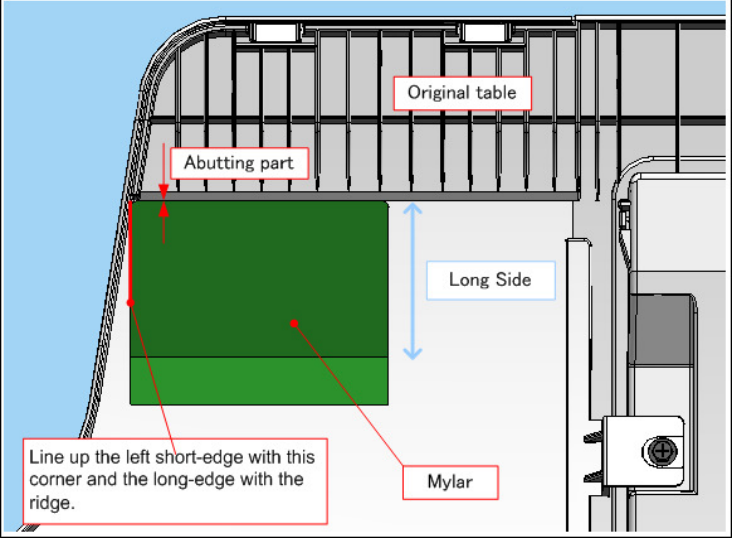

- Peel off the adhesive covering (paper) from the **short side** of the Mylar.
- Attach the short side to the original table, as shown.

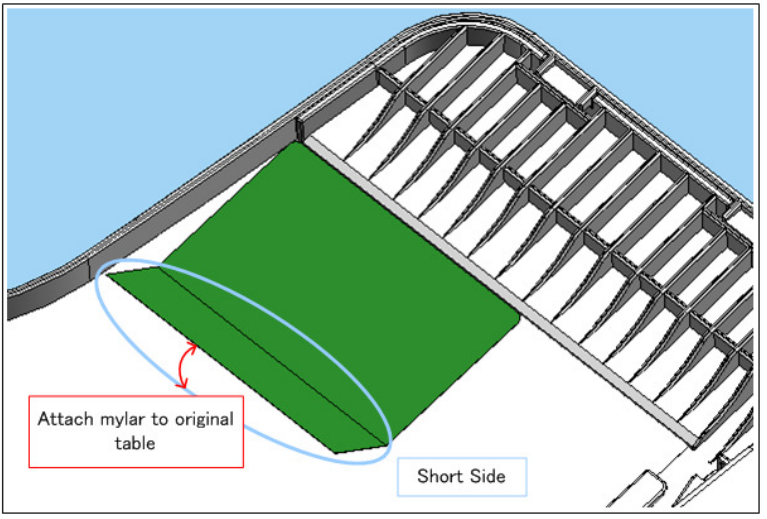

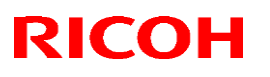

2a

#### Reissued: 6-Feb-15

| Model: MET-C1k | Date: 23-Jan-15 | No.: RD2370 <sup>-</sup> |
|----------------|-----------------|--------------------------|
|                |                 |                          |

#### **RTB Reissue**

The items in *bold italics* were corrected or added.

| Subject: The paper tray is displayed as being empty, even while there is still paper in the tray. |                                                                                                    |                                                                                              | Preparec          | by: E.Hinata                                                                                                    |
|---------------------------------------------------------------------------------------------------|----------------------------------------------------------------------------------------------------|----------------------------------------------------------------------------------------------|-------------------|----------------------------------------------------------------------------------------------------|
| From: 1st Tech Service Sect., MFP/P Tech Service Dept.                                            |                                                                                                    |                                                                                              |                   |                                                                                                    |
| Classification:                                                                                   | <ul> <li>Troubleshooting</li> <li>Mechanical</li> <li>Paper path</li> <li>Product Safety</li> </ul> | <ul> <li>Part informat</li> <li>Electrical</li> <li>Transmit/rec</li> <li>Other (</li> </ul> | tion<br>eive<br>) | <ul> <li>Action required</li> <li>Service manual revision</li> <li>Retrofit information</li> <li>Tier 2</li> </ul> |

#### SYMPTOM

- The paper tray is displayed as being empty, even while there is still paper in the tray.
- The paper tray set sensor does not detect the paper tray when the input check SP is executed (SP5803-016: Tray 1: Set Sensor, SP5803-020: Tray 2: Set Sensor), even while the paper tray is set in position.

Note: When the sensor detects the paper tray, bit 0 will show a value of "0".

Applicable models: **D176/D177/D237** (paper trays 1, 2), **D787** (paper trays 3, 4)

NG:

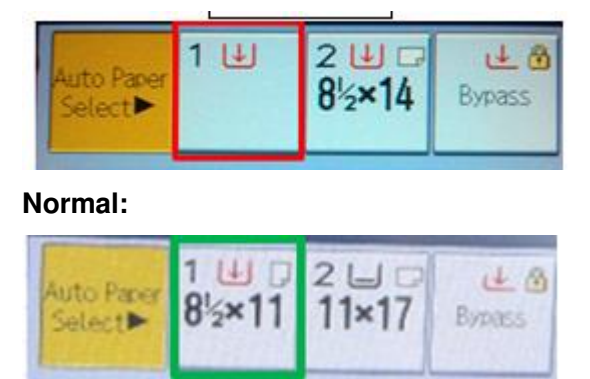

### CAUSE

Heat or cold during machine transportation deforms the paper trays, causing the tray not to contact the push switch on the mainframe.

**Note:** This does not happen with following models since there is a tray pull-in mechanism which pulls in the paper tray more strongly.

D146/D147/D148/D149/D150, D693, D694

## Technical Bulletin

#### Reissued: 6-Feb-15

| Model: MET-C1k Date | ate: 23-Jan-15 | No.: RD237012a |  |
|---------------------|----------------|----------------|--|
|---------------------|----------------|----------------|--|

#### SOLUTION

#### **Production line:**

The part of the paper tray that contacts the push switch was increased in size by 1mm. See the diagram below.

Paper tray rear side:

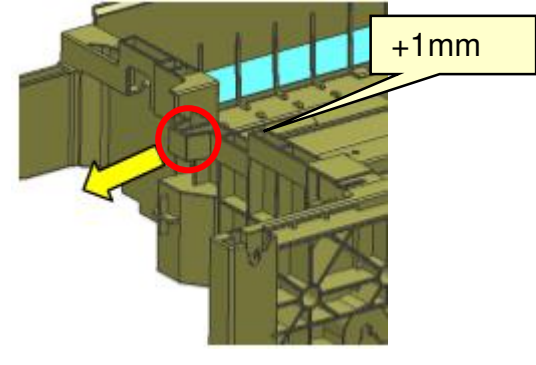

#### **Cut-in Serial Numbers:**

| Product code: | Product name: | GER: | Cut-in S/N  |
|---------------|---------------|------|-------------|
| D17615        |               |      | E204MC60536 |
| D17616        | MP C2003      |      | TBA         |
| D17617        |               | ΝΑ   | E204RC20001 |
| D17715        |               | INA  | E214MC60124 |
| D17717        | WF 02000      |      | ТВА         |
| D17619        | MP C2003      |      | ТВА         |
| D17719        | MP C2503      | TWN  | E214RC20001 |
| D23719        | MP C2011      |      | ТВА         |
| D17621        |               |      | E204MC70150 |
| D17622        | WF 62003      |      | ТВА         |
| D17721        | MD C2502      |      | E214MC70001 |
| D17722        | WF 62000      | CHN  | E214MC80002 |
| D23721        |               |      | G474MC70301 |
| D23722        | MF G2011      |      | G475M180001 |
| D17626        | MP C2003      | KOB  | ТВА         |
| D17726        | MP C2503      | NON  | ТВА         |
| D17627        | MP C2003      |      | E204RC60066 |
| D17727        | MP C2503      | EU   | E214RC60001 |
| D23727        | MP C2011      |      | G475M130001 |
| D17629        | MP C2003      |      | E204RC70001 |
| D17729        | MP C2503      | AA   | E214RC80001 |
| D23729        | MP C2011      |      | G475M140001 |

## Technical Bulletin

Reissued: 6-Feb-15

| Model: MET-C1k | Date: 23-Jan-15 | No.: RD237012a |
|----------------|-----------------|----------------|
|----------------|-----------------|----------------|

| Product code: | Product name: | GER:              | Cut-in S/N  |
|---------------|---------------|-------------------|-------------|
| D78717        | PB3210        | EU                | E974Q810001 |
| D78718        | PB3220        | NA/TWN/CHN/KOR/AA | E974Q760645 |
| D78721        | 00000         | CUN               | E974Q780001 |
| D78722        | PD3220        | CHN               | E974QA50001 |

#### In the field:

If the symptom occurs, attach the following spacer to the main machine paper trays 1, 2 and optional paper trays 3, 4.

See PROCEDURE below.

| P/N      | Description           | int | Q'ty |
|----------|-----------------------|-----|------|
| AF013006 | PAD:TRAY BOTTOM PLATE | -   | 1    |

#### PROCEDURE

1. Cut the pad into four equal sections as shown below (width: 12mm).

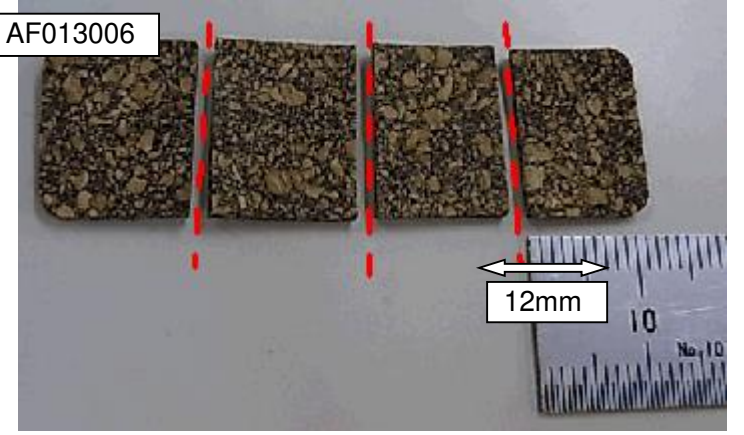

2. Cut the pad for Tray 1, as shown below (height: 10mm).

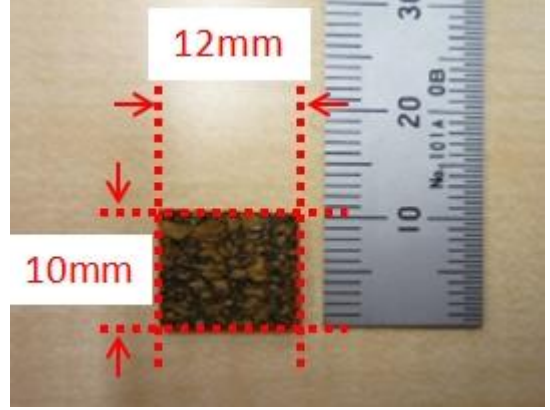

## Technical Bulletin

#### Reissued: 6-Feb-15

| Model: MET-C1k | Date: 23-Jan-15 | No.: RD237012a |
|----------------|-----------------|----------------|
|----------------|-----------------|----------------|

3. Clean the area of the paper tray that contacts the push switch with alcohol. *Tray 1:* 

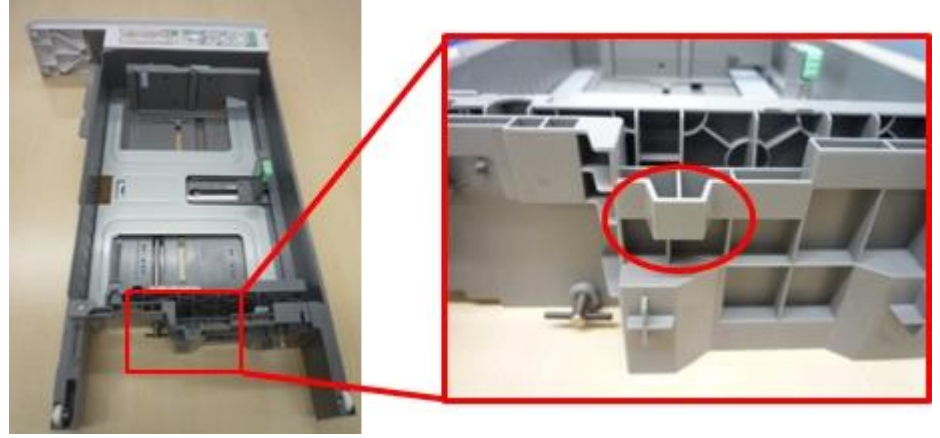

Trays 2, 3, 4:

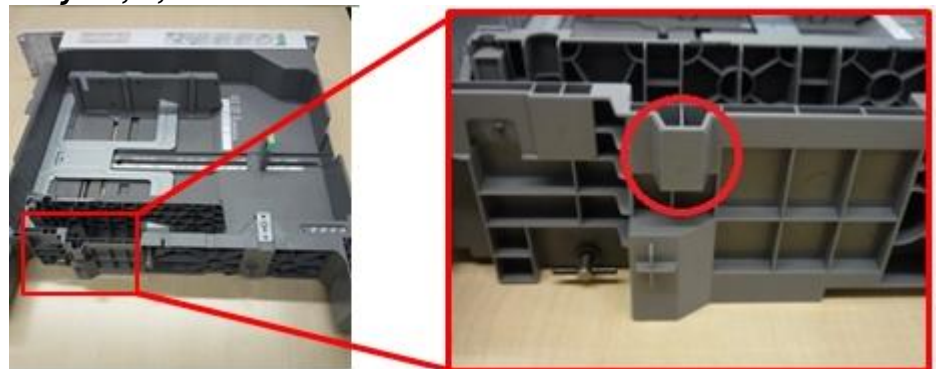

- 4. Attach the spacer as shown in the diagram.
- Tray 1:

Trays 2, 3, 4:

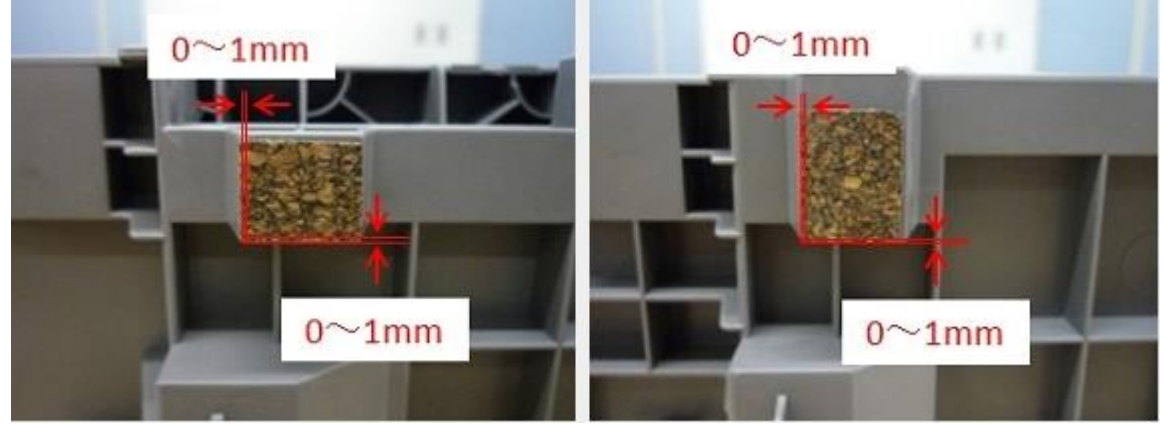

5. Press the pad firmly with your finger to ensure there is no peeling or lifting.

## Technical Bulletin

| Model: MET-C1                                          | k                                                                                                   | te: 12-Feb                                                                         | No.: RD237014        |                   |                                                                                     |                                                 |
|--------------------------------------------------------|----------------------------------------------------------------------------------------------------|------------------------------------------------------------------------------------|----------------------|-------------------|-------------------------------------------------------------------------------------|-------------------------------------------------|
| Subject: Manual NVRAMs on the                          | correction: Replacement pr                                                                          | r                                                                                  | Prepared             | d by: E.Hi        | nata                                                                                |                                                 |
| From: 1st Tech Service Sect., MFP/P Tech Service Dept. |                                                                                                    |                                                                                    |                      |                   |                                                                                     |                                                 |
| Classification:                                        | <ul> <li>Troubleshooting</li> <li>Mechanical</li> <li>Paper path</li> <li>Product Safety</li> </ul> | <ul> <li>Part info</li> <li>Electrica</li> <li>Transmi</li> <li>Other (</li> </ul> | ormat<br>al<br>t/rec | tion<br>eive<br>) | <ul> <li>☐ Action</li> <li>⊠ Servic</li> <li>☐ Retrofi</li> <li>☐ Tier 2</li> </ul> | required<br>e manual revision<br>it information |

#### **Service Manual Revision**

Corrected or added the replacement procedure for the NVRAMs on the controller board with the following.

D146/D147/D148/D149/D150: Replace the entire procedure.

D176/D177, D237: Areas in bold were corrected.

#### Service Manual

<u>Top Page</u> ><u>Main Chapters</u> > <u>Replacement and Adjustment</u>> <u>Electrical Components</u>> Replacing the NVRAMs on the controller board

-----

#### REPLACEMENT PROCEDURE

#### CAUTION:

- Referring to the following procedure, be sure that there are no mistakes in the mounting position and orientation of the NVRAMs.
- SC195 (Machine serial number error) will be displayed if you forget to attach the NVRAM.
- If you mounted the NVRAM in the wrong direction, each component needs to be replaced because a short circuit was caused in the controller board and the NVRAM.
- Passwords for the Supervisor and Administrator 1 will be discarded later in this procedure.
- 1. Make sure you have the SMC report (factory settings). This report comes with the machine.
- 2. Output all the SMC data using SP5-990-001 (SP Print Mode: All (Data List)) or download the SMC data to an SD card using SP5-992-001 (SP Text mode: ALL (Data List)).
- 3. Turn the main power switch OFF.
- 4. Insert an SD card into Slot 2 and turn the main power switch ON.
- 5. Upload the NV-RAM data on the controller board to the SD card using SP5-824-001 (NV-RAM Data Upload).
- 6. Make sure that the customer has backed up their Address Book data. If they have not, save the Address Book data to an SD card using SP5-846-051 (Backup All Addr Book).

#### **IMPORTANT:**

- The address data stored in the machine will be discarded later during this procedure.
   So be sure to obtain a backup of the customer's address book data.
- Note that the counters for the user will be reset when doing the backup/restore of the address book data.
- If they have a backup of the address book data, use their own backup data for

| RI |  |
|----|--|
|    |  |

| Model: MET-C1k D | Date: 12-Feb-15 | No.: RD237014 |
|------------------|-----------------|---------------|
|------------------|-----------------|---------------|

restoring. This is because there is a risk that the data cannot be backed up properly depending on the NV-RAM condition.

#### STEPS 7-10: Additional steps ONLY for machines that have the FAX installed.

- 7. Print the Box List by pressing these buttons in the following order: [Facsimile Features] [General Setting] [Box Setting: Print List]
- 8. Print the Special Sender List by pressing these buttons in the following order: [Facsimile Features] [Reception] [Program Special Sender: Print List]
- 9. Write down the following fax settings.
  - [Receiver] in [Facsimile Features] [Reception] [Reception File Settings] [Forwarding].
  - [Notify Destination] in [Facsimile Features] [Reception] [Reception File Settings] -[Store].
  - [Specify User] in [Facsimile Features] [Reception] [Stored Reception File User Setting].
  - [Notify Destination] in [Facsimile Features] [Reception] [Folder Transfer Result Report].
  - Specified folder in [Facsimile Features] [Send] [Backup File TX Setting].
  - [Receiver] in [Facsimile Features] [Reception] [Reception File Settings] [Output Mode Switch Timer].
  - [Store: Notify Destination] in [Facsimile Features] [Reception] [Output Mode Switch Timer].
  - All the destination information shown on the display. **Note:** 
    - In the fax settings, address book data is stored with entry IDs, which the system internally assigns to each data. The entry IDs may be changed due to re-assigning in backup/restore operations.
- 10. Make sure that there is no transmission standby file. If any standby file exists, ask the customer to delete it or complete the transmission.
- 11. Turn the power OFF and unplug the power supply cord.
- 12. Push the power switch ON again to discharge the residual charge.
- 13. Replace the NV-RAM with a brand-new one.
- 14. Turn the power ON with the SD card to which the NV-RAM data has been uploaded in Slot 2.

#### **IMPORTANT:**

- After turning the power ON, SC995 will be displayed in Japanese except for machines that have a smart operation panel.
- For machines that have a smart operation panel, SC673 will occur and SC995 might be internally issued **in Japanese** after turning the power ON.
- After turning the power ON, SC870 in Japanese will occur and the address book data will be cleared.

**STEP15~17:** Additional procedure only for machines that have the Smart Operation Panel installed.

Note:

• SC673 will be displayed **in Japanese** at start-up, but this is normal behavior. This is because the controller and the smart operation panel cannot communicate with each other due to changing the SP settings for the operation panel.

15. Change the SP settings for the operation panel.

- SP5-748-101: (OpePanel Setting: Op Type Action Setting): Change bit 0 from 0 to 1.
- SP5-748-201: (OpePanel Setting: Cheetah Panel Connect Setting): Change the value from 0 to 1.
- 16. Change the Flair API SP values.
  - SP5-752-001 (Copy FlairAPIFunction Setting): Change bit 0 from 0 to 1.

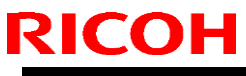

| Model: MET-C1k | Date: 12-Feb-15 | No.: RD237014 |
|----------------|-----------------|---------------|
|----------------|-----------------|---------------|

- SP1-041-001 (Scan:FlairAPI Setting): Change **bit 0** from 0 to 1.
- SP3-301-001 (FAX:FlairAPI Setting) Change bit 0 from 0 to 1.

17. Cycle the power OFF/ON.

#### Note:

#### • Program/Change Administrator will be displayed in Japanese, but this is normal.

18. Download the NV-RAM data stored in the SD card to the brand-new NV-RAM using SP5-825-001 (NV-RAM Data Download).

#### Note:

• The download will take a couple of minutes.

- 19. Turn the power OFF and remove the SD card from slot 2.
- 20. Turn the power ON.

Note:

 Program/Change Administrator will be displayed in the language backed up in the SD card.

21. Execute SP5-755-002 (Hide Administrator Password Change Scrn).

Note:

• After you execute this SP and exit SP mode, the Home screen is displayed and user functions can be used.

22. Restore the original settings of the following SPs, referring to the SMC data obtained in step 2. **Note:** 

• SP5-825-001 does not download the following SP data to the new NV-RAM. So you must set them manually.

- a. SP5-985-001 (Device Setting: On Board NIC)
- b. SP5-985-002 (Device Setting: On Board USB)
- c. SP5-193-001 (External Controller Info. Settings)
- d. SP5-895-001 (Application invalidation: Printer)
- e. SP5-895-002 (Application invalidation: Scanner)
- f. SP5-730-001 (Extended Function Setting: JavaTM Platform setting)
- 23. If the security functions (HDD Encryption and HDD Data Overwrite Security) were applied, set the functions again.
- 24. Ask the customer to restore their address book. Or restore the address book data using SP5-846-052 (UCS Setting: Restore All Addr Book), and ask the customer to ensure the address book data has been restored properly.

#### **IMPORTANT:**

If you obtained the backup of the customer's address book data in step 6, delete the backup immediately after the NV-RAM replacement to avoid accidentally taking out the customer's data.

25. Output all the SMC data with SP5-990-001 and make sure all the SP/UP settings except for counter information are properly restored, by checking the SMC data obtained in step 2.

#### Note:

• The counters will be reset.

- 26. Make sure that the list output in steps **4 to 6** matches the destination information. If not, set it to the setting before replacement.
- 27. Execute the process control (SP3-011-001).
- 28. Do the "Automatic Color Calibration (ACC)" for the copier mode & printer mode as follows:
  - Print the ACC test pattern (User Tools Maintenance ACC Start).
  - Put the printout on the exposure glass.
  - Put 10 sheets of white paper on the test chart. This ensures the precise ACC adjustment.
  - Close the ARDF or the platen cover.
  - Press "Start Scanning" on the LCD. Then, the machine starts the ACC.

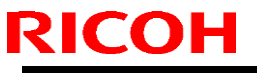

| Model: MET-C1k | Date: 12-Feb-15 | No.: RD237014 |
|----------------|-----------------|---------------|
|                |                 |               |

#### **IMPORTANT:**

- If you cannot execute SP5-824-001 or SP5-825-001 for some reason, try all the following things.
- Check the changed SP value on the SMC which was output in step 2 and set it manually. Especially, ensure that the values of the following SPs are same as the setting before the replacement. a. SP5-045-001 (Accounting counter: Counter Method)b. SP5-302-002 (Set Time: Time Difference)
- Because the PM counters have been reset during NV-RAM replacement, it is necessary to replace all the PM parts for proper PM management.

#### Note:

- If a message tells you need a SD card to restore displays after the NV-RAM replacement, create a "SD card for restoration" and restore with the SD card.
- 29. Turn the power OFF/ON.
- 30. Change the supervisor log-in password.
  - <u>Top Page > Main Chapters > Installation > Main Machine Installation > Important</u> notice on security issues > Password setting procedure

| Correspondence table |          |                    |                    |  |  |  |
|----------------------|----------|--------------------|--------------------|--|--|--|
|                      | Position | Label on the board | Label on the NVRAM |  |  |  |
| [A]                  | Upper    | FRAM2              | 2M-2               |  |  |  |
| [B]                  | Lower    | FRAM1              | 2M-1               |  |  |  |

#### Mounting position and orientation of the NVRAMs

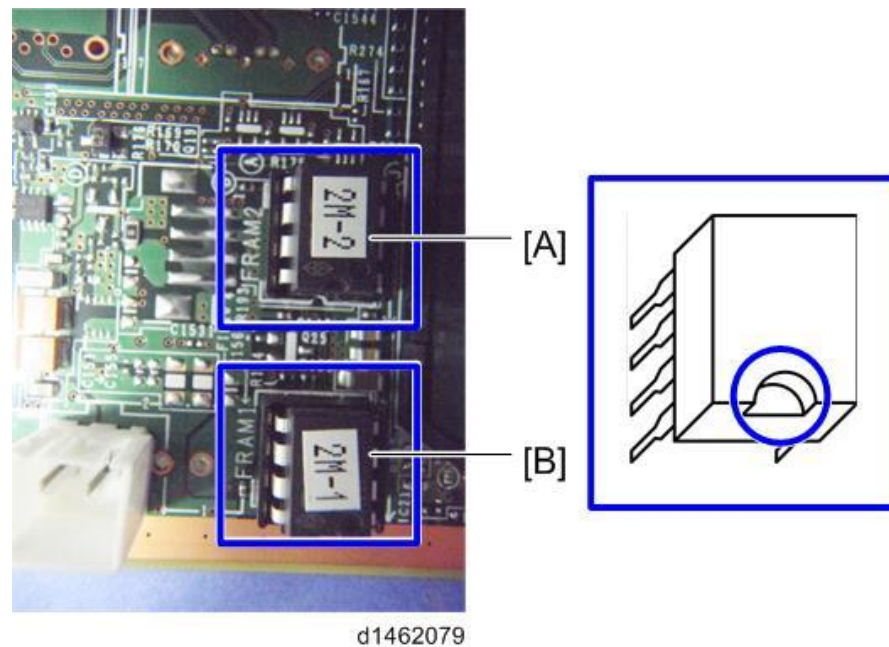

• When replacing the controller board, first, check which SDK applications have been installed. After replacing the controller board, re-install the SDK applications by following the installation instructions for each application.

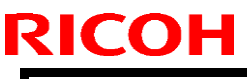

| Model: MET-C1k |  |  |  | Date: | 12-Feb-15 | No.: RD237014 |
|----------------|--|--|--|-------|-----------|---------------|
|                |  |  |  |       |           |               |

 After reinstalling the SDK applications, print the SMC (SP-5-990-024/025 (SMC: SDK/Application Info)). Then open the Main power switch cover. Store the SMC sheet and the SD card(s) that was used to install the SDK application(s).

## Technical Bulletin

| Model: MET-C1    | k                                                                                                   | ate: 16-Feb-15 No.: RD23701                                                        |                       |                              |                                               |                                                 |
|------------------|----------------------------------------------------------------------------------------------------|------------------------------------------------------------------------------------|-----------------------|------------------------------|-----------------------------------------------|-------------------------------------------------|
| Subject: Manual  | correction: SC tables                                                                               |                                                                                    | Prepared              | by: E.Hi                     | nata                                          |                                                 |
| From: 1st Tech S | ervice Sect., MFP/P Tech Service                                                                    |                                                                                    |                       |                              |                                               |                                                 |
| Classification:  | <ul> <li>Troubleshooting</li> <li>Mechanical</li> <li>Paper path</li> <li>Product Safety</li> </ul> | <ul> <li>Part info</li> <li>Electrica</li> <li>Transmi</li> <li>Other (</li> </ul> | ormat<br>al<br>it/rec | tion [<br>[<br>eive [<br>) [ | ☐ Action<br>⊠ Servic<br>☐ Retrofi<br>☐ Tier 2 | required<br>e manual revision<br>it information |

#### **Service Manual Revision**

The areas in **bold** were changed or added.

Applicable models: D146/D147/D148/D149/D150, D176/D177, D237

Service Manual: <u>Top Page</u> ><u>Main Chapters</u> ><u>Troubleshooting</u>> <u>Service Call</u>

• Added or changed the solution pertaining to the IOB.

**Note:** In some cases, "replace the IOB" was missing from the solution. In other cases, the IOB was not specified clearly enough (which IOB needs to be replaced).

| SC code  | Description                                                            | Solution:<br>Which IOB should be<br>replaced (Imagine IOB<br>or Transport IOB) |
|----------|------------------------------------------------------------------------|--------------------------------------------------------------------------------|
| SC324-01 | Development motor: Bk: Lock                                            | Imaging IOB                                                                    |
| SC324-05 | Development motor: CMY: Lock                                           | Imaging IOB                                                                    |
| SC396-05 | Drum motor (CMY) Lock                                                  | Imaging IOB                                                                    |
| SC441-00 | Drum transfer motor: Lock                                              | Imaging IOB                                                                    |
| SC491-00 | High voltage power source: charge/development: output error            | Imaging IOB                                                                    |
| SC492-00 | High voltage power source: image transfer/paper transfer: output error | Imaging IOB                                                                    |
| SC520-01 | Registration Motor: Lock                                               | Paper Transport IOB                                                            |
| SC520-02 | Paper feed Motor: Lock                                                 | Paper Transport IOB                                                            |
| SC520-03 | Transport Motor: Lock                                                  | Paper Transport IOB                                                            |
| SC521-01 | Duplex Entrance Motor: Lock                                            | Paper Transport IOB                                                            |
| SC521-02 | Duplex By-pass Motor: Lock                                             | Paper Transport IOB                                                            |
| SC522-00 | Paper Exit Motor: Lock                                                 | Paper Transport IOB                                                            |
| SC530-00 | Fusing Exhaust Heat Fan Lock                                           | Paper Transport IOB                                                            |
| SC531-01 | Development Intake Fan/Right Lock                                      | Imaging IOB                                                                    |
| SC531-02 | Development Intake Fan/Left Lock                                       | Imaging IOB                                                                    |
| SC531-03 | Drive Cooling Fan Lock                                                 | Imaging IOB                                                                    |
| SC533-01 | PSU Exhaust Heat Fan Lock                                              | Paper Transport IOB                                                            |

## Technical Bulletin

**PAGE: 2/3** 

| Model: MET- | Date: 16-Feb-15                                                         |                | No.: RD237015    |                  |
|-------------|-------------------------------------------------------------------------|----------------|------------------|------------------|
| SC533-03    | PSU Cooling Fan Lock                                                    |                | Pape             | er Transport IOB |
| SC533-04    | Controller Box Cooling Fan Lock                                         |                | Imaging IOB      |                  |
| SC534-01    | Main Exhaust Fan Lock                                                   | Imag           | ing IOB          |                  |
| SC534-02    | Toner Supply Cooling Fan Lock                                           |                | Imag             | ing IOB          |
| SC534-03    | Ozone Exhaust Fan Lock                                                  |                | Pape             | er Transport IOB |
| SC535-00    | Paper Exit Cooling Fan Lock                                             |                | Imag             | ing IOB          |
| SC540-00    | Fusing Motor: Lock                                                      |                | Pape             | er Transport IOB |
| SC543-00    | Fusing central thermopile high temperation (software)                   | ture detection | Pape             | er Transport IOB |
| SC553-00    | Fusing End Thermopile High Temperati<br>(software)                      | ure Detection  | Pape             | er Transport IOB |
| SC563-00    | Pressurized Central Thermistor High Te<br>Detection (software)          | Pape           | er Transport IOB |                  |
| SC564-00    | Pressurized Central Thermistor High Te<br>Detection (hardware)          | Pape           | er Transport IOB |                  |
| SC573-00    | Pressurized Edge Thermistor High Tem<br>Detection (software)            | perature       | Pape             | er Transport IOB |
| SC574-00    | Pressurized Edge Thermistor High Tem<br>Detection (hardware)            | perature       | Pape             | er Transport IOB |
| SC583-00    | Pressurized Expanded Edge Thermisto<br>Temperature Detection (software) | r High         | Pape             | er Transport IOB |
| SC584-00    | Pressurized Expanded Edge Thermisto<br>Temperature Detection (hardware) | r High         | Pape             | er Transport IOB |
| SC621-00    | Finisher communication error                                            | Imag           | ing IOB          |                  |
| SC622-00    | Paper bank communication error                                          | Pape           | er Transport IOB |                  |
| SC664-00    | ASIC on the IOB SRAM program expan                                      | Pape           | er Transport IOB |                  |
| SC664-01    | Access permission error to ASIC on the (write permission fails)         | Pape           | er Transport IOB |                  |
| SC664-02    | Write error to ASIC on the IOB SRAM (vertex)                            | write result   | Pape             | er Transport IOB |
| SC664-03    | ASIC on the IOB program startup error                                   | Pape           | er Transport IOB |                  |

#### • Added solutions to the description for SC285-00.

| SC No.   | Level | Error Name/Error Condition/Major Cause/Solution                                                                                              |
|----------|-------|----------------------------------------------------------------------------------------------------|
| SC285-00 | С     | MUSIC error                                                                                                    |
|          |       | The results of MUSIC pattern reading failed 4 times.<br>(even if mode e (real time MUSIC) fails, the error count is not incremented<br>(+1)) |
|          |       | <ul> <li>MUSIC pattern density is lighter than as designed</li> </ul>                                                                        |
|          |       | TM sensor defective                                                                                                    |
|          |       | ITB defective                                                                                                    |
|          |       | PCU defective                                                                                                    |
|          |       | LD unit defective                                                                                                    |
|          |       | -BCU defective                                                                                                    |

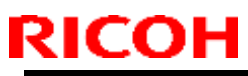

| Model: MET-C1k |                                                                                                    | Date: 16-Feb-15                             | No.: RD237015 |
|----------------|----------------------------------------------------------------------------------------------------|---------------------------------------------|---------------|
|                | <ul> <li>Imaging IOB defective</li> <li>Harness defective</li> </ul>                                                                                                    |                                             |               |
|                | <ul> <li>Power OFF/ON</li> <li>ITB reset</li> <li>PCU reset</li> <li>Toner replenishment</li> <li>Replace the TM (ID) sensor</li> <li>Replace the ITB</li> <li>Replace the PCU</li> </ul> |                                             |               |
|                | Replace the LD unit     Replace BCU                                                                                                    |                                             |               |
|                | Replace the imaging IOB     Replace the Harness (between     Replace the Harness (between                                                                                                 | n BCU and TM sensor<br>n imaging IOB and LD | )<br>• unit)  |

• **Added** the entire description for SC724-71.

| SC724- | В | Shift Motor Error                                                                                                    |  |  |  |
|--------|---|----------------------------------------------------------------------------------------------------|--|--|--|
|        |   | The level of shift sensor output does not<br>change when the shift motor is driven for 186<br>msec. after the motor in turned ON.                                                                 |  |  |  |
|        |   | <ul> <li>Connector disconnected</li> <li>Shift motor defective</li> <li>Shift sensor on the PCB defective</li> <li>harness defective</li> </ul>                                                   |  |  |  |
|        |   | <ul> <li>Remove and then reattach the connector</li> <li>Replace the shift motor (P/N: AX040185)</li> <li>Replace the PCB (P/N: D5835100)</li> <li>Replace the harness (P/N: D6915402)</li> </ul> |  |  |  |

## Technical Bulletin

#### **PAGE: 1/5**

| Model: MET-C1k                                                                                      |                                                                                                    |                                                                                         | Date: 10-              | Mar-15                                        | No.: RD237016                                   |  |
|----------------------------------------------------------------------------------------------------|----------------------------------------------------------------------------------------------------|-----------------------------------------------------------------------------------------|------------------------|-----------------------------------------------|-------------------------------------------------|--|
| Subject: Manual correction: Installation procedure of Anti condensation heater for scanner and PCDU |                                                                                                    |                                                                                         | i Prepa                | Prepared by: E.Hinata                         |                                                 |  |
| From: 1st Tech Service Sect., MFP/P Tech Service Dept.                                              |                                                                                                    |                                                                                         |                        |                                               |                                                 |  |
| Classification:                                                                                     | <ul> <li>Troubleshooting</li> <li>Mechanical</li> <li>Paper path</li> <li>Product Safety</li> </ul> | <ul> <li>Part inform</li> <li>Electrical</li> <li>Transmit/</li> <li>Other (</li> </ul> | mation<br>receive<br>) | ☐ Action<br>⊠ Servic<br>☐ Retrofi<br>☐ Tier 2 | required<br>e manual revision<br>it information |  |

#### **Service Manual Revision**

Areas **in bold** (highlighted in blue) were corrected or added to the installation procedure for the anti-condensation heater (Scanner) and PCDU.

Applicable Models: D146/D147/D148/D149/D150, D176/D177/D237

#### **Service Manual**

Main Chapters > Installation > Anti-Condensation Heater

# Anti-Condensation Heater

- Unplug the machine power cord before starting the following procedure.
- Do the following procedure not to damage any harnesses.
- Check that harnesses are not damaged or pinched after installation.

#### **Anti-Condensation Heater (Scanner)**

Vote Note

- This option is provided as a service part.
- If you want to install Anti-Condensation Heater (Scanner), heater for scanner (1) and electrical part (2) should be ordered.

#### 1) Heater (lamp) for Scanner

| Old P/N | New P/N  | Description             | int | Q'ty |
|---------|----------|-------------------------|-----|------|
| -       | D7390071 | HEATER:SCANNER:NA:ASS'Y |     | 1    |
| -       | D7390072 | HEATER:SCANNER:EU:ASS'Y | -   |      |

#### 2) Electrical components

| Old P/N | New P/N  | Description                               | int | Q'ty |
|---------|----------|-------------------------------------------|-----|------|
| -       | D7390501 | ELECTRICAL COMPONENTS<br>SECTION:NA:ASS'Y |     | 1    |
| -       | D7390502 | ELECTRICAL COMPONENTS<br>SECTION:EU:ASS'Y | -   |      |
Model: MET-C1k

Date: 10-Mar-15

No.: RD237016

### Accessory Check

### 1) Heater (lamp) for Scanner

| Description                                     | P/N                   | Q'ty | Note                                       |
|-------------------------------------------------|-----------------------|------|--------------------------------------------|
| SCREW:M3X3                                      | 03530030N             | 2    | -                                          |
| SCREW:M3X5                                      | 03530050N             | 1    | -                                          |
| HEATER:120V:9W for NA/<br>HEATER:230V:9W for EU | B2291687/<br>B2291688 | 1    | -                                          |
| BRACKET:DEHUMIDIFIER:HEATER                     | D1491835              | 1    | -                                          |
| COVER:HEATER:SCANNER                            | D2021836              | 1    | Added from Apr.<br>2014 mass<br>production |

### (2) Electrical part

| Description                                                         | P/N                   | Q'ty |
|---------------------------------------------------------------------|-----------------------|------|
| TAPPING SCREW:3X6                                                   | 04543006Q             | 3    |
| CLAMP:LWSM-0605A                                                    | 11050759              | 4    |
| PCB:DHB                                                             | D1475190              | 1    |
| HARNESS:SCANNER:PCU:HEATER:EXP                                      | D1495393              | 1    |
| HARNESS:DC:HEATER:DHB                                               | D1495395              | 1    |
| HARNESS: AC: HEATER: DHB for NA/<br>HARNESS: AC: HEATER: DHB for EU | D1495394/<br>D1495396 | 1    |

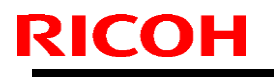

Model: MET-C1k

Date: 10-Mar-15

No.: RD237016

### **Installation Procedure**

### 18. Remove the screw of the cable guide [A].

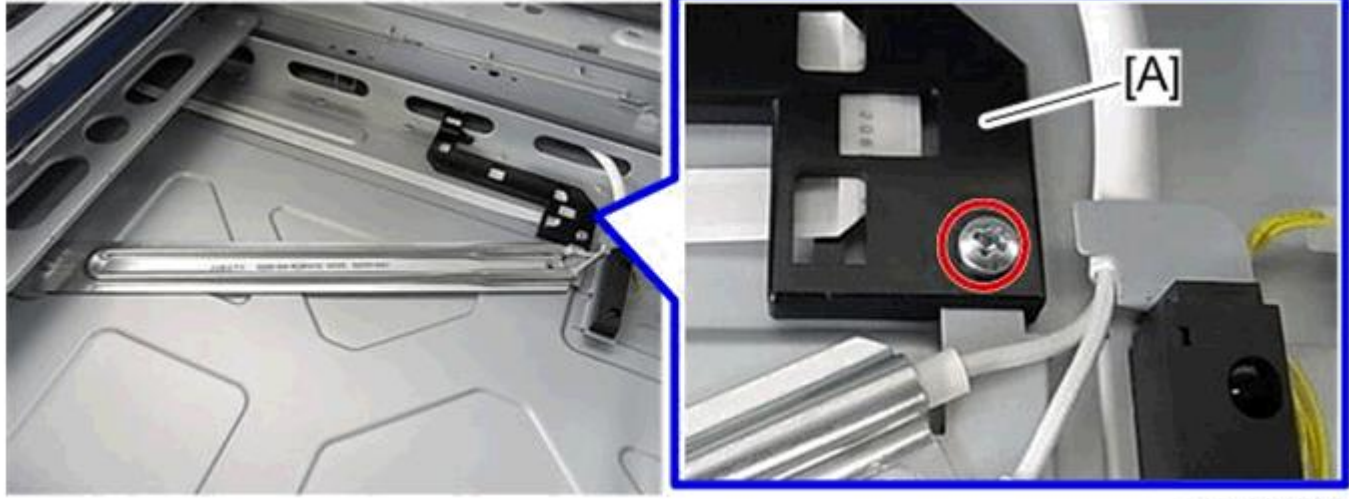

d197z1088

19. Attach the heater cover [A] (screw x1). Important: Secure the screw in the same position as in Step 18.

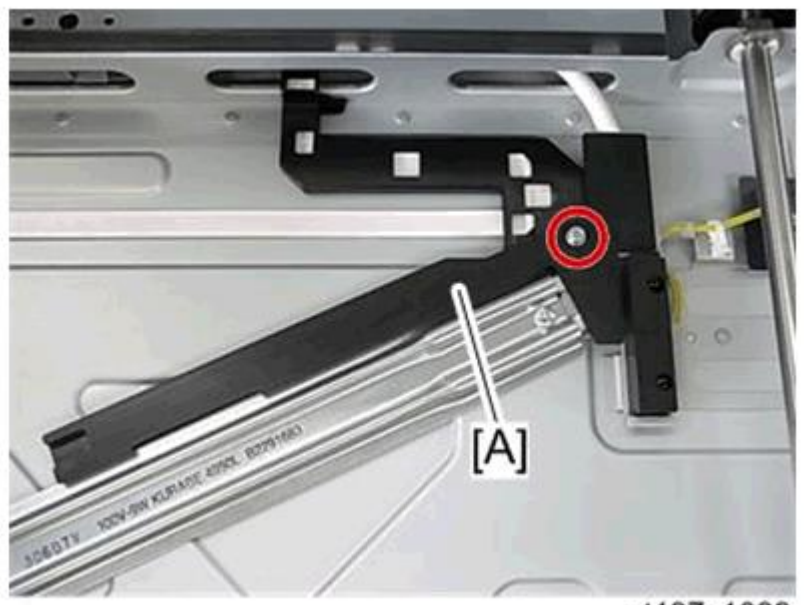

d197z1089

| 2 | C | 0 | ŀ |  |
|---|---|---|---|--|
|   |   |   |   |  |

Model: MET-C1k

Date: 10-Mar-15

No.: RD237016

**20.** Connect the harness with the other harness shown in step 9.

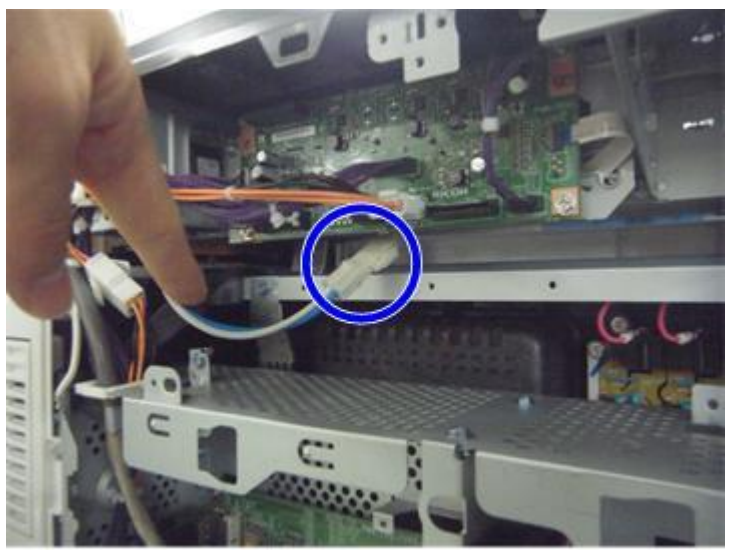

d1463043

**21.** Reattach all the removed covers.

### Anti-Condensation Heater (PCDU)

🔸 Note

- This option is provided as a service part.
- If you want to install Anti-Condensation Heater (PCDU), electrical part (2) and heater for PCDU (3) should be ordered.

#### (2) Electrical components

| Old P/N | New P/N  | Description                               | int | Q'ty |
|---------|----------|-------------------------------------------|-----|------|
| -       | D7390501 | ELECTRICAL COMPONENTS<br>SECTION:NA:ASS'Y |     | 4    |
| -       | D7390502 | ELECTRICAL COMPONENTS<br>SECTION:EU:ASS'Y | -   |      |

#### 3) Heater (lamp) for PCDU

| Old P/N | New P/N  | Description                    | int | Q'ty |
|---------|----------|--------------------------------|-----|------|
| -       | D7390116 | HEATER:PHOTOCONDUCTOR:NA:ASS'Y |     | 4    |
| -       | D7390117 | HEATER:PHOTOCONDUCTOR:EU:ASS'Y | -   | 1    |

Model: MET-C1k

Date: 10-Mar-15

No.: RD237016

### Accessory Check

### 2) Electrical components

| Description                                                         | P/N                   | Q'ty |
|---------------------------------------------------------------------|-----------------------|------|
| TAPPING SCREW:3X6                                                   | 04543006Q             | 3    |
| CLAMP:LWSM-0605A                                                    | 11050759              | 4    |
| PCB:DHB                                                             | D1475190              | 1    |
| HARNESS:SCANNER:PCU:HEATER:EXP                                      | D1495393              | 1    |
| HARNESS:DC:HEATER:DHB                                               | D1495395              | 1    |
| HARNESS: AC: HEATER: DHB for NA/<br>HARNESS: AC: HEATER: DHB for EU | D1495394/<br>D1495396 | 1    |

### 3) Heater (lamp) for PCDU

| Description                                                                   | P/N      | Q'ty |
|-------------------------------------------------------------------------------|----------|------|
| TAPPING SCREW:WASHER:3X8                                                      | 08025299 | 1    |
| HEATER: PHOTOCONDUCTOR: NA: ADHESION/<br>HEATER: PHOTOCONDUCTOR: EU: ADHESION | -        | 1    |
| DECAL:H-TEMP WARNING:HEATER:OPTION                                            | D7396801 | 1    |

# Note: There have been no changes made to the Installation Procedure for the heater (lamp) for the PCDU.

## Technical Bulletin

| Model: MET-C1k                 | Model: MET-C1k                                                                                      |            |                       |                  |                                                                            | No.: RD237017                                   |
|--------------------------------|----------------------------------------------------------------------------------------------------|------------|-----------------------|------------------|----------------------------------------------------------------------------|-------------------------------------------------|
| Subject: Parts cha<br>cover)   |                                                                                                    | Prepared I | oy: E.Hina            | ita              |                                                                            |                                                 |
| From: 1 <sup>st</sup> Tech Ser | vice Sect, MFP/P Tech Service                                                                       | e Dept     |                       |                  |                                                                            |                                                 |
| Classification:                | <ul> <li>Troubleshooting</li> <li>Mechanical</li> <li>Paper path</li> <li>Product Safety</li> </ul> | Part info  | ormat<br>al<br>it/rec | ion<br>eive<br>) | <ul> <li>Action</li> <li>Servic</li> <li>Retrof</li> <li>Tier 2</li> </ul> | required<br>e manual revision<br>it information |

### Parts change information

### Change:

- 1. The shape of the duplex cover was changed.
- 2. The shape of the housing in the manual feed unit was changed.
- 3. A clamp was added to the manual feed unit.

Reason: To ensure that the manual feed harness is not pinched/damaged.

### **IMPORTANT:**

Manual feed unit and duplex cover need to be replaced together.

#### **Before change**

(Harness is pinched between manual feed unit and duplex cover and then damaged).

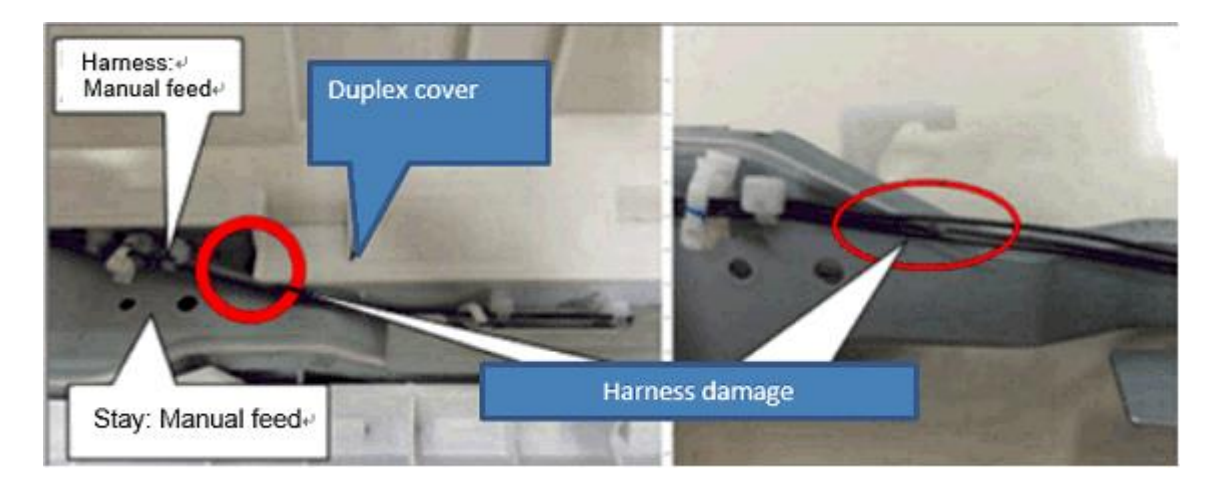

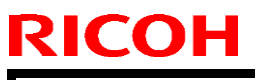

Model: MET-C1k

Date: 7-May-15

Α

### After change

(Edge of the duplex cover [A] was cut, wall of manual feed unit [B] was raised).

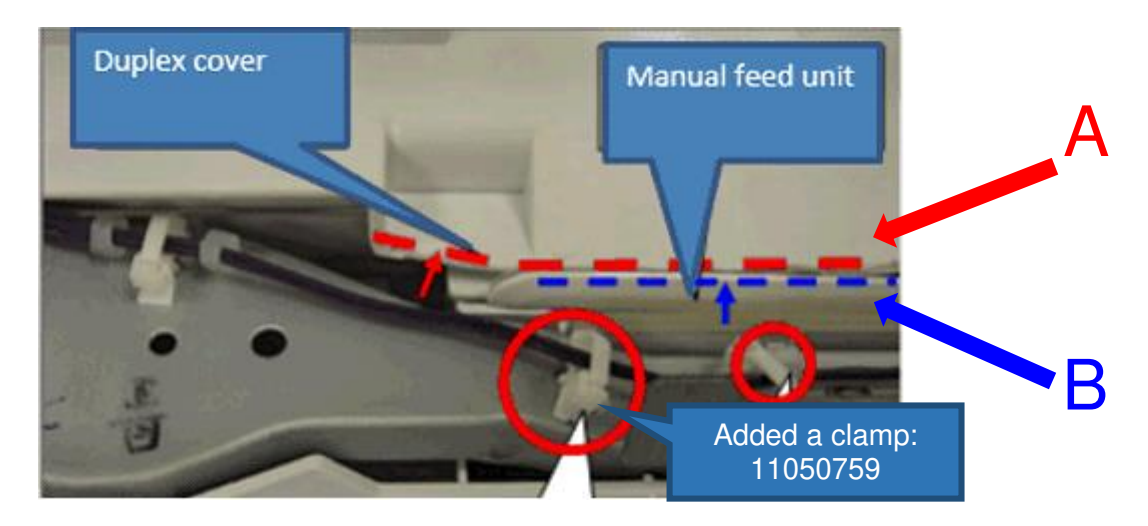

### Duplex cover:

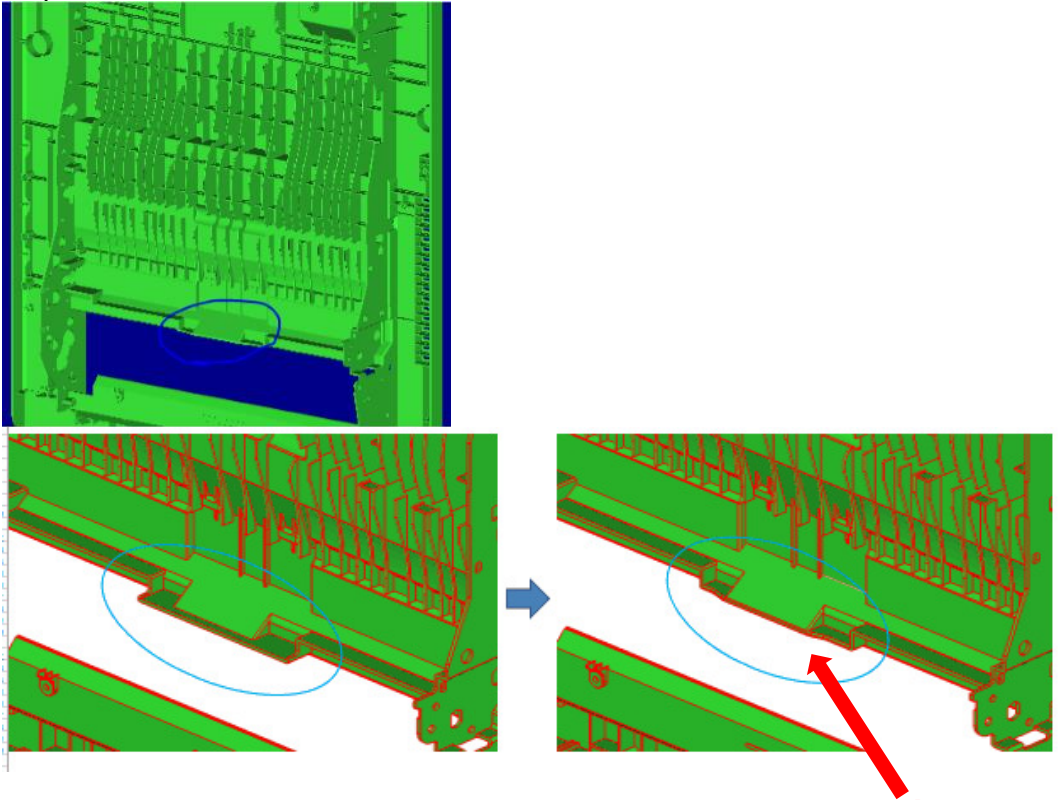

## Technical Bulletin

| Model: MET-C1k | Date: 7-May-15 | No.: RD237017 |
|----------------|----------------|---------------|

### Manual feed unit:

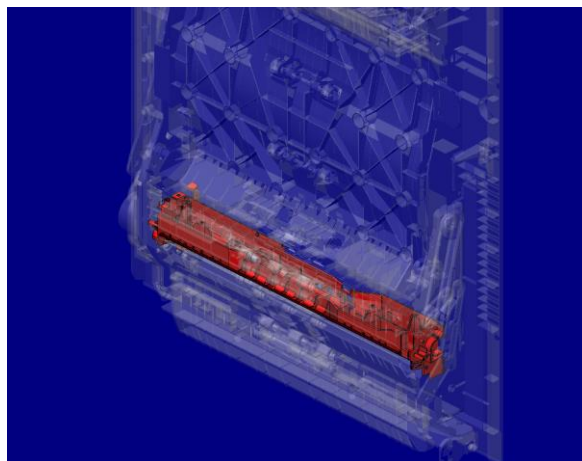

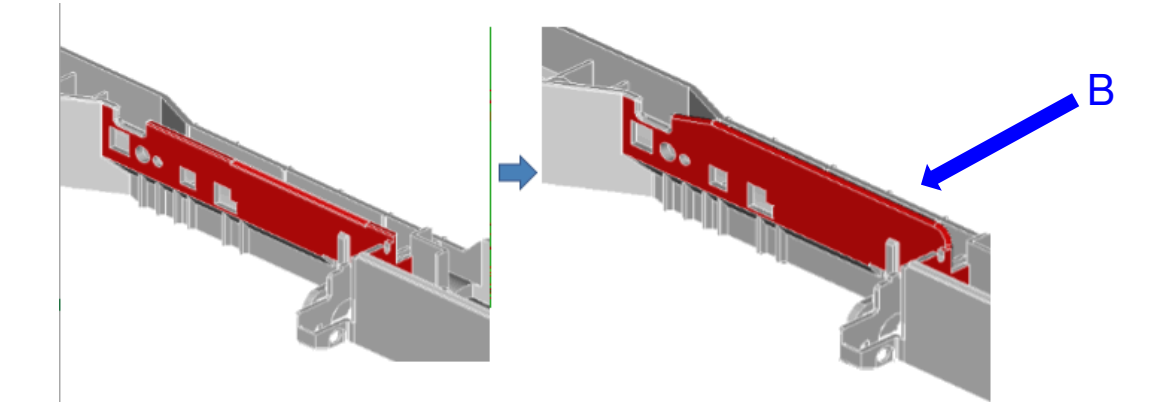

#### MP C3003/3503/4503/5503

| # | Old P/N  | New P/N  | Description            | Q'ty | Int | Set |
|---|----------|----------|------------------------|------|-----|-----|
| 1 | D1494826 | D1494828 | MANUAL FEED UNIT:ASS'Y | 1    | X/X | Α   |
| 2 | D1494627 | D1494840 | COVER:DUPLEX           | 1    | X/X | Α   |

\*Set A Int = X/O

### MP C6003

| # | Old P/N  | New P/N  | Description            | Q'ty | Int | Set |
|---|----------|----------|------------------------|------|-----|-----|
| 1 | D1494827 | D1494829 | MANUAL FEED UNIT:ASS'Y | 1    | X/X | Α   |
| 2 | D1494627 | D1494840 | COVER:DUPLEX           | 1    | X/X | Α   |

\*Set A Int = X/O

### MP C2003/2503

| # | Old P/N  | New P/N  | Description                            | Q'ty | Int | Set |
|---|----------|----------|----------------------------------------|------|-----|-----|
| 1 | -        | D1752601 | MANUAL FEED UNIT:METIS-<br>C1XYZ:ASS'Y | 1    | X/X | A   |
| 2 | D1494627 | D1494840 | COVER:DUPLEX                           | 1    | X/X | Α   |

\*Set A Int = X/O

Model: MET-C1k

Date: 7-May-15

#### **CUT-IN SERIAL NUMBERS:**

| Product | Model name: | GER:   | Cut-in S/N                             |
|---------|-------------|--------|----------------------------------------|
|         |             | 1      |                                        |
| D14629  | MP C3003    |        | E154M/50001                            |
| D14/29  | MP C3503    |        | E164M650130                            |
| D14829  | MP 04503    |        | E174M650193                            |
| D14929  | MP C5503    | AA AA  | E184M/50001                            |
| D15029  | MP C6003    |        | E194M/50001                            |
| D17629  | MP C2003    |        | E204R770001                            |
| D17729  | MP C2503    |        | E214R780001                            |
| D14627  | MP C3003    |        | E154M730001                            |
| D14727  | MP C3503    |        | E164M730001                            |
| D14827  | MP C4503    |        | E174M730001                            |
| D14927  | MP C5503    | EU     | E184M730001                            |
| D15027  | MP C6003    |        | E194M620054                            |
| D17627  | MP C2003    |        | E204R763735                            |
| D17727  | MP C2503    |        | E214R760001                            |
| D14617  | MP C3003    |        | E154M760001                            |
| D14717  | MP C3503    |        | E164M710001                            |
| D14817  | MP C4503    |        | E174M710001                            |
| D14917  | MP C5503    | NA     | E184M710001                            |
| D15017  | MP C6003    |        | E194M710001                            |
| D17615  | MP C2003    |        | E204M760001                            |
| D17715  | MP C2503    |        | E214M760001                            |
| D14618  | MP C3003    |        | E154G700101. E154G700103~              |
| D14718  | MP C3503    |        | E164G700001                            |
| D14818  | MP C4503    |        | E174G900001                            |
| D14918  | MP C5503    |        | E184G800001                            |
|         |             |        | E194GB00002, E194GB00009, E194GB00014, |
|         | 3 MP C6003  |        | E194GB00019, E194GB00020, E194GB00021, |
| D15018  |             |        | E194GB00022, E194GB00024, E194GB00025, |
|         |             |        | E194GB00026, E194GB00028, E194GB00031, |
|         | _           |        | E194GB00032,E194GB00034~               |
| D17618  | MP C2003    | GSA    | E204GC00001                            |
|         |             |        | E214GC00007, E214GC00009, E214GC00010, |
|         |             |        | E214GC00013, E214GC00014, E214GC00015, |
|         |             |        | E214GC00016, E214GC00017, E214GC00019, |
|         |             |        | E214GC00020, E214GC00022, E214GC00023, |
| D17718  | MP C2503    |        | E214GC00024, E214GC00025, E214GC00026, |
|         |             |        | E214GC00027, E214GC00028, E214GC00029, |
|         |             |        | E214GC00030, E214GC00031, E214GC00033, |
|         |             |        | E214GC00038 E214GC00040~               |
| D1/619  | MP C3003    |        | E154M700001                            |
| D14019  | MP C3503    |        | E164M700001                            |
| D14719  | MP C4502    |        | E174M700001                            |
| D1/010  | MP C5502    | T\A/NI | E174W700001<br>F184M700001             |
| D15010  |             | I WIN  | E104W700001                            |
| D13019  |             |        |                                        |
| D1/619  |             | ļ      | E204K/20001                            |
| D17719  | EMP C2503   |        | E214R720001                            |

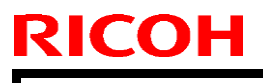

Model: MET-C1k

Date: 7-May-15

No.: RD237017

| Product code: | Model name: | GER: | Cut-in S/N  |
|---------------|-------------|------|-------------|
| D14621        | MP C3003    |      | E154M770001 |
| D14622        | MP C3003    |      | E154M780001 |
| D14721        | MP C3503    |      | E164M770001 |
| D14821        | MP C4503    |      | E174M770001 |
| D14921        | MP C5503    | СПИ  | E184M770001 |
| D15022        | MP C6003    |      | E194M720001 |
| D17621        | MP C2003    |      | E204M770001 |
| D17721        | MP C2503    |      | E214M770001 |

### Technical Bulletin

Reissued: 05-Oct-15 Model: MET-C1k

\_\_\_\_\_

Date: 22-May-15

No.: RD237018c

#### **RTB Reissue**

The items in *bold and italics* were added or changed.

| Subject: Troublesh | nooting: SC672                                                                                      | Prepared by: E.Hinata                                                                       |                                                                                                    |      |
|--------------------|----------------------------------------------------------------------------------------------------|---------------------------------------------------------------------------------------------|----------------------------------------------------------------------------------------------------|------|
| From: 1st Tech Se  | ervice Sect., MFP/P Tech Serv                                                                       |                                                                                             |                                                                                                    |      |
| Classification:    | <ul> <li>Troubleshooting</li> <li>Mechanical</li> <li>Paper path</li> <li>Product Safety</li> </ul> | <ul> <li>Part informa</li> <li>Electrical</li> <li>Transmit/rec</li> <li>Other (</li> </ul> | Action required<br>Action required<br>Service manual revise<br>eceive<br>Retrofit information<br>Tier 2 | sion |

Information required for further investigation when the symptom cannot be resolved by the solution described in this bulletin was added on the last page.

#### SYMPTOM

SC672-11 or -12 (Controller start up error) occurs.

SC672-11: Communication error between operation panel and CTL after machine is powered on. SC672-12: Communication error between operation panel and CTL after normal start-up.

#### Note:

- SC672 does not appear on the SMC report, since it is not logged.
- The operation panel (Normal Operation Panel / Smart Operation Panel) communicates with the controller via a USB cable and IPU. SC672 is triggered when the panel cannot communicate with the controller.
- Applicable models: MP C3003/3503/4503/5503/6003, MP C2003/2503, MP C2011

#### CAUSE

Possible causes include:

- 1. Failure of USB communication path (USB cable, IPU)
- 2. Data corruption of CTL onboard Flash memory
- 3. Poor supply voltage for CTL onboard ASIC
- 4. Firmware bug related to energy saving system
- 5. Defective CTL onboard converter
- 6. Defective CTL onboard resistors
- 7. FCU start-up error

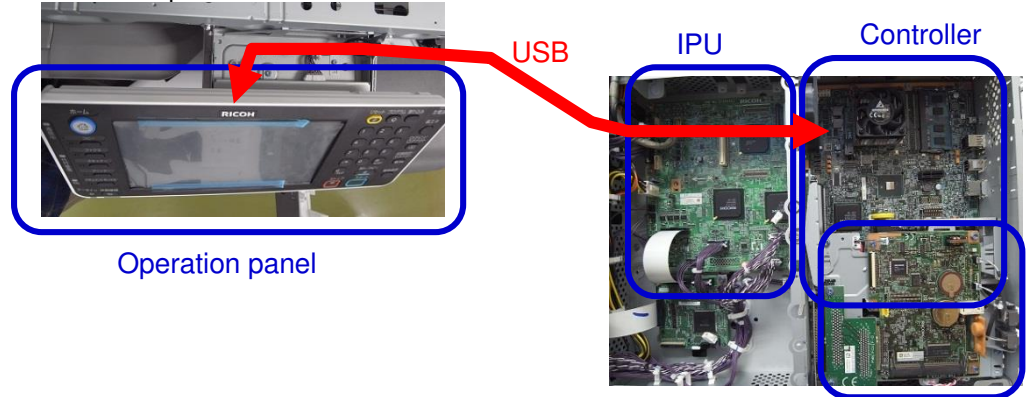

FCU

Figure 1: Operation panel, IPU and Controller / FCU

### Technical Bulletin

PAGE: 2/20

Reissued: 05-Oct-15

Model: MET-C1k

Date: 22-May-15

No.: RD237018c

#### SOLUTION

#### In the field:

Do the following.

- 1. Turn the machine power OFF/ON.
- 2. Check the power saving System firmware version.
  - > If this firmware is older than ver. F.17, update it to ver. F.17 or newer.
- 3. Re-connect the USB cable between IPU board and operation panel.

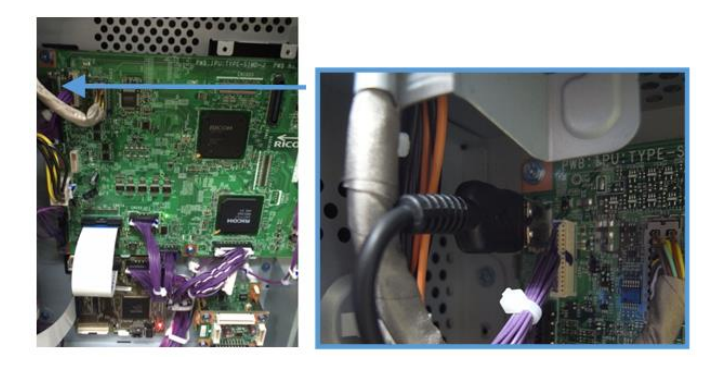

Figure 2: USB connector (IPU)

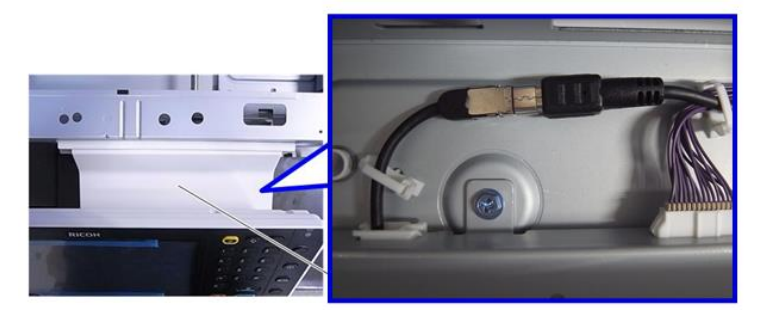

Figure 3: USB connector (Operation panel)

- 4. Do the action in the **flowchart on the next page** to determine the cause and best course of action. *If the USB cable and/or the CTL board needs to be replaced, make sure to refer to page 15 of this bulletin for the latest parts number.* 
  - USB cable
  - Memory (DIMM) on the CTL
  - CTL board
  - IPU board
  - FCU board
  - PCBs in the operation panel

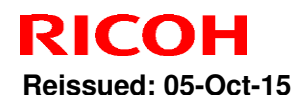

| Model: MET-C1k | Date: 22-May-15 | No.: RD237018c |
|----------------|-----------------|----------------|

Important: If the SC recurs after you do the action in this flowchart, do the following.

- If SC819 (cache error) in SC history, please replace controller board.
- If SC991 (SCS: scs time count level c') appears in the SC history, replace the controller board and USB cable.

#### Flowchart to determine the replacement parts

#### MP C3003/3503, MP C2003/2503, MP C2011

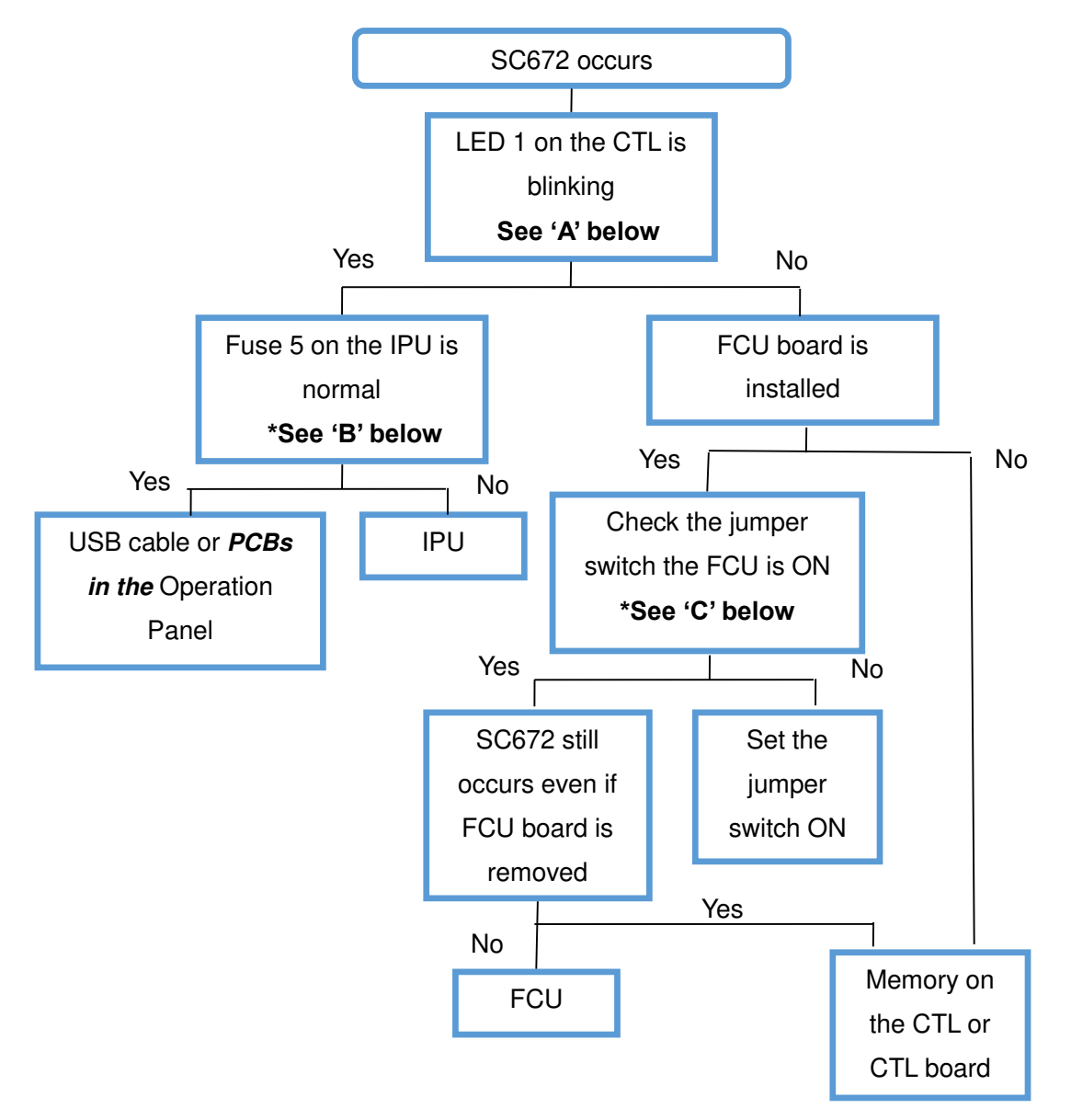

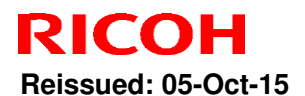

PAGE: 4/20

| Model: ME | T-C1k           | Date: 22-May-15            | No.: RD237018c |
|-----------|-----------------|----------------------------|----------------|
|           | Parts           | How to determine the cause |                |
|           | USB cable       | Fuse 5 on the IPU          |                |
|           | Operation Panel | Fuse 5 on the IPU          |                |
|           | IPU             | Fuse 5 on the IPU          |                |
|           | CTL             | LED1 on the CTL            |                |
|           | FCU             | Jumper switch on FCU       |                |

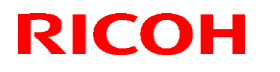

Reissued: 05-Oct-15 Model: MET-C1k

Date: 22-May-15 No.: RD237018c

MP C4503/5503/6003

Important: If SC 672 occurs when we turn the power on and do not touch the machine for 30 minutes or more, replace the controller board (refer to page 17 of the bulletin for the latest part numbers).

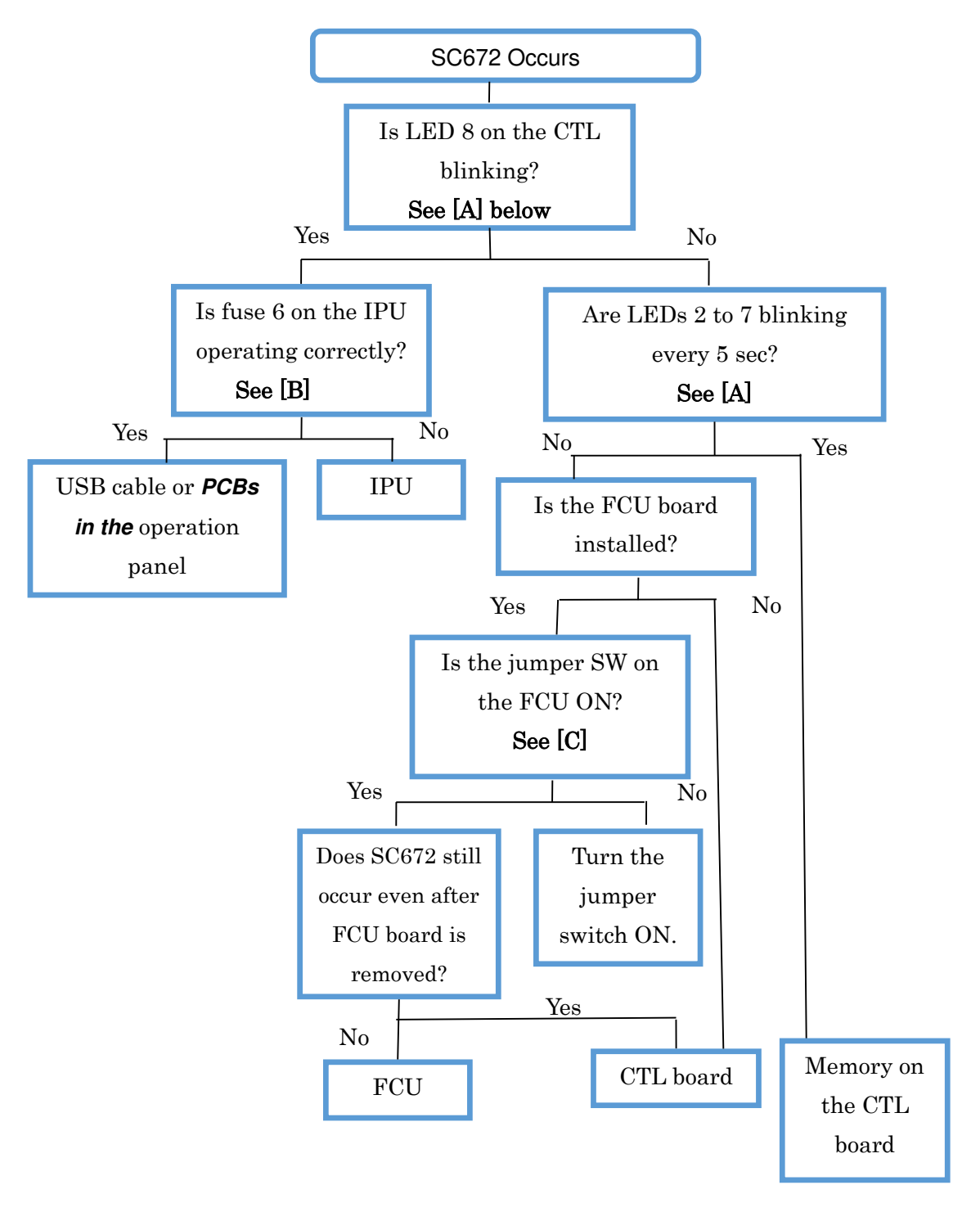

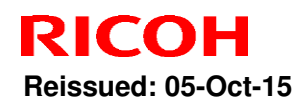

Model: MET-C1k

Date: 22-May-15

No.: RD237018c

| Parts           | How to determine the cause |
|-----------------|----------------------------|
| USB cable       | Fuse 6 on the IPU          |
| Operation panel | Fuse 6 on the IPU          |
| IPU             | Fuse 6 on the IPU          |
| CTL             | LED 8 or 9 on the CTL      |
| DIMM            | LED 2 thru 7               |
| FCU             | Jumper switch on FCU       |

#### [A]: LED on the controller board

Check the condition (lit, off, blinking) of the LED on the CTL.

#### MP C3003/3503, MP C2003/2503, MP C2011

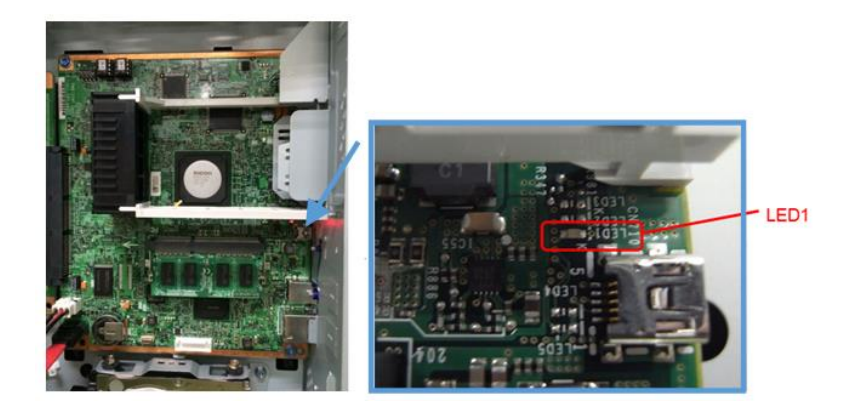

Figure 4: LED 1 on the CTL

| No. | Note                                                             |
|-----|------------------------------------------------------------------|
| LED | For CPU                                                          |
| 1   | - LED <b>blinks</b> when the CPU is operating normally.          |
|     | - LED is <b>lit or off</b> when there is a problem with the CPU. |

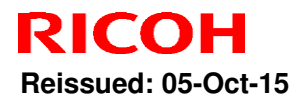

PAGE: 7/20

Model: MET-C1k

Date: 22-May-15 No.: RD237018c

MP C4503/5503/6003

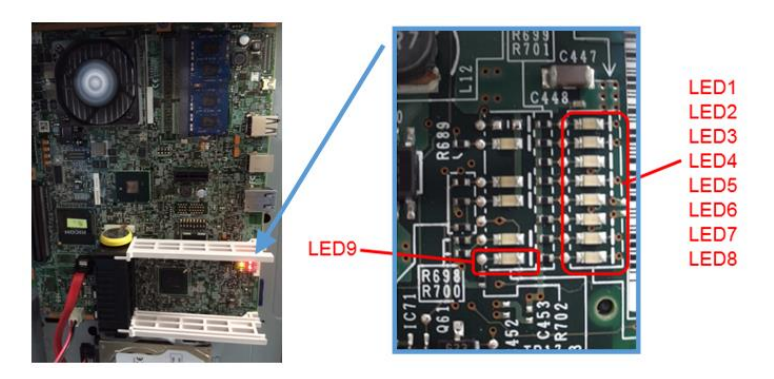

Figure 5: LEDs 1 to 9 on the CTL

(Repeats every 5 seconds)

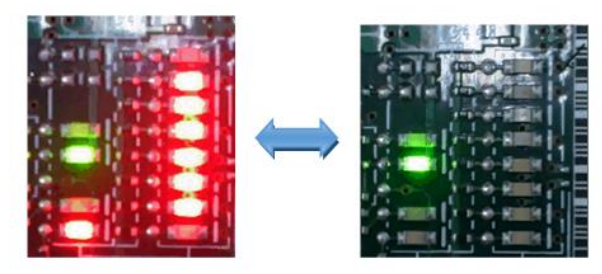

Figure 6: LEDs 2 to 7 blinking every 5 seconds

| No.      | Note                                                                    |
|----------|-------------------------------------------------------------------------|
| LEDs 1-8 | 1. For self-diagnosis code (BIOS).                                      |
|          | 2. After the BIOS starts up, LEDs 1 to 7 turn off and LED 8 blinks. LED |
|          | 8 is <b>lit or off</b> when there is a problem with the CPU.            |
| LED 9    | - LED is <b>lit</b> when the BIOS is running.                           |
|          | - LED <b>blinks</b> when the OS is running.                             |

#### [B]: Fuse on the IPU

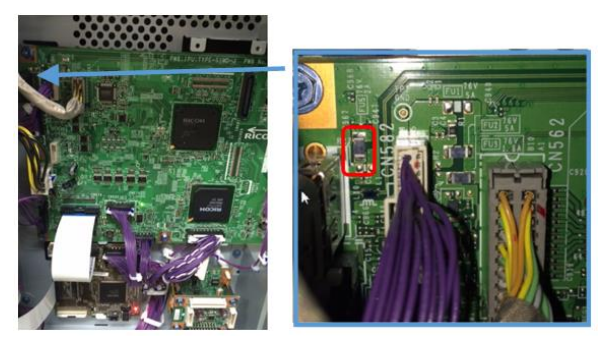

Figure 7: Fuse on the IPU

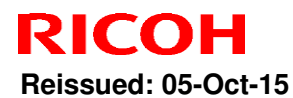

PAGE: 8/20

Model: MET-C1k

Date: 22-May-15 No.: RD237018c

[C]: Jumper switch on the FCU

If the jumper switch on the FCU is OFF, turn the switch **ON**.

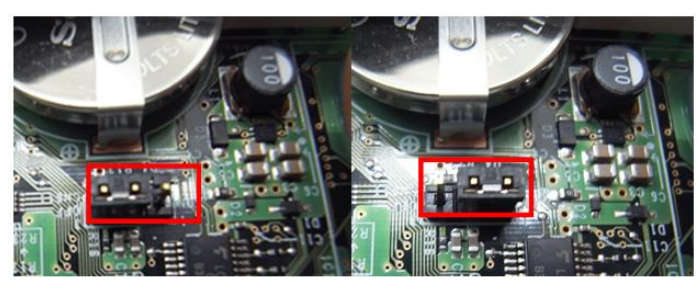

Jumper switch OFF

Jumper switch ON

#### Figure 8: Jumper switch on the FCU

#### [D]: Replacing the USB cable

1. Remove the paper exit tray [A].

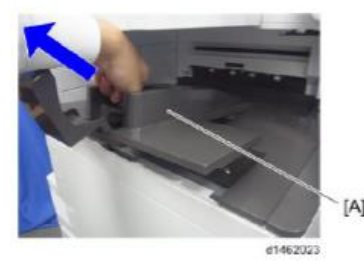

2. Remove the left upper cover [A] (screws x 1)

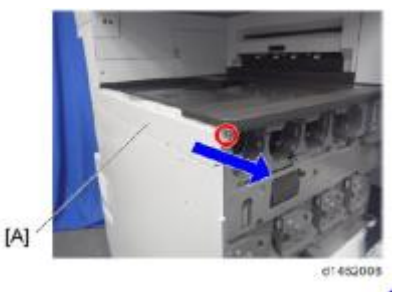

3. Remove the left rear cover [A] (screws x 2)

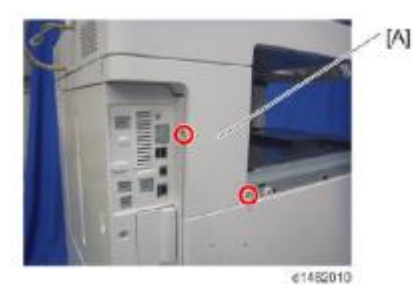

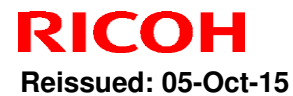

PAGE: 9/20

Model: MET-C1k Date: 22-May-15 No.: RD237018c

4. Remove the controller cover [A] (screws x 4)

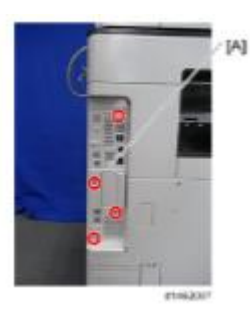

5. Remove the rear cover [A] (screws x4)

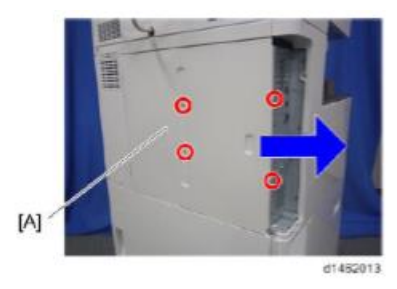

6. Remove the scanner rear cover [A] (screws x 3)

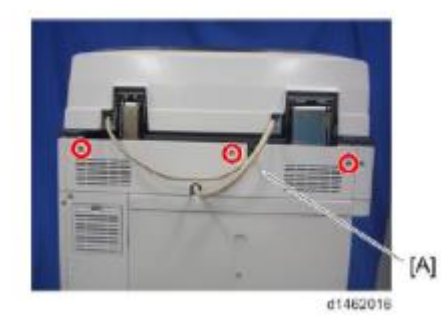

7. Remove the scanner rear cover (small) [A] (screws x 2)

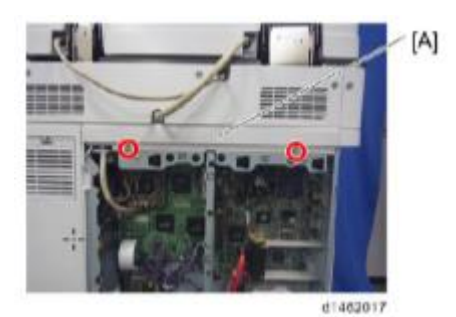

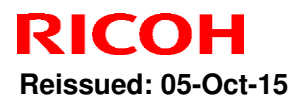

PAGE: 10/20

Model: MET-C1k

Date: 22-May-15

No.: RD237018c

8. Remove the I/F cable [A] (screws x 2, harnesses x 1, clamps x 1)

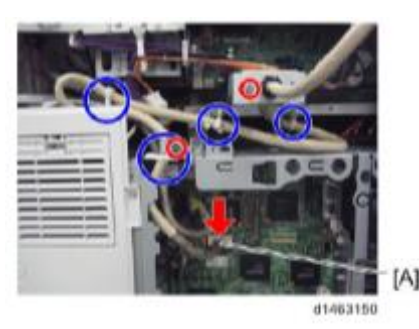

9. Remove the CIS cable [A].

SPDF (screws x 2, harnesses x1)

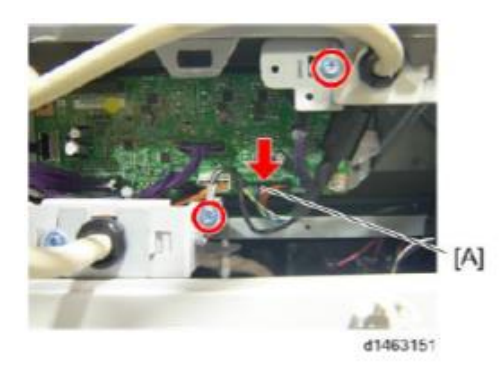

10. Remove the ADF (screws x 2)

ARDF (screws x 2, harnesses x1)

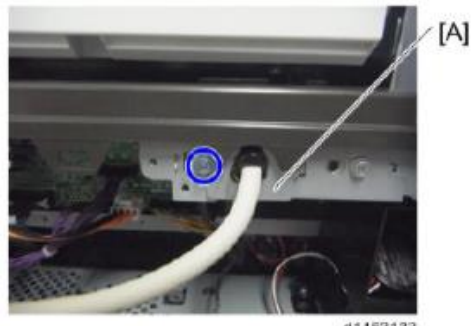

d1463133

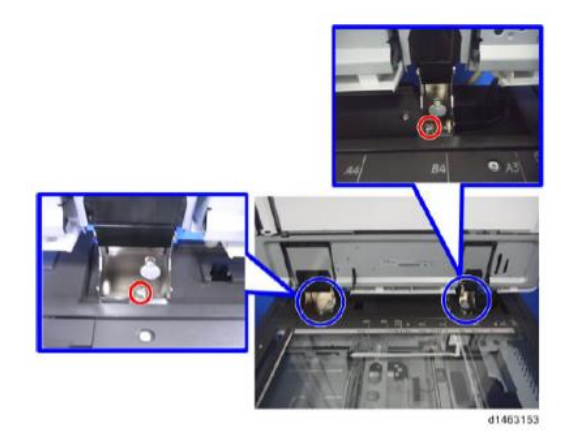

**Important:** When you re-attach the ARDF later, make sure to attach the right hinge screw on the left side.

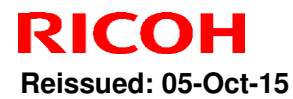

PAGE: 11/20

Model: MET-C1k

Date: 22-May-15 No.: RD237018c

11. Remove the scanner right cover [A] (screws x 1)

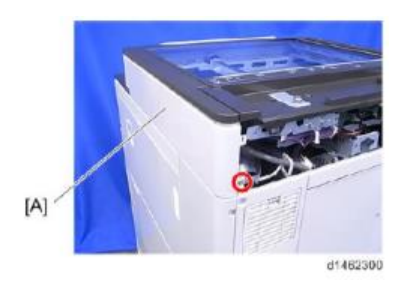

12. Remove the scanner front cover [A] (screws x 2)

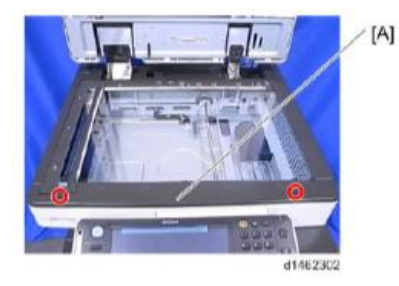

13. Remove the scanner left cover [A] (screws x 2)

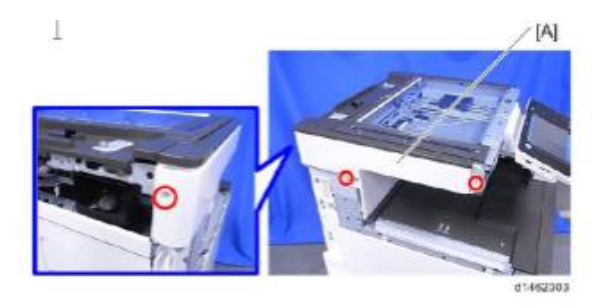

14. Remove the operation panel upper cover [A].

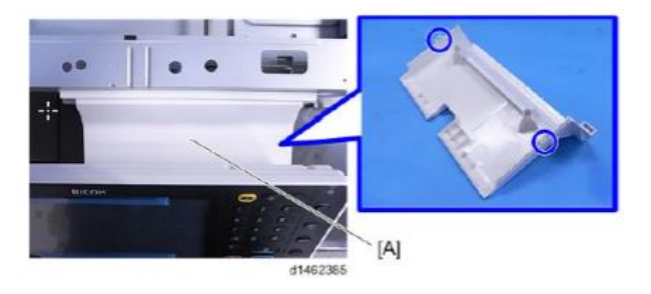

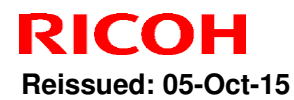

PAGE: 12/20

Model: MET-C1k

Date: 22-May-15

No.: RD237018c

15. Remove the USB cable connector [A] (screws x1, clamps x2)

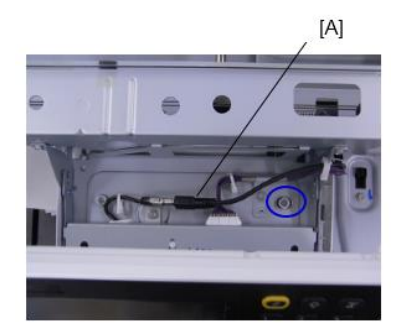

16. Remove the two screws.

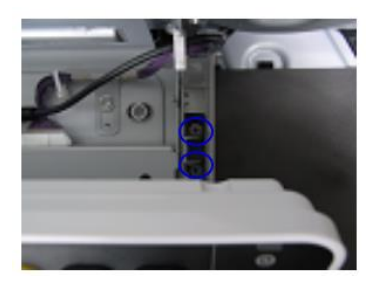

17. Remove the two connectors.

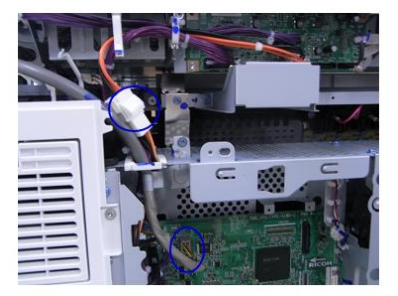

18. Remove the scanner unit [A] (screws x 11)

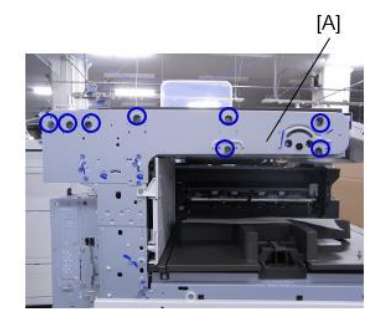

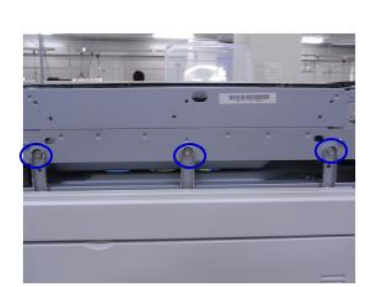

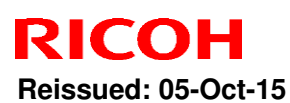

Model: MET-C1k

Date: 22-May-15

No.: RD237018c

#### Important:

**Never loosen or remove** the following screw when you remove or re-attach the unit. This is because this screw fixes the scanner cam in place. If the position of the scanner cam changes, the scanner will be misaligned. This will result in image skew and other image alignment issues.

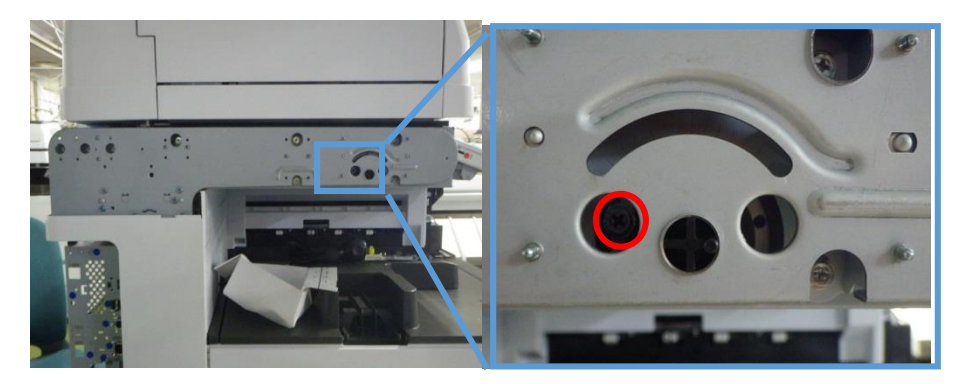

19. Remove the USB cable (clamp x5)

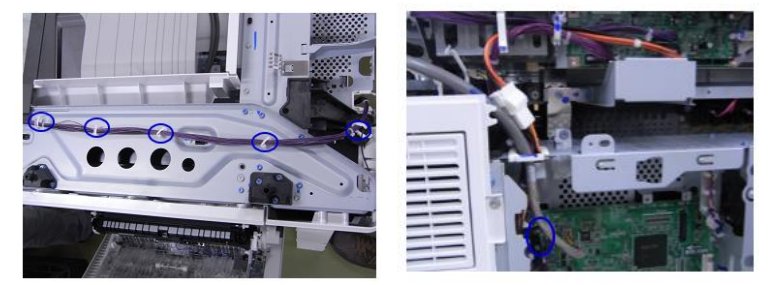

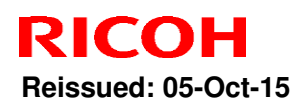

PAGE: 14/20

Model: MET-C1k

Date: 22-May-15

No.: RD237018c

#### Important

Make sure that there is no space between the machine frame and the following three areas of the scanner unit when you re-attach the scanner unit.

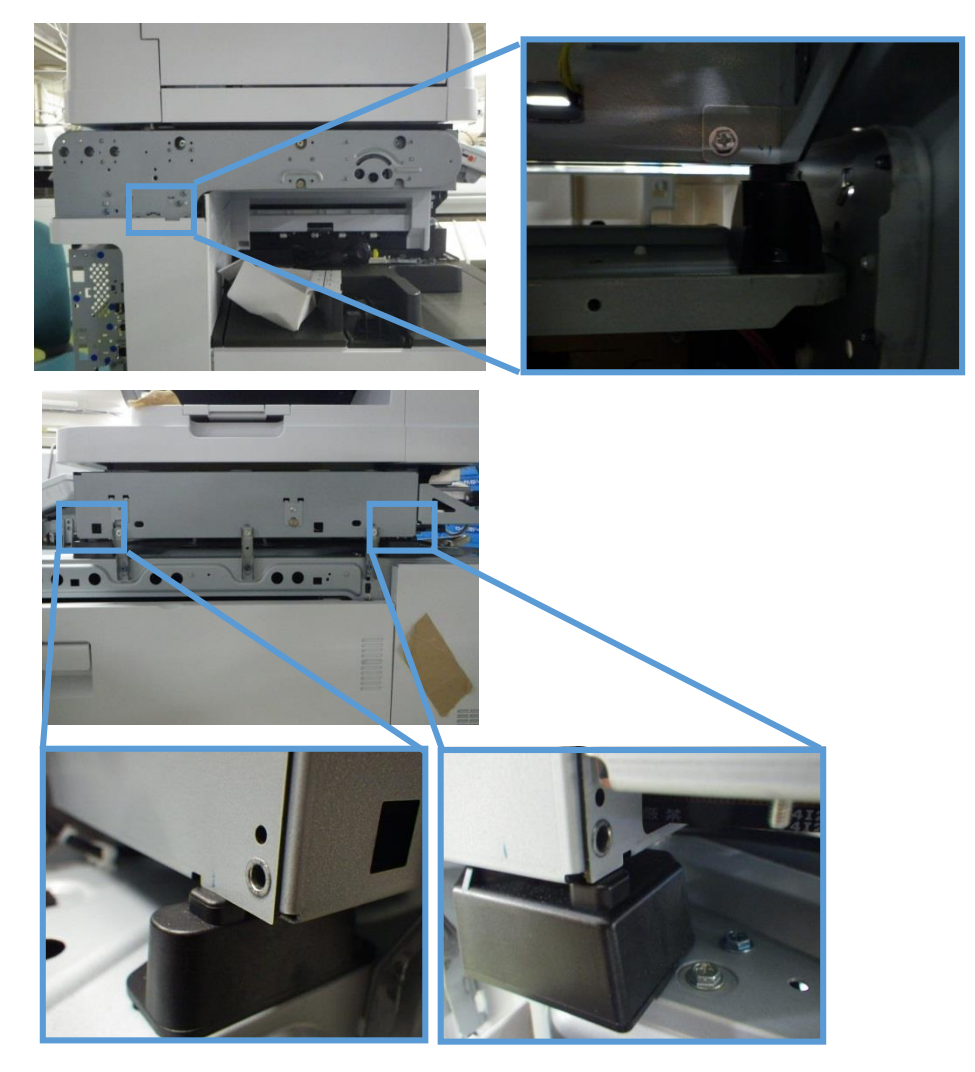

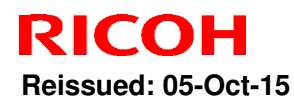

PAGE: 15/20

Model: MET-C1k

Date: 22-May-15 No.: RD237018c

#### [E]: Operation panel

Do the following procedure step-by-step if the USB cable replacement does not solve the symptom. Stop the procedure at any step if the symptom is solved.

1. Reconnect [a] (Cable:LCDC:USB) and [b] (Cable:USB).

- 2. Replace [a] (Cable:LCDC:USB) and [b] (Cable:USB).
- 3. Replace [c] (PCB:OP-L:USB:ass'y).
- 4. Replace [d] (PCB:LCDC:AR2FT:ME-C1:ass'y).

[a] Cable:LCDC:USB

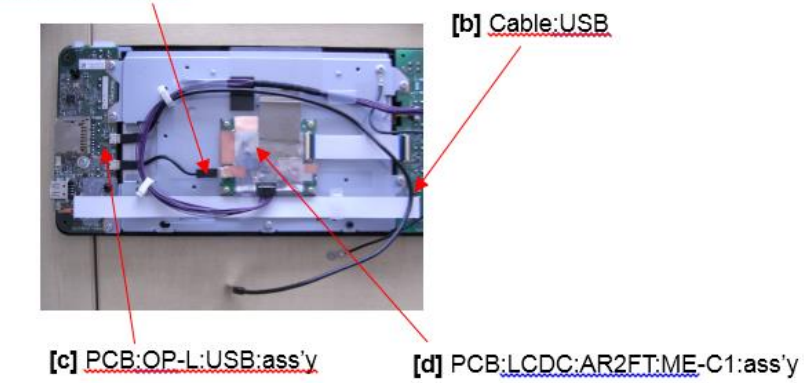

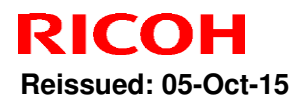

PAGE: 16/20

Model: MET-C1k

Date: 22-May-15

No.: RD237018c

#### Parts number change information

| # | Part  | Old P/N  | New P/N  | Description                 | Model           | Q'ty |
|---|-------|----------|----------|-----------------------------|-----------------|------|
| 1 | USB   | D1495220 | D1495225 | HARNESS:METIS-              | MP C3003/3503/  | 1    |
|   | cable |          |          | C1:OPERATION SUB-UNIT:ASS'Y | 4503/5503/6003, |      |
|   |       |          |          |                             | MP C2003/2503   |      |

| #  | Part | Old P/N  | New P/N  | Description                  | Model    | Panel     | Q'ty |
|----|------|----------|----------|------------------------------|----------|-----------|------|
| 1  |      | D1465675 | D1885210 | PCB:MET-C1:A:JL1_CTL(AR):EXP | MP C3003 |           |      |
| 2  |      | D1475675 | D1885211 | PCB:MET-C1:B:JL1_CTL(AR):EXP | MP C3503 |           |      |
| 3  |      | D1485665 | D1885212 | PCB:MET-C1:C:EX3_CTL(AR):EXP | MP C4503 | Normal    |      |
| 4  |      | D1495665 | D1885213 | PCB:MET-C1:D:EX3_CTL(AR):EXP | MP C5503 | Operation |      |
| 5  |      | D1505665 | D1885214 | PCB:MET-C1:E:EX3_CTL(AR):EXP | MP C6003 | Panel     |      |
| 6  |      | D1765675 | D1885215 | PCB:MET-C1:Y:JL1_CTL(AR):EXP | MP C2003 |           |      |
| 7  |      | D1775675 | D1885217 | PCB:MET-C1:Z:JL1_CTL(AR):EXP | MP C2503 |           | -    |
| 8  | CIL  | D1469074 | D1885230 | PCB:MET-C1:A:JL1_CTL(CH):EXP | MP C3003 |           |      |
| 9  |      | D1479074 | D1885231 | PCB:MET-C1:B:JL1_CTL(CH):EXP | MP C3503 |           |      |
| 10 |      | D1489064 | D1885232 | PCB:MET-C1:C:EX3_CTL(CH):EXP | MP C4503 |           |      |
| 11 |      | D1499064 | D1885233 | PCB:MET-C1:D:EX3_CTL(CH):EXP | MP C5503 | SOP       |      |
| 12 |      | D1509064 | D188**** | PCB:MET-C1:E:EX3_CTL(CH):EXP | MP C6003 |           |      |
| 13 |      | D1765695 | D1885236 | PCB:MET-C1:Y:JL1_CTL(CH):EXP | MP C2003 |           |      |
| 14 |      | D1775695 | D1885237 | PCB:MET-C1:Z:JL1_CTL(CH):EXP | MP C2503 |           |      |

#### Mass-production:

The following modifications were applied for each possible cause.

**Note:** A modification has not yet been applied for possible cause #7 (CTL start-up error from FCU start-up error).

| # | Possible cause                                               | SC<br>code          | Model | Modification                                                        |
|---|--------------------------------------------------------------|---------------------|-------|---------------------------------------------------------------------|
| 1 | Failure of the USB<br>communication path<br>(USB cable, IPU) | SC672<br>-11<br>-12 | ALL   | Screening process added to USB cable assembly line from Sept. 2014. |

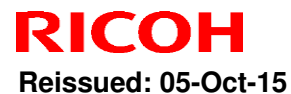

PAGE: 17/20

| Model: MET-C1k Date: 22-May-15 No.: RD237 |                                                  |            |                                     |                          |                                                    |                   |  |
|-------------------------------------------|--------------------------------------------------|------------|-------------------------------------|--------------------------|----------------------------------------------------|-------------------|--|
| 2                                         | Data corruption of Flash<br>memory (DIMM) on CTL | -11<br>-12 | MPC4503/<br>5503/6003               | Manuf<br>from J          | acturing company ch<br>Iul 2014.                   | anged             |  |
| 3                                         | Poor supply voltage for<br>ASIC (CTL)            | -11<br>-12 | MPC4503/<br>5503/6003               | Capac<br>Nov 20          | ity of capacitor chang<br>013.                     | ged from          |  |
| 4                                         | Firmware bug with energy saving system           | -11        | ALL                                 | Firmw<br>(Powe<br>newer  | are modified in Feb 2<br>r Saving Sys version<br>) | 014<br>F.17 or    |  |
| 5                                         | Defective converter on<br>CTL                    | -11        | MPC3003/<br>3503/4503/<br>5503/6003 | Test p<br>from <i>I</i>  | rocess added to asse<br>Apr 2014.                  | embly line        |  |
| 6                                         | Defective resistors on CTL                       | -11        | MPC3003/<br>3503/4503/<br>5503/6003 | Assen<br>prevei<br>2013. | nbly line process cha<br>nt resistor damage fro    | nged to<br>om May |  |
| 7                                         | Corruption of the CTL<br>BIOS ROM data           | -11<br>-12 | MPC4503/<br>5503/6003               | Manui<br>from J          | acturing company ch<br>Iuly 2015.                  | anged             |  |

### **Cut-in Serial Numbers**

1. Screening process added to USB cable assembly line from Sept. 2014

| Product<br>code: | Model<br>name: | GER: | Cut-in S/N |  |  |  |
|------------------|----------------|------|------------|--|--|--|
| D146             | MP C3003       |      | E154*A**** |  |  |  |
| D147             | MP C3503       |      | E164*A**** |  |  |  |
| D148             | MP C4503       |      | E174*A**** |  |  |  |
| D149             | MP C5503       | ALL  | E184*A**** |  |  |  |
| D150             | MP C6003       |      | E194*A**** |  |  |  |
| D176             | MP C2003       |      | E204*A**** |  |  |  |
| D177             | MP C2503       |      | E214*A**** |  |  |  |

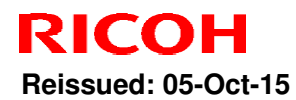

Model: MET-C1k

Date: 22-May-15

No.: RD237018c

#### 2. Manufacturing company changed from Jul 2014

| Product code: | Model<br>name: | GER: | Cut-in S/N  |  |  |
|---------------|----------------|------|-------------|--|--|
| D148          | MP C4503       |      | E174*B***** |  |  |
| D149          | MP C5503       | ALL  | E184*B***** |  |  |
| D150          | MP C6003       |      | E194*B***** |  |  |

#### 3. Capacity of capacitor changed from Nov 2013

| Product code: | Model<br>name: | GER: | Cut-in S/N |  |  |
|---------------|----------------|------|------------|--|--|
| D148          | MP C4503       |      | E174*1**** |  |  |
| D149          | MP C5503       | ALL  | E184*1**** |  |  |
| D150          | MP C6003       |      | E194*1**** |  |  |

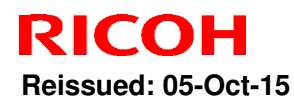

PAGE: 19/20

Date: 22-May-15

Model: MET-C1k

No.: RD237018c

### 4. Firmware modified in Feb 2014 (Power Saving Sys version F.17 or newer)

| Product code: | Model<br>name: | GER: | Cut-in S/N |
|---------------|----------------|------|------------|
| D146          | MP C3003       |      | E155*4**** |
| D147          | MP C3503       |      | E165*4**** |
| D148          | MP C4503       |      | E175*4**** |
| D149          | MP C5503       |      | E185*4**** |
| D150          | MP C6003       | ALL  | E195*4**** |
| D176          | MP C2003       |      | E205*4**** |
| D177          | MP C2503       |      | E215*4**** |
| D237          | MP C2011       |      | G475*4**** |

#### 5. Test process added to assembly line from Apr 2014

| Product code: | Model<br>name: | GER: | Cut-in S/N |  |
|---------------|----------------|------|------------|--|
| D146          | MP C3003       |      | E154*5**** |  |
| D147          | MP C3503       |      | E164*5**** |  |
| D148          | MP C4503       | ALL  | E174*5**** |  |
| D149          | MP C5503       |      | E184*5**** |  |
| D150          | MP C6003       |      | E194*5**** |  |

#### 6. Assembly line process changed to prevent resistor damage from May 2013

| Product code: | Model<br>name: | GER: | Cut-in S/N  |
|---------------|----------------|------|-------------|
| D146          | MP C3003       |      | E153*6****  |
| D147          | MP C3503       |      | E163*6***** |
| D148          | MP C4503       | ALL  | E173*6****  |
| D149          | MP C5503       |      | E183*6****  |
| D150          | MP C6003       |      | E193*6****  |

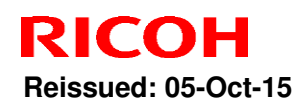

Model: MET-C1k

Date: 22-May-15 No.: RD237018c

#### Note:

If the problem does not resolve, please report in the standard escalation process with the following information attached for further investigation.

- SC sub code (SC672-11 or 12)
- Date/time of problem occurrence
- Debug logs (Controller, Engine, Operation panel)
- Factor(s) that trigger the problem (example: SC672-11 occurred 3 minutes after tuning ON the main power switch.)
- Occurrence frequency (example: One out of ten times when turning ON the main power switch)
- Replaced parts
- Date/time of when the parts were replaced

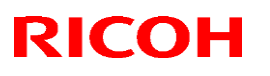

### Reissued: 15-Mar-17

Model: MET-C1k

Date: 23-Aug-13 N

No.: RD237019e

#### **RTB Reissue**

The items in *bold italics* were corrected or added.

| Subject: Troubleshooting: SC670,665,664 |                                                                             |                                       | Prepared by: T.Kiyohara |                                                                                                    |  |
|-----------------------------------------|-----------------------------------------------------------------------------|---------------------------------------|-------------------------|----------------------------------------------------------------------------------------------------|--|
| From: 1st Tech S                        | ervice Sect., MFP/P Tech Service                                            | vice Dept.                            |                         |                                                                                                    |  |
| Classification:                         | <ul> <li>Troubleshooting</li> <li>Mechanical</li> <li>Paper path</li> </ul> | Part informat Electrical Transmit/rec | tion<br>eive            | <ul> <li>Action required</li> <li>Service manual revision</li> <li>Retrofit information</li> </ul> |  |
|                                         | Product Safety                                                              | Other (                               | )                       | Tier 2                                                                                             |  |

Affected Models: D146/D147/D148/D149/D150/D176/D177/D237

### SYMPTOM

SC670-01: Engine start up error when the machine boots up

SC670-02: Engine start up error when the machine is in operation.

SC670-03: IPU start up error when the machine boots up.

SC670-04: Communication error between the engine and controller.

SC665-02: FFC connection error between BCU and imaging IOB.

SC665-03: FFC Connection Error between Paper Transport IOB and Imaging IOB)

SC664-04: ASIC on the imaging IOB and Transport IOB SRAM program expansion error

### CAUSE

The BCU, Imaging IOB, Transport IOB, Controller board, IPU and PSU are defective or there is a connection error between the boards.

### SOLUTION

<u>D146/D147</u>: Do SOLUTION 1 if the System/Copy firmware is Ver. 1.24 or newer. Do SOLUTION 2 if the Engine firmware is Ver. 1.<u>35</u>.08 or newer. Do SOLUTION 3 if the Engine firmware is older than this (ver. 1.34.08 or older).

### <u>D148/D149/D150:</u>

*Do SOLUTION 1 if the System/Copy firmware is Ver. 1.28 or newer. Do SOLUTION 2 if the Engine firmware is Ver. 1.35.08 or newer. Do SOLUTION 3 if the Engine firmware is older than this (ver. 1.34.08 or older).* 

D176/D177/D237:

Do SOLUTION 1 if the System/Copy firmware is Ver. 1.17 or newer. Do SOLUTION 2 if the Engine firmware is Ver. 1.<u>28</u>.08 or newer, and Do SOLUTION 3 if the Engine firmware is older than this (ver. 1.27.08 or older).

## Technical Bulletin

### Reissued: 15-Mar-17

| Model: MET-C1k | Date: 23-Aug-13 | No.: RD237019e |
|----------------|-----------------|----------------|
|----------------|-----------------|----------------|

### SOLUTION 1

*If the symptom occurs, use the following table to determine the best action.* 

### <u>SC670-02</u>

- 1. Replace the BCU.
- 2. Replace the IPU.
- 3. Replace the PCU.
- 4. Replace the contoroller board.

### <u>SC670-03</u>

- 1. Replace the IPU.
- 2. Replace the PSU.
- 3. Replace the contoroller board.
- 4. Replace the harness between PSU and IPU.

### <u>SC670-04</u>

- 1. Replace the IPU.
- 2. Replace the controller board.

### **SOLUTION 2**

If the symptom occurs, use the following flow chart to determine the cause and decide the best course of action.

Note: The action for when the LED on the BCU lights 3 times was deleted from the flow chart and transferred to SC664 and SC665.

### Technical Bulletin

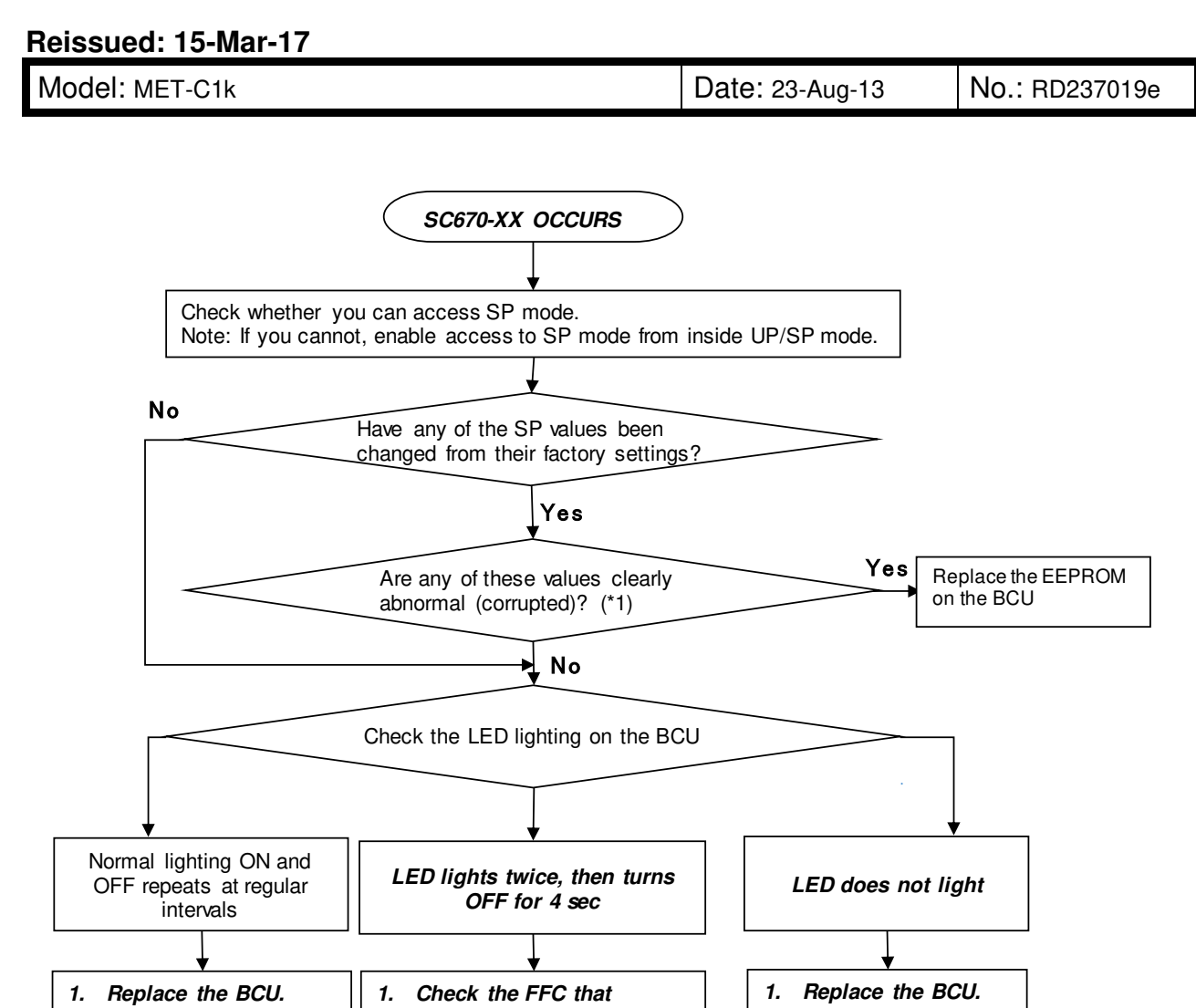

#### Replace the IPU. connects the BCU and IPU. 2. Replace the IPU. 2. 3. Replace the Replace the controller 2. З. Replace the FFC that harness between connects the BCU and IPU. board. BCU and IPU. 4. Replace the EEPROM З. Replace the IPU. on the BCU 4. Replace the PSU 4. Replace the BCU. 5. Replace the harness between PSU and IPU

#### (\*1) Example of an SP value that is clearly abnormal/corrupted:

Correct:

| No         | Name        |                         | Default | Value |
|------------|-------------|-------------------------|---------|-------|
| SPXXXX-YYY | Motor Speed | Vertical Feed Plain Std | 0.9     | 0.9   |

#### Incorrect:

| No         | Name        |                         | Default | Value   |
|------------|-------------|-------------------------|---------|---------|
| SPXXXX-YYY | Motor Speed | Vertical Feed Plain Std | 0.9     | -2407.1 |

#### Reissued: 15-Mar-17

| Model: MET-C1k | Date: 23-Aug-13 | No.: RD237019e |
|----------------|-----------------|----------------|
|                |                 |                |

### SC665-02

- 1. Replace the toner bottle if SC665-02 disappears when the toner bottle is removed.
- 2. Replace the development unit if SC665-02 disppears when the development unit is removed.
- 3. Replace the FFC that connects the BCU and the imaging IOB.
- 4. Replace the FFC that connects the imaging IOB and the transport IOB.
- 5. Replace the BCU.
- 6. Replace the imaging IOB.
- 7. Replace the transport IOB.
- 8. Replace the 4 ID chips board.

### <u>SC665-03</u>

- 1. Replace the FFC that connects the imaging IOB and the transport IOB.
- 2. Replace the imaging IOB.
- 3. Replace the transport IOB.

### SC665-04/SC664-01

- 1. Replace the FFC that connects the BCU and the imaging IOB.
- 2. Replace the FFC that connects the imaging IOB and the transport IOB.
- 3. Replace the EEPROM on the BCU.
- 4. Replace the imaging IOB.
- 5. Replace the transport IOB.
- 6. Replace the BCU.

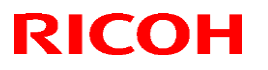

Reissued: 15-Mar-17

Model: MET-C1k

Date: 23-Aug-13 No.: RD237019e

**SOLUTION 3** 

If the symptom occurs, use the following chart to determine the cause and decide the best course of action.

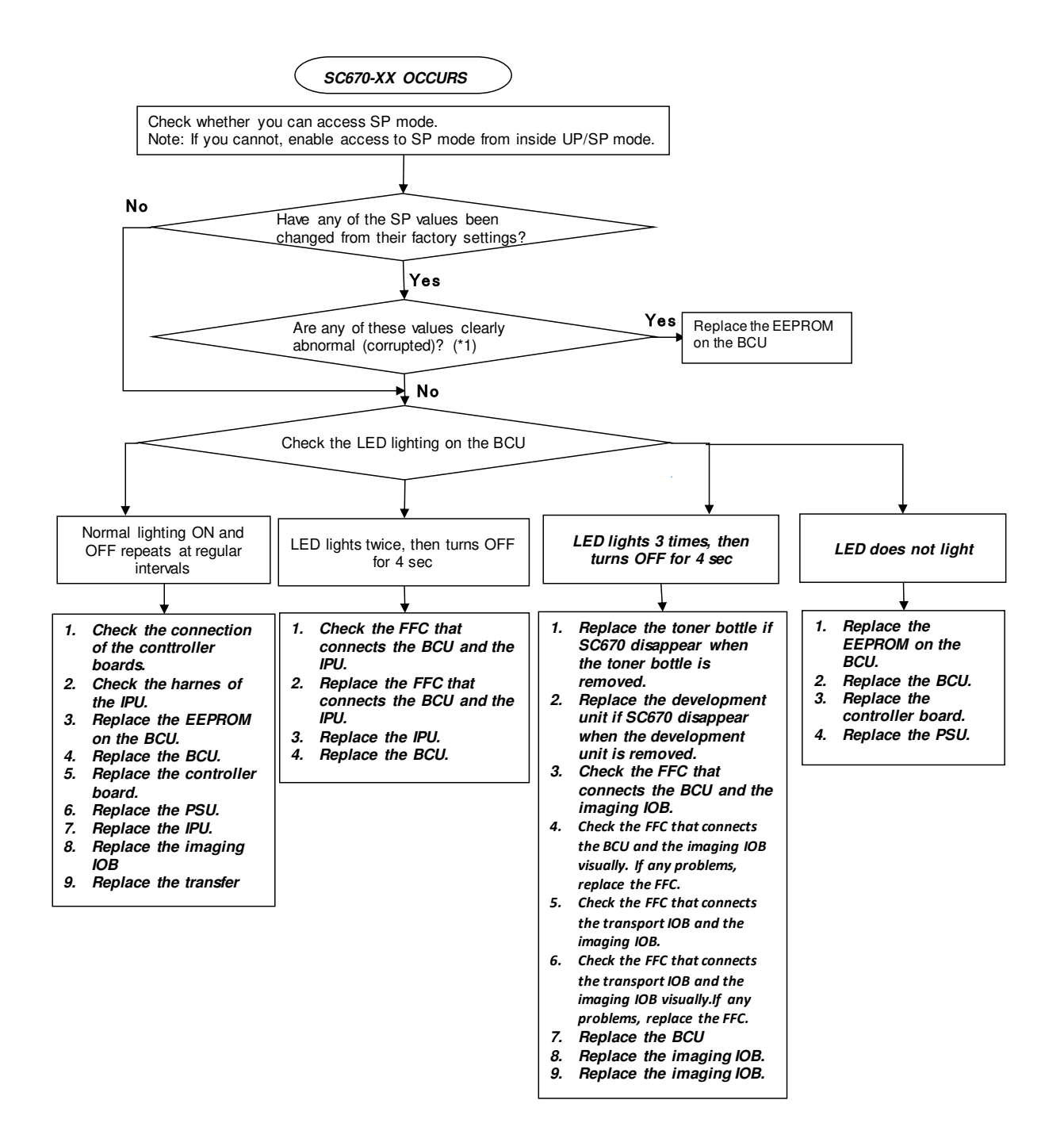

### Technical Bulletin

#### **PAGE: 1/4**

| Model: MET-C1k D                                        |                                                                                                    |                                                     | Date: 7-Oc            | et-15     | No.: RD237020                            |
|---------------------------------------------------------|----------------------------------------------------------------------------------------------------|-----------------------------------------------------|-----------------------|-----------|------------------------------------------|
| Subject: Manual co<br>replacem                          | orrection - Caution note on ent                                                                     | Prepare                                             | d by: Y Ino           |           |                                          |
| From: 1st MFP Tech Service Sec., MFP Tech Service Dept. |                                                                                                    |                                                     |                       |           |                                          |
| Classification:                                         | <ul> <li>Troubleshooting</li> <li>Mechanical</li> <li>Paper path</li> <li>Product Safety</li> </ul> | Part inform<br>Electrical<br>Transmit/ro<br>Other ( | nation<br>eceive<br>) | Action re | equired<br>manual revision<br>nformation |

Please add the following caution in the field service manual in this section: Replacement and Adjustment > Electrical Components > Printed Circuit/Parts Inside the Power Box

| Parts number | Parts description                                   | Product code     |
|--------------|-----------------------------------------------------|------------------|
| AZ240218     | DC POWER SUPPLY:D146/D147:325.7W:NA                 | D146, D147       |
| AZ240220     | DC POWER SUPPLY:325.7W:D146/D147:<br>EU/AP/CHN      | D146, D147       |
| AZ240222     | DC POWER SUPPLY:D148/D149/D150:450.3W:<br>NA        | D148, D149, D150 |
| AZ240224     | DC POWER SUPPLY:EU/AP/CHN:450.3W:<br>D148/D149/D150 | D148, D149, D150 |
| AZ230272     | DC POWER SUPPLY:DOM/NA:247W                         | D176, D177, D237 |
| AZ230274     | DC POWER SUPPLY:EU/AA/CHN:247W                      | D176, D177, D237 |

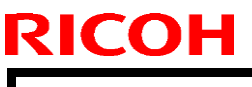

**PAGE: 2/4** 

Model: MET-C1k

Date: 7-Oct-15

No.: RD237020

#### **CAUTION**:

**NEVER touch** the areas outlined in red in the photos below, to prevent electric shock caused by residual charge.

Residual charge of about 100V-400V remains in the AC circuits on the PSU board for several months even when the board has been removed from the machine after turning off the machine power and unplugging the power cord.

The procedure to discharge residual charge from the machine by unplugging the power cord from the AC wall outlet and pressing the main power switch works only for the DC circuits on this board. Residual charge remains in the AC circuits.

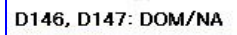

D146, D147 EU/AA/CHN

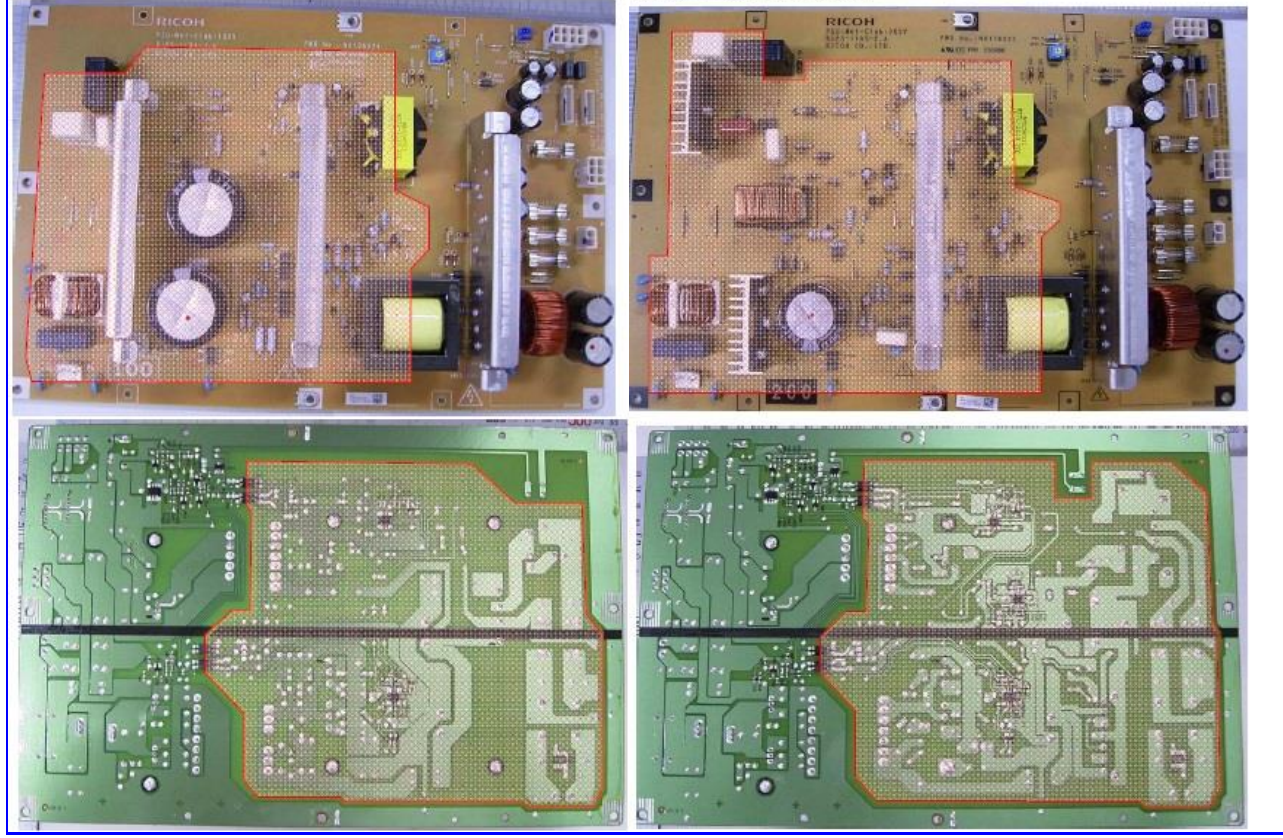
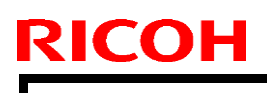

#### **PAGE: 3/4**

Model: MET-C1k

#### Date: 7-Oct-15

### No.: RD237020

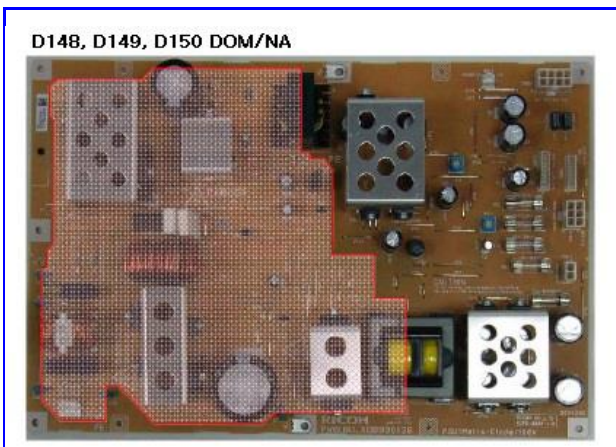

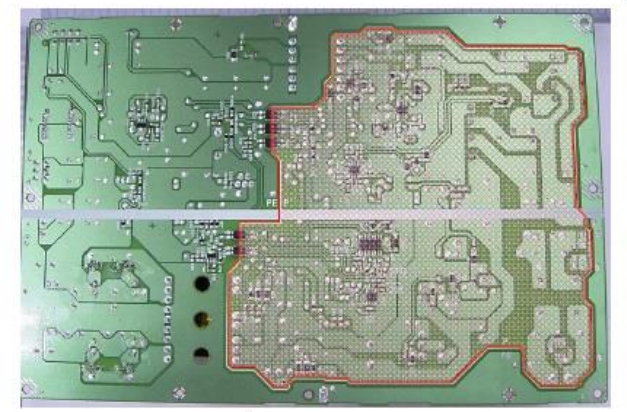

D176, D177, D237 DOM/NA

D148, D149, D150 EU/AA/CHN

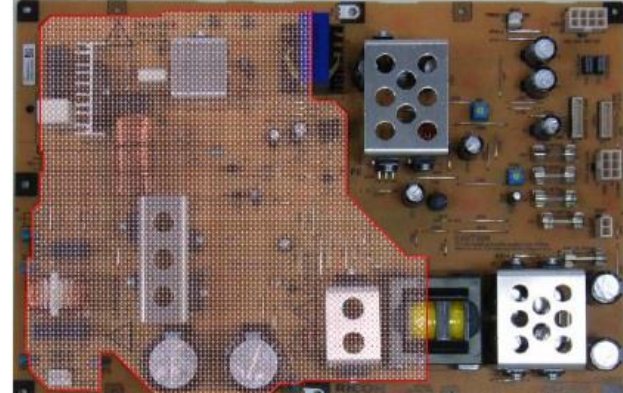

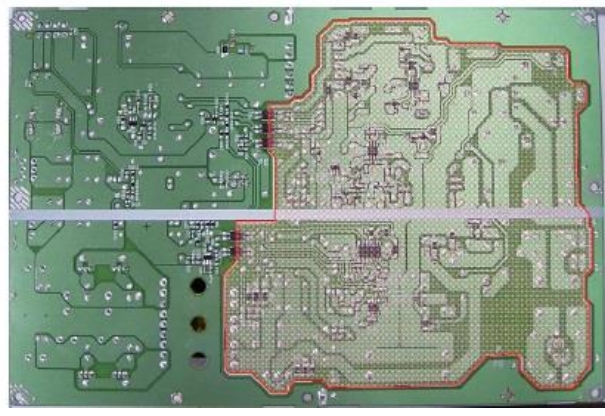

D176, D177, D237 EU/AA/CHN

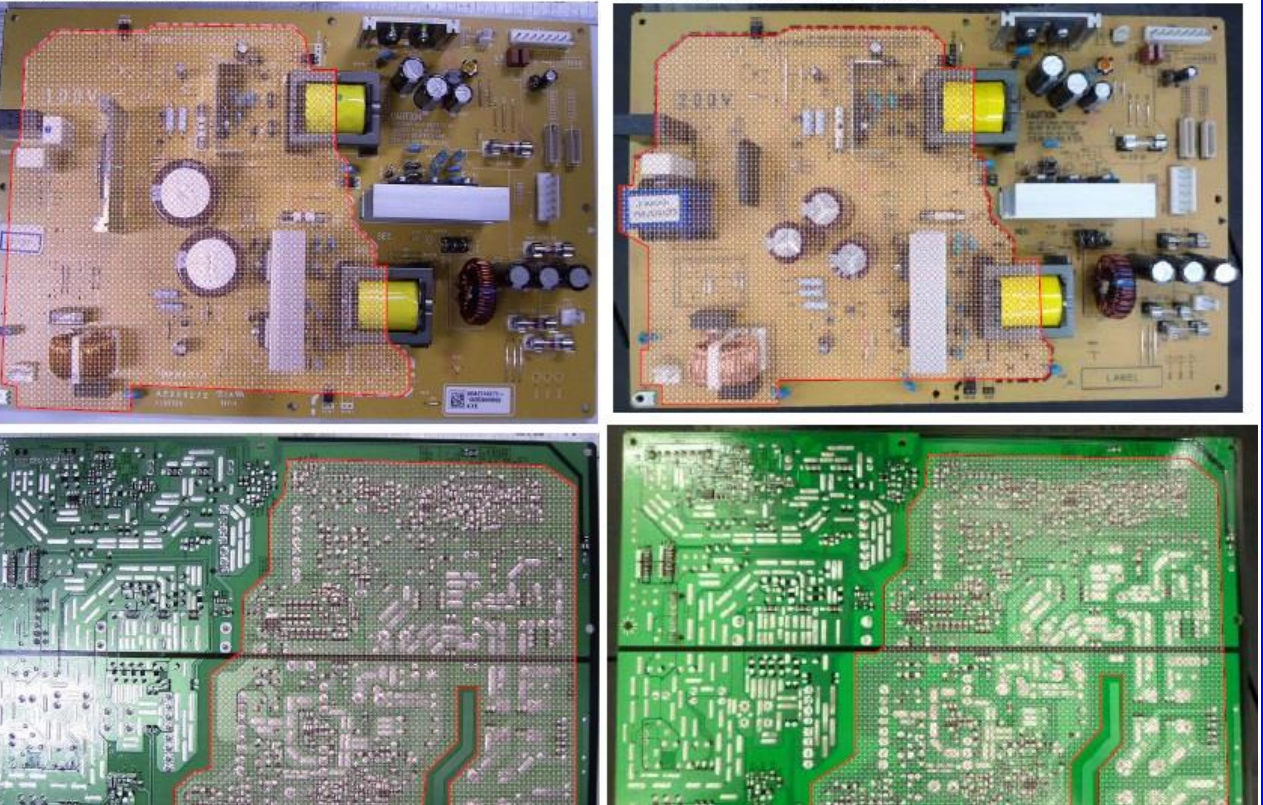

| Model: MET-C1k | Date: 7-Oct-15 | No.: RD237020 |
|----------------|----------------|---------------|
|                |                |               |

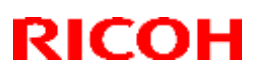

Reissued: 26-Nov-15

Model: MET-C1k

Date: 15-Oct-15 No.: 1

No.: RD237022a

#### **RTB Reissue**

The items in *bold/italics* were added or changed.

| Subject: Notifica | tion for Output check (SP58                                                                         | Prepared by: T.Kiyohara                        |                                                                                         |  |
|-------------------|----------------------------------------------------------------------------------------------------|------------------------------------------------|-----------------------------------------------------------------------------------------|--|
| From: 1st Tech S  | ervice Sect., MFP/P Tech Service                                                                    | vice Dept.                                     |                                                                                         |  |
| Classification:   | <ul> <li>Troubleshooting</li> <li>Mechanical</li> <li>Paper path</li> <li>Product Safety</li> </ul> | Part informat Electrical Transmit/rece Other ( | ion Action required<br>Service manual revision<br>eive Retrofit information<br>) Tier 2 |  |

#### Important Information about the Toner Bottle Rotation Check

- When you want to check the rotation of the toner bottle, DO NOT use SP5804-142, -146, -151, -155, or -159 to -162. These SP modes are now [DFU].
- Instead, to check the bottle's rotation, use SP3050-003 to -006 (Forced Toner Supply) or SP3011-002 (Toner Density Adjustment). This is because toner may scatter inside and/or outside the machine and the toner hopper may be broken if SP5804-XXX is executed. (The development unit and toner hopper are not rotated).

| 5904        | Output check [DFU]                       |                       |  |  |  |
|-------------|------------------------------------------|-----------------------|--|--|--|
| <i>3004</i> | Moves the toner supply motor.            |                       |  |  |  |
| 142         | Toner Supply Motor Y: Standard Speed     |                       |  |  |  |
| 146         | Toner Supply Motor M:CCW: Standard Speed | [0 or 1 / 0 / 1/stop] |  |  |  |
| 151         | Toner Supply Motor C: Standard Speed     |                       |  |  |  |
| 155         | Toner Supply Motor K: Standard Speed     |                       |  |  |  |

|      | Output check [DFU]           5804         Moves the toner bottle drive motor. |                          |  |  |  |
|------|-------------------------------------------------------------------------------|--------------------------|--|--|--|
| 5804 |                                                                               |                          |  |  |  |
|      |                                                                               |                          |  |  |  |
| 159  | Toner Bottle Drive Motor Y                                                    |                          |  |  |  |
| 160  | Toner Bottle Drive Motor M                                                    | [0, ar, 1, 0, 1, 1/atan] |  |  |  |
| 161  | Toner Bottle Drive Motor C                                                    |                          |  |  |  |
| 162  | Toner Bottle Drive Motor K                                                    |                          |  |  |  |

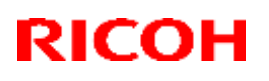

| Model: MET-C1yzk Da                   |                                                                                                    |                                     |                   | ite: 08-OC              | t-15                                                                          | No.: RD237021                              |
|---------------------------------------|----------------------------------------------------------------------------------------------------|-------------------------------------|-------------------|-------------------------|-------------------------------------------------------------------------------|--------------------------------------------|
| Subject: Manual correction: SC tables |                                                                                                    |                                     |                   | Prepared by: T.Kiyohara |                                                                               |                                            |
| From: 1st Tech S                      | From: 1st Tech Service Sect., MFP/P Tech Service Dept.                                              |                                     |                   |                         |                                                                               |                                            |
| Classification:                       | <ul> <li>Troubleshooting</li> <li>Mechanical</li> <li>Paper path</li> <li>Product Safety</li> </ul> | Part infor<br>Electrica<br>Transmit | rmat<br>I<br>/rec | ion<br>eive<br>)        | <ul> <li>Action</li> <li>Service</li> <li>Retrofit</li> <li>Tier 2</li> </ul> | required<br>manual revision<br>information |

#### **Service Manual Revision**

Applicable models: D146/D147/D148/D149/D150, D176/D177, D237

Service Manual: <u>Top Page</u> ><u>Main Chapters</u> ><u>Troubleshooting</u>> <u>Service Call</u>

• Added solutions to the description for SC665-XX and SC664-XX.

| SC No.   | Level | Error Name/Error Condition/Major Cause/Solution                                                                                                    |  |  |  |  |
|----------|-------|----------------------------------------------------------------------------------------------------|--|--|--|--|
| SC665-02 | D     | <ul> <li>FFC connection error <ul> <li>Connects the BCU and imaging IOB Connection</li> <li>Connects the imaging IOB and transport IOB</li> <li>Connects the imaging IOB and TSB</li> <li>Connects the imaging IOB and the development unit</li> </ul> </li> <li>Defect with the FFC that connects the BCU and imaging IOB <ul> <li>Defective BCU</li> <li>Defective Imaging IOB</li> <li>Defective Transport IOB</li> <li>Defective TCB board</li> <li>Defective development unit</li> </ul> </li> <li>Replace the FFC that connects BCU and imaging IOB.</li> <li>Replace the FFC that connects BCU and imaging IOB.</li> <li>Replace the imaging IOB</li> <li>Replace the FFC that connects BCU and imaging IOB.</li> <li>Replace the FFC that imaging IOB and the transport IOB.</li> <li>Replace the imaging IOB</li> <li>Replace the imaging IOB</li> <li>Replace the imaging IOB</li> <li>Replace the transport IOB</li> <li>Replace the transport IOB</li> <li>Replace the transport IOB</li> <li>Replace the transport IOB</li> <li>Replace the transport IOB</li> <li>Replace the transport IOB</li> <li>Replace the transport IOB</li> <li>Replace the transport IOB</li> <li>Replace the transport IOB</li> <li>Replace the transport IOB</li> <li>Remove the connector from CN203 on the imaging IOB board. If the LED on the board lights (turns ON), replace the TCB board.</li> <li>Remove the connector from CN204 on the imaging IOB board. If the</li> </ul> |  |  |  |  |
|          |       | FFC connection error                                                                                                    |  |  |  |  |
| SC665-03 | D     | Connects imaging IOB and transport IOB     Defect with the FFC that connects imaging IOB and transport IOB.     Defective Imaging IOB     Defective Transport IOB     Replace the FEC that connects the imaging IOB and transport IOP                                                                                                    |  |  |  |  |
|          |       | <ul> <li>Replace the imaging IOB.</li> <li>Replace the transport IOB.</li> <li>Replace the transport IOB.</li> </ul>                                                                                                    |  |  |  |  |

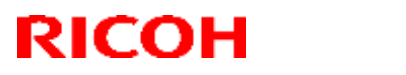

| Model: MET-C1yzk Date: 08-OCt-15 |   |                                                                                                    |                                                                  | No.: RD237021               |      |
|----------------------------------|---|----------------------------------------------------------------------------------------------------|------------------------------------------------------------------|-----------------------------|------|
|                                  |   | FFC connection error<br>- Connects BCU and imaging                                                                                                    | aging IOB<br>IOB and transport IOB                               |                             | •    |
| SC665-04                         | D | Defect with FFC that con<br>Defect with FFC that con<br>Defective BCU<br>Defective Imaging IOB<br>Defective Transport IOB                                           | nects the BCU and imag<br>nects imaging IOB and t                | ing IOB.<br>ransport IOB    |      |
|                                  |   | <ul> <li>Replace the FFC that c</li> <li>Replace the FFC that c</li> <li>Replace the BCU.</li> <li>Replace the Imaging IC</li> <li>Beplace the Transport</li> </ul> | onnects BCU and imagin<br>onnects the imaging IOB<br>DB.<br>IOB. | g IOB.<br>and the transport | IOB. |

| SC No.   | Level | Error Name/Error Condition/Major Cause/Solution                        |
|----------|-------|------------------------------------------------------------------------|
| SC664-04 | D     | ASIC on the imaging IOB and Transport IOB SRAM program expansion       |
|          |       | error.                                                                 |
|          |       | Defective Transport IOB                                                |
|          |       | Defective Imaging IOB                                                  |
|          |       | - Replace the Transport IOB.                                           |
|          |       | - Replace the defective IOB.                                           |
|          |       | <ul> <li>Replace the FFC that connects BCU and imaging IOB.</li> </ul> |
|          |       | - Replace the FFC that connects the imaging IOB and the transport IOB. |
|          |       | - Replace BCU                                                          |

Reissued: 14-Dec-15

Model: MET-C1abcdeyzk

Date: 30-Nov-15

No.: RD237023a

**RTB Reissue** 

The items in *bold italics* was corrected.

|                                                        |                                                            |                |                                           |             | _                                      |                                         |                           |      |       |      |
|--------------------------------------------------------|------------------------------------------------------------|----------------|-------------------------------------------|-------------|----------------------------------------|-----------------------------------------|---------------------------|------|-------|------|
| Subject: Parts information (PCB for Paper tray heater) |                                                            |                |                                           |             | Prepared by: T.Kiyohara                |                                         |                           |      |       |      |
| From: 1st Tech Service Sect., MFP/P Tech Service Dept. |                                                            |                |                                           |             |                                        |                                         |                           |      |       |      |
| Classification:                                        |                                                            |                | tion<br>eive<br>)                         |             | ] Actic<br>] Serv<br>] Retro<br>] Tier | on requir<br>ice man<br>ofit infor<br>2 | ed<br>ual revis<br>mation | ion  |       |      |
| Old part                                               | Ne                                                         | w part         | Description                               |             |                                        | Q'ty                                    | Int                       | Page | Index | Note |
| D1860402                                               | D18                                                        | mber<br>860404 | MDER   BEATER:DEHUMIDIFIER:NA             |             |                                        | 1                                       | XO                        |      | 3     | -    |
| D1860403                                               | D18                                                        | 360405         | HEATER:DEHUN                              | MIDIFIER:EU |                                        | 1                                       | ХО                        |      | 4     | -    |
| D7390501                                               | 7390501 D7390506 ELECTRICAL COMPONENTS<br>SECTION:NA:ASS'Y |                |                                           | 1           | ХО                                     | P237                                    | 5                         | -    |       |      |
| D7390502                                               | D73                                                        | 390507         | ELECTRICAL COMPONENTS<br>SECTION:EU:ASS'Y |             |                                        | 1                                       | ХО                        | ]    | 6     | -    |
| -                                                      | D14                                                        | 475170         | PCB: DHB                                  |             |                                        | 1                                       | -                         |      | -     | -    |

**Changed:** The design of the PCB: DHB (relay board) was changed.

**Reason:** To further protect against shorts triggered by high voltage, which can happen if the lines on the PCB are too close to one another.

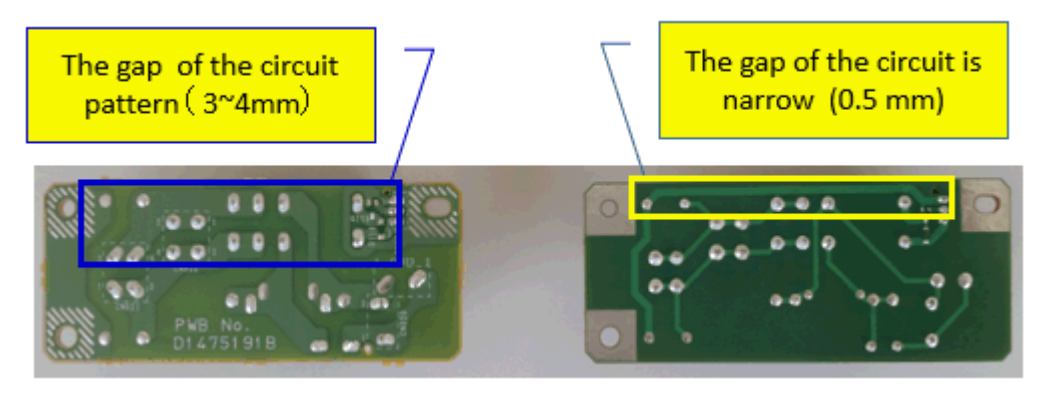

New PCB

Old PCB

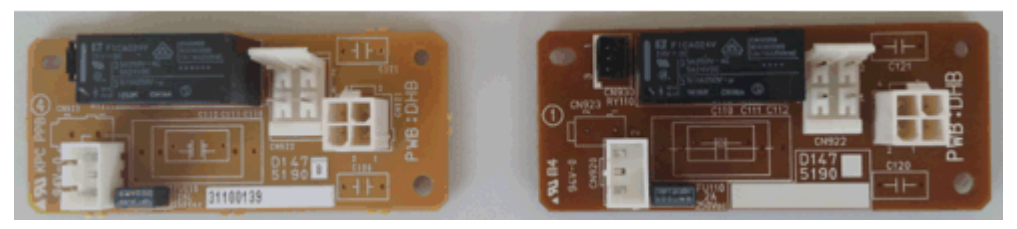

| <b>RICOH</b> Technical Bulletin PAGE: 1/1                                                                                                    |                                                                                                    |                                        |    |                                       |                                         |  |
|----------------------------------------------------------------------------------------------------|----------------------------------------------------------------------------------------------------|----------------------------------------|----|---------------------------------------|-----------------------------------------|--|
| Model: Cor-C1/Cor-C1_SOP/Gim-MF1d/Gim-MF1dM/Date: 29-JaGR-C2/GR-C2_SOP/Lef-C1/MET-C1ab/MET -C1ab_SOP/MET -C1k/ MET -C1yz/ MET -C1yz_SOP/OR-C2/OR-C2_SOP |                                                                                                    |                                        |    |                                       | No.: RD184065                           |  |
| Subject: Firmware Release Note: Font EXP                                                                                                    |                                                                                                    |                                        |    | repared                               | by: J. Kitagawa                         |  |
| From: 1st Tech Se                                                                                                    | ervice Sect., MFP/Printer                                                                           | Tech Service Dept.                     |    |                                       |                                         |  |
| Classification:                                                                                                    | <ul> <li>Troubleshooting</li> <li>Mechanical</li> <li>Paper path</li> <li>Broduct Safety</li> </ul> | Part informat Electrical Transmit/rece | on | Action re<br>Service r<br>Retrofit ir | quired<br>nanual revision<br>nformation |  |

This RTB has been issued to announce the firmware release information for the Font EXP.

| Version | Program No. | Effective Date      | Availability of RFU |
|---------|-------------|---------------------|---------------------|
| 1.00    | D1475581    | 1st Mass production | Available           |

Note: Definition of Availability of RFU via @Remote "Available": The firmware can be updated via RFU or SD card. "Not available": The firmware can only be updated via SD card.

| Version |                     | Modified Points or Symptom Corrected |
|---------|---------------------|--------------------------------------|
| 1.00    | 1st Mass production |                                      |

# Technical Bulletin

#### **PAGE: 1/4**

| Model: Metis-C1   | te: 4-Mar-16                                                                                        |                                                                                    | No.: RD237026        |                   |                                              |                                                 |
|-------------------|----------------------------------------------------------------------------------------------------|------------------------------------------------------------------------------------|----------------------|-------------------|----------------------------------------------|-------------------------------------------------|
| Subject: Parts in | Prepared b                                                                                          | <b>y:</b> T.Ki                                                                     | yohara               |                   |                                              |                                                 |
| From: 1st Tech Se | ervice Sect., MFP/P Tech Servic                                                                     | ce Dept.                                                                           |                      |                   |                                              |                                                 |
| Classification:   | <ul> <li>Troubleshooting</li> <li>Mechanical</li> <li>Paper path</li> <li>Product Safety</li> </ul> | <ul> <li>Part info</li> <li>Electrica</li> <li>Transmi</li> <li>Other (</li> </ul> | orma<br>al<br>it/rec | tion<br>eive<br>) | ] Action<br>] Servic<br>] Retrof<br>] Tier 2 | required<br>e manual revision<br>it information |
|                   |                                                                                                    |                                                                                    |                      | )                 | j ner z                                      |                                                 |

| Old part | New part | Description               | Q'ty | Int | Page | Index | Note |
|----------|----------|---------------------------|------|-----|------|-------|------|
| number   | number   |                           |      |     |      |       |      |
| -        | D1472052 | FRAME:CHARGE:30           | 1    | O/O | -    | -     | -    |
| -        | D1472064 | ELECTRODE PLATE:CHARGE:30 | 1    | 0/0 | -    | -     | -    |

Change/Reason: The parts in the table were added as Service parts.

#### **IMPORTANT:**

Replace the frame and electrical plate with the drum and charge roller **together as a set.** This is because the charge voltage on the drum of Metis-C1yz is determined by the combination of the drum and the charge roller. If only the charge roller is replaced, abnormal images (e.g. dirty background or other) may occur due to abnormal charge.

#### SEE PROCEDURE below.

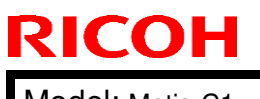

Model: Metis-C1 yzk

Date: 4-Mar-16

No.: RD237026

### PROCEDURE

#### Before assembly:

Attach the electrical plate to the frame.

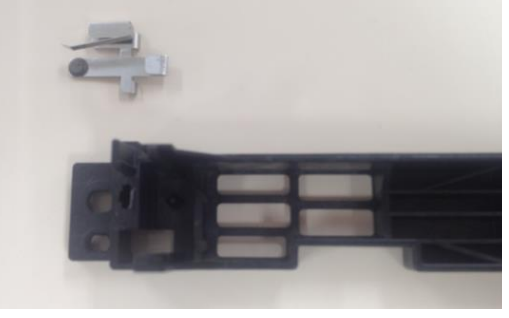

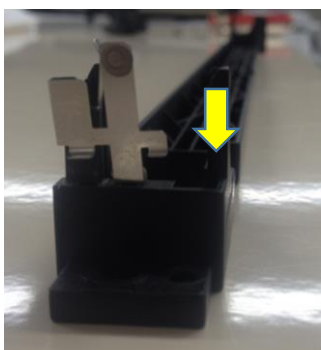

### **INSTALLATION PROCEDURE**

- 1. Remove the PCDU from the machine
- 2. Front end block [A] (**P**×2)

[A]

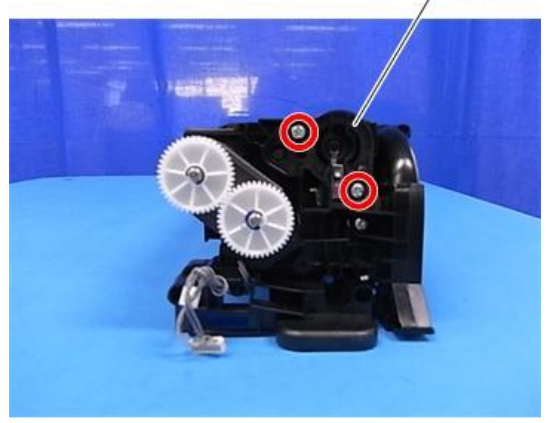

d1462162

| RICOH                          | <b>F</b> echnical <b>E</b> | ulletin        | PAGE: 3/4     |
|--------------------------------|----------------------------|----------------|---------------|
| Model: Metis-C1 yzk            |                            | Date: 4-Mar-16 | No.: RD237026 |
| 3. Rear end block [A] (*×1)    | [A]                        |                |               |
| 4. Gears [A] [B] (()×2)<br>[A] | d1462163                   |                |               |
|                                | [B]<br>d1462164            |                |               |

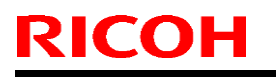

Model: Metis-C1 yzk

Date: 4-Mar-16

No.: RD237026

5. Joint (rear side) [A] ( **\***3).

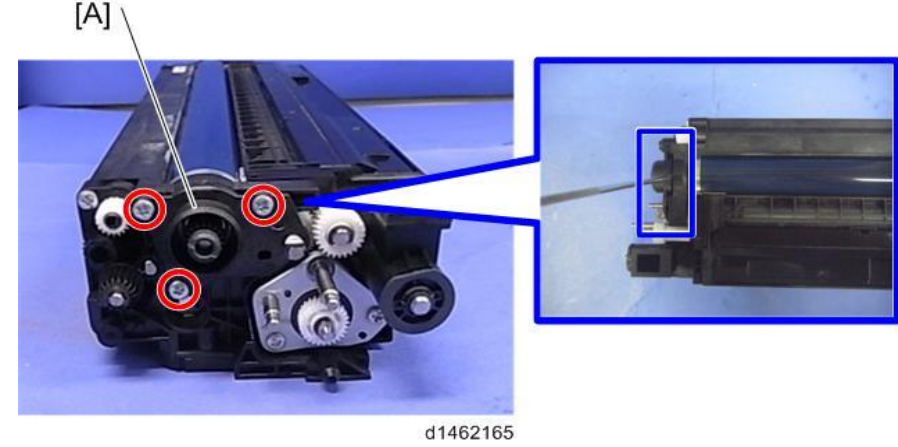

6. Separate the PCU [A] and Development Unit [B].

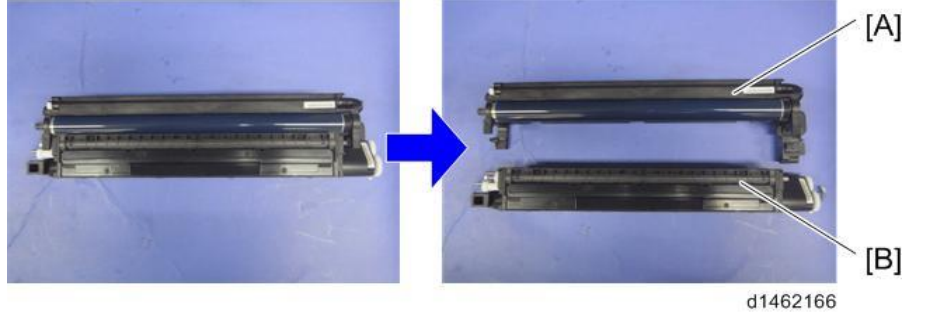

7. Rotate the PCU unit and remove the charge roller unit ( $\mathscr{P} \times 2$ ).

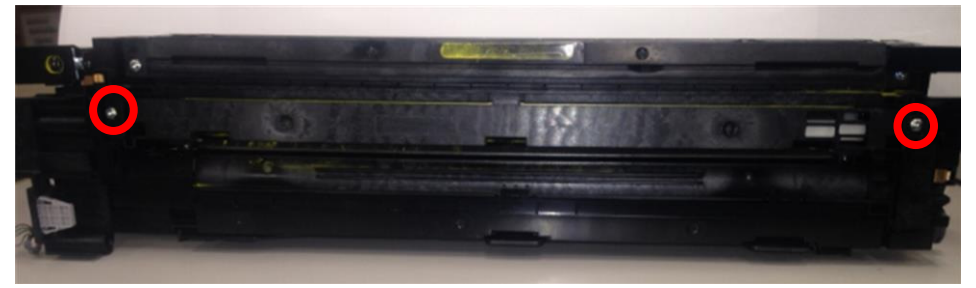

8. Remove the charge roller and charge roller cleaning unit (hook x2).

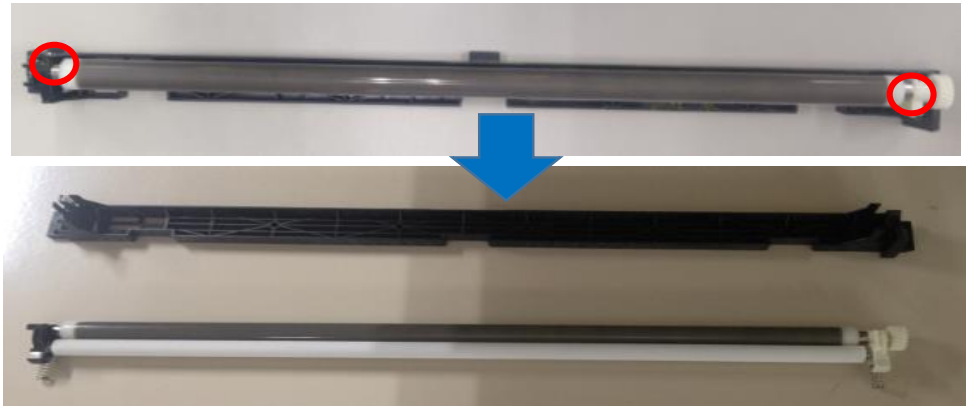

9. Re-attach the charge roller and charge roller cleaning unit together with the new frame and new plate.

## Technical Bulletin

| Model: MET-C1abcdeyzk Date: 29-Ma |                                                                                                    |                |                       |                                        | No.: RD237027                                        |
|-----------------------------------|----------------------------------------------------------------------------------------------------|----------------|-----------------------|----------------------------------------|------------------------------------------------------|
| Subject: Suppleme<br>NA/TW)       | Prepared                                                                                                    | by: T Kiyohara |                       |                                        |                                                      |
| From: 1st Tech. Su                | pport Sec. Service Support                                                                                                    | Dept.          |                       |                                        |                                                      |
| Classification:                   | Iassification:       Troubleshooting       Part information         Mechanical       Electrical         Paper path       Transmit         Product Safety       Other ( |                | nation<br>eceive<br>) | Action re Service r Retrofit in Tier 2 | equired<br>manual revision<br>nformation<br>Tier 0.5 |

### This bulletin is targeted to NA/TW models.

4 types of anti-condensation heaters are available as service parts for the following components:

- Mainframe tray
- Optional tray (PB3150, PB3220/PB3160, PB3230/PB3170)
- PCU
- Scanner

See the table below for the parts required when installing the heater.

|                                                | Part description                   | P/N for<br>NA/TWN<br>(110V to<br>130V) | Tray heater( (Main unit) | Tray heater (Op tray) | PCU Heater | Scanner Heater | Tray heaters (Main + Op) | Tray heater (main unit)<br>+ PCII heater | Tray heaters (Main + Op)<br>+ PCU heater | Scanner + PCU heater |
|------------------------------------------------|------------------------------------|----------------------------------------|--------------------------|-----------------------|------------|----------------|--------------------------|------------------------------------------|------------------------------------------|----------------------|
| Tray Heater (main unit)                        | KIT:HEATER:DEHUMIDIFIER            | D1860404                               | 1                        |                       |            |                | 1                        | 1                                        | 1                                        |                      |
| Tray Heater for<br>PB3230/PB3210/PB3160/PB3150 | HEATER:ASS'Y                       | D6931117                               |                          | *1                    |            |                | *1                       |                                          | *1                                       |                      |
| Tray Heater for LCT<br>PB3230/PB3170           | HEATER:ASS'Y                       | D6951117                               |                          | *1                    |            |                | *1                       |                                          | *1                                       |                      |
| PCU Heater                                     | HEATER:PHOTOCONDUCTO<br>R:ADHESION | D7390116                               |                          |                       | 1          |                |                          | 1                                        | 1                                        | 1                    |
| Scanner Heater                                 | HEATER:SCANNER:ASS'Y               | D7390071                               |                          |                       |            | 1              |                          |                                          |                                          | 1                    |
| ELECTRICAL COMPONENTS                          | ELECTRICAL COMPONENTS              | D7390506                               |                          | 1                     | 1          | 1              |                          |                                          |                                          | 1                    |
|                                                |                                    |                                        |                          |                       |            |                | * Ch                     | loose                                    | one.                                     |                      |

**IMPORTANT:** 

Make sure to install the tray heater with the rated voltage that matches your country/region.

• If you do not, the heater will overheat and damage the tray and/or cause carbonization (Example: If a 100V heater is installed on a 200V rated machine), or the heater will not be able to reduce moisture enough (Example: If a 200V heater is installed on a 100V rated machine).

## Technical Bulletin

| Model: MET-C1abcdeyzk Date: 29-Ma |                                                                                                    |                |  | lar-16                                 | No.: RD237028                                        |
|-----------------------------------|----------------------------------------------------------------------------------------------------|----------------|--|----------------------------------------|------------------------------------------------------|
| Subject: Suppleme<br>EU/AP/Cł     | Prepared                                                                                            | by: T Kiyohara |  |                                        |                                                      |
| From: 1st Tech. Su                | pport Sec. Service Support                                                                          | Dept.          |  |                                        |                                                      |
| Classification:                   | <ul> <li>Troubleshooting</li> <li>Mechanical</li> <li>Paper path</li> <li>Product Safety</li> </ul> | ssification:   |  | Action re Service r Retrofit in Tier 2 | equired<br>manual revision<br>nformation<br>Tier 0.5 |

#### This bulletin is targeted to EU/AP/CH models.

4 types of anti-condensation heaters are available as service parts for the following components:

- Mainframe tray
- Optional tray (PB3150, PB3220/PB3160, PB3230/PB3170)
- PĊU
- Scanner

See the table below for the parts required when installing the heater.

|                                                | Part description                   | P/N for<br>EU/AP/CH<br>N<br>(220V to<br>240V) | Tray heater( (Main unit) | Tray heater (Op tray) | PCU Heater | Scanner Heater | Tray heaters (Main + Op) | Tray heater (main unit)<br>+ PCII heater | Tray heaters (Main + Op)<br>+ PCU heater | Scanner + PCU heater |
|------------------------------------------------|------------------------------------|-----------------------------------------------|--------------------------|-----------------------|------------|----------------|--------------------------|------------------------------------------|------------------------------------------|----------------------|
| Tray Heater (main unit)                        | KIT:HEATER:DEHUMIDIFIER            | D1860405                                      | 1                        |                       |            |                | 1                        | 1                                        | 1                                        |                      |
| Tray Heater for<br>PB3230/PB3210/PB3160/PB3150 | HEATER:ASS'Y                       | D6931127                                      |                          | *1                    |            |                | *1                       |                                          | *1                                       |                      |
| Tray Heater for LCT<br>PB3230/PB3170           | HEATER:ASS'Y                       | D6951127                                      |                          | *1                    |            |                | *1                       |                                          | *1                                       |                      |
| PCU Heater                                     | HEATER:PHOTOCONDUCTO<br>R:ADHESION | D7390117                                      |                          |                       | 1          |                |                          | 1                                        | 1                                        | 1                    |
| Scanner Heater                                 | HEATER:SCANNER:ASS'Y               | D7390072                                      |                          |                       |            | 1              |                          |                                          |                                          | 1                    |
| ELECTRICAL COMPONENTS                          | ELECTRICAL COMPONENTS              | D7390507                                      |                          | 1                     | 1          | 1              |                          |                                          |                                          | 1                    |
|                                                |                                    |                                               |                          |                       |            |                | * Cł                     | loose                                    | one.                                     |                      |

#### **IMPORTANT:**

Make sure to install the tray heater with the rated voltage that matches your country/region.

• If you do not, the heater will overheat and damage the tray and/or cause carbonization (Example: If a 100V heater is installed on a 200V rated machine), or the heater will not be able to reduce moisture enough (Example: If a 200V heater is installed on a 100V rated machine).

# Technical Bulletin

#### **PAGE: 1/8**

| Model: MET-C1k Date                  |                                                                                                    |                                                                                    |                      |                   | 16                                                                           | No.: RD237025                                   |
|--------------------------------------|----------------------------------------------------------------------------------------------------|------------------------------------------------------------------------------------|----------------------|-------------------|------------------------------------------------------------------------------|-------------------------------------------------|
| Subject: Jam100 on punch with SR3130 |                                                                                                    |                                                                                    |                      |                   | d by: T.Ki                                                                   | yohara                                          |
| From: 1st Tech S                     | Service Sect., MFP/P Tech Serv                                                                      | vice Dept.                                                                         |                      |                   |                                                                              |                                                 |
| Classification:                      | <ul> <li>Troubleshooting</li> <li>Mechanical</li> <li>Paper path</li> <li>Product Safety</li> </ul> | <ul> <li>Part info</li> <li>Electrica</li> <li>Transmi</li> <li>Other (</li> </ul> | ormat<br>al<br>t/rec | tion<br>eive<br>) | <ul> <li>Action</li> <li>Service</li> <li>Retrofi</li> <li>Tier 2</li> </ul> | required<br>e manual revision<br>it information |

### SYMPTOM

Jam code 100 is triggered (detected) earlier to make it easier for the operator to clear the jam.

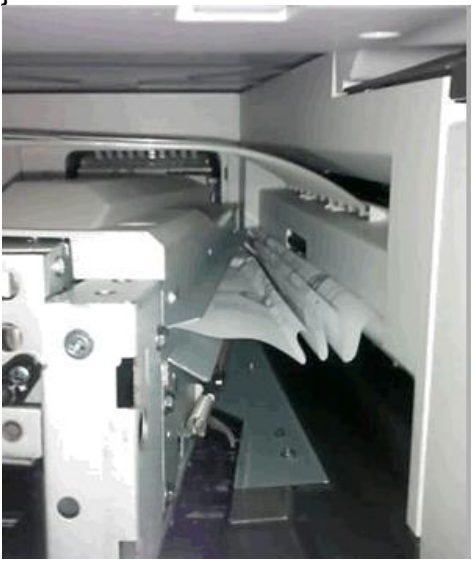

### CAUSE

Paper feed amount (unit distance) and paper specifications

Model: MET-C1k

Date: 2-Feb-16

#### SOLUTION

#### **Production line:**

 The internal finisher firmware was modified to reduce the feed amount when a jam occurs.

| Firmware                  | Version   | Program No. | Effective Date       |
|---------------------------|-----------|-------------|----------------------|
| Internal<br>finisher 3130 | 01.090:02 | D6905300L   | July 2015 production |

• The guide plate will be fixed to the punch unit using a tapping screw.

| Old Part<br>Number | New Parts<br>Number | Description                | Int | Qty |
|--------------------|---------------------|----------------------------|-----|-----|
| -                  | D7167570            | GUIDE PLATE ENTRANCE EXIT  | O/O | 1   |
| -                  | 04543006            | TAPPING SCREW              | 0/0 | 1   |
| -                  | D7167506            | GUIDE MYLER ENTRANCE UPPER | 0/0 | 1   |
| -                  | D7167818            | CUSHION: SPACER            | 0/0 | 1   |

#### In the field:

- Install Internal Finisher firmware ver. 01.090:02 or newer.
- In addition, install the modified parts mentioned above (See **PROCEDURES 1-5** below).

**Note:** These parts are designed to prevent paper from entering the gap between the punch unit and exit unit.

| No | Parts Number | Description                | Qty |
|----|--------------|----------------------------|-----|
| 1  | D7167570     | GUIDE PLATE ENTRANCE EXIT  | 1   |
| 2  | D7169001     | DOUBLE SIDED TAPE          | 1   |
| 3  | D7167506     | GUIDE MYLER ENTRANCE UPPER | 1   |
| 4  | D7167818     | CUSHION: SPACER            | 1   |

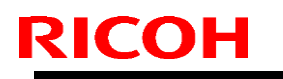

[A]

Model: MET-C1k

Date: 2-Feb-16

No.: RD237025

### PROCEDURE 1: Removing the punch unit

1. Open the front cover [A].

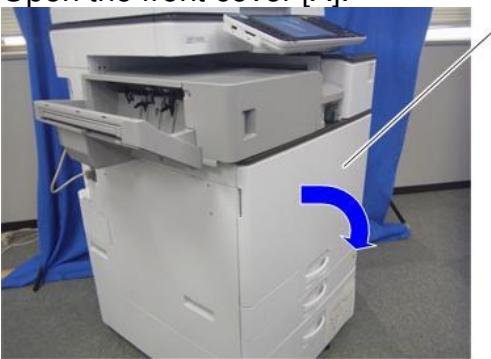

d1462960

2. Remove the left upper cover [A] (x1).

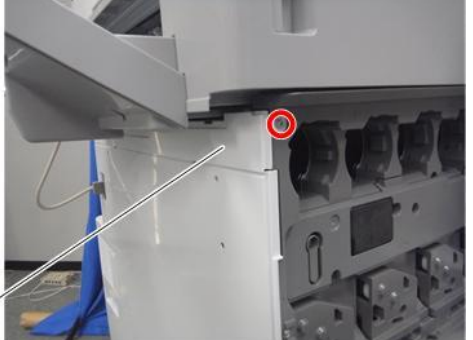

[A] <sup>\_</sup>

d1462961

3. Remove the left rear cover [A] (x2, hook×1).

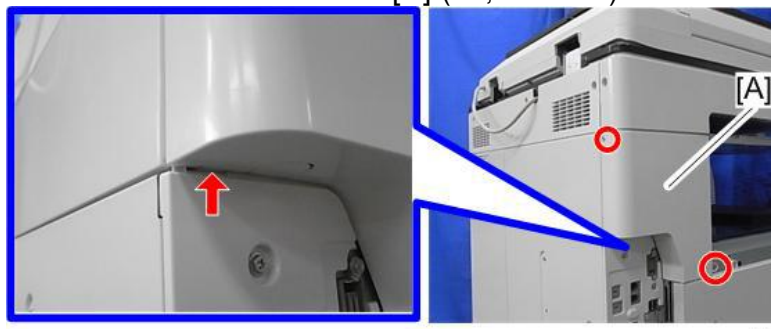

d197f0043

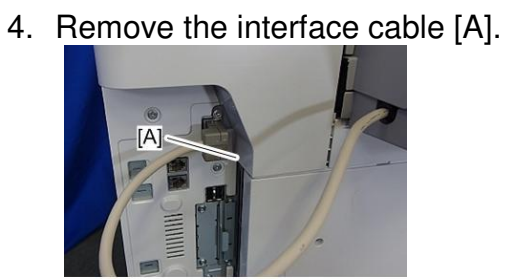

d197f0111

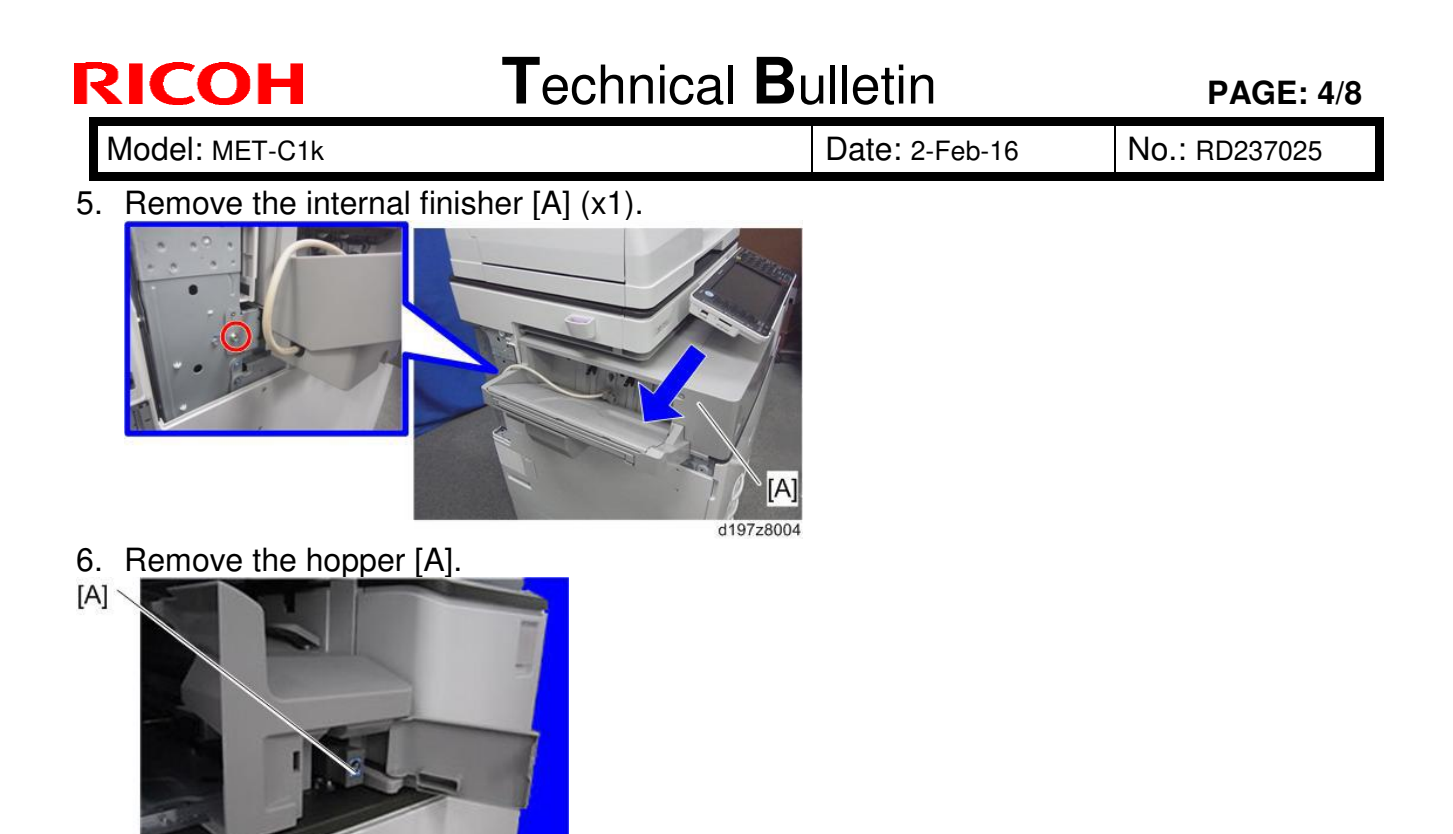

d146z0029

[A]

- 7. Remove the A3 sheet and make sure that there are no cut fragments or dust remaining.
- 8. Remove the punch unit front cover [A] (x1).

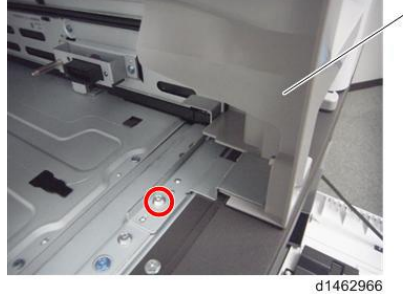

9. Remove the punch unit [A] (x1).

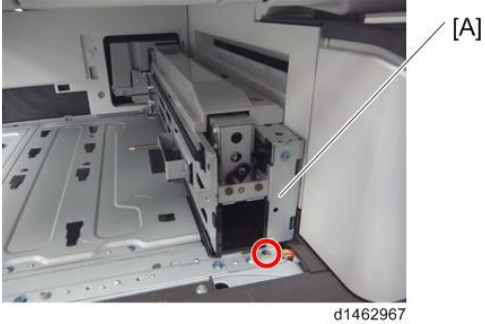

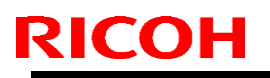

Model: MET-C1k

Date: 2-Feb-16

No.: RD237025

### PROCEDURE 2: Attaching the double sided tape to the guide plate

1. Clean the following area with alcohol.

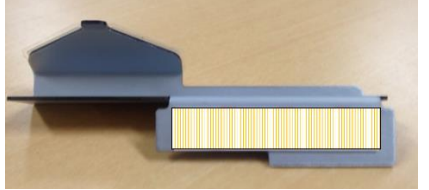

2. Attach the double-sided tape.

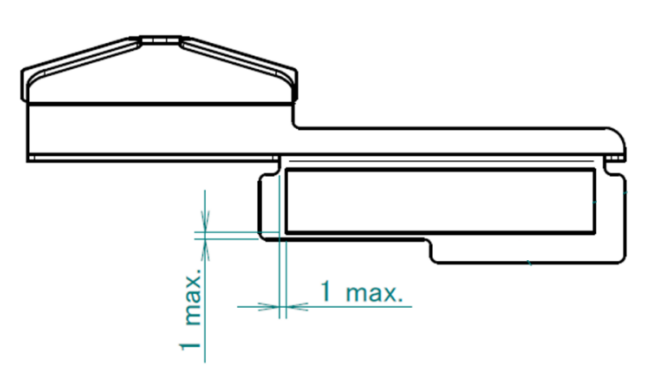

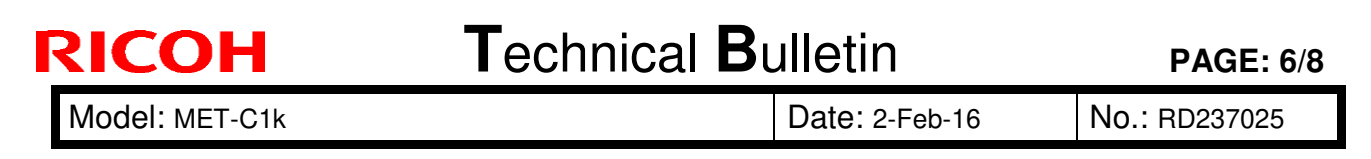

### **PROCEDURE 3: Attaching the guide plate to the punch unit**

1. Clean the following area with alcohol.

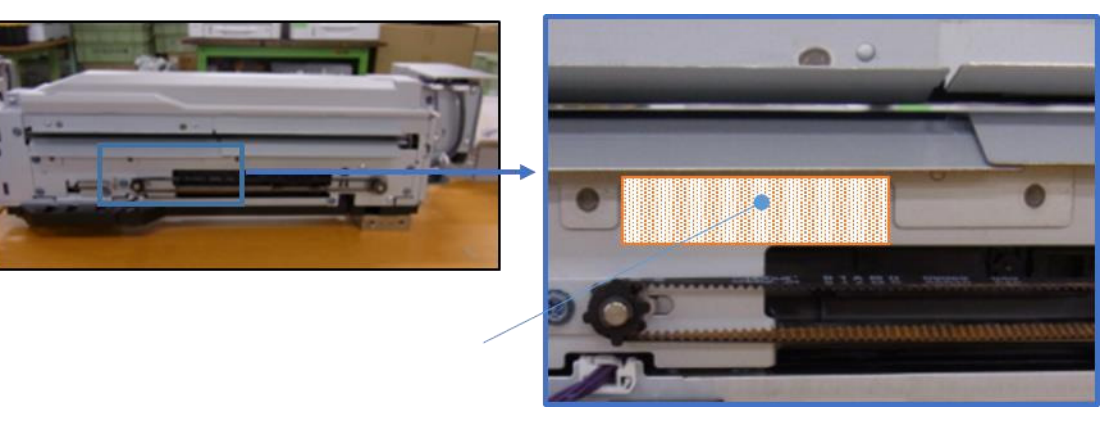

Note: The ilustration shows the bent position of the plate hooks for the exit unit.

2. Attach the guide plate to the punch unit using double-sided tape.

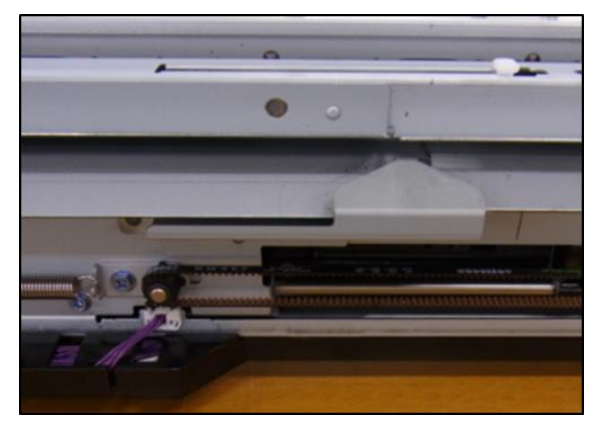

**Important:** Make sure the cushion does not protrude from the edge (shown by the red line).

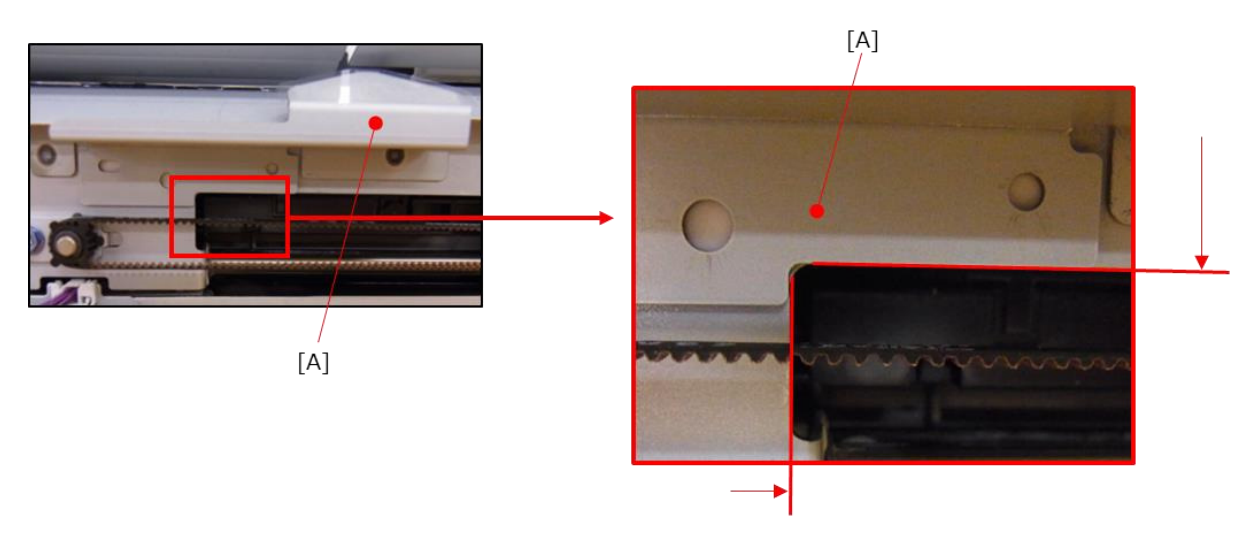

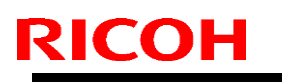

Model: MET-C1k

Date: 2-Feb-16

No.: RD237025

### PROCEDURE 4: Attaching the Mylar to the PUNCH UNIT

1. Clean the following area with alcohol.

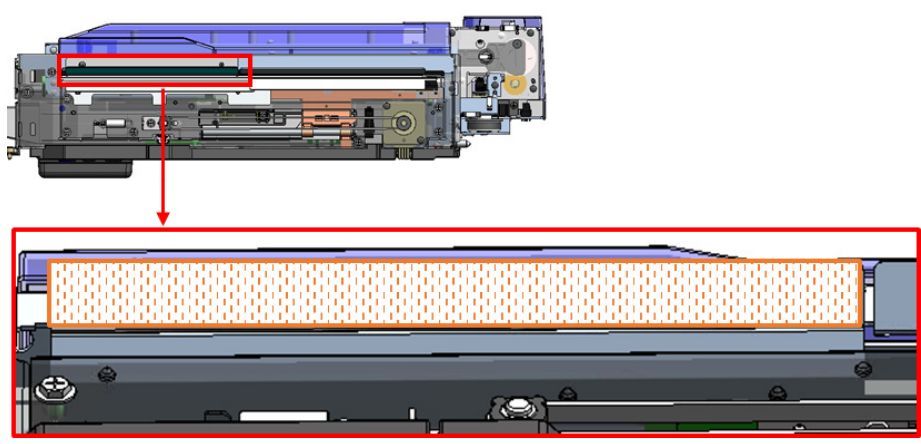

2. Attach the Mylar.

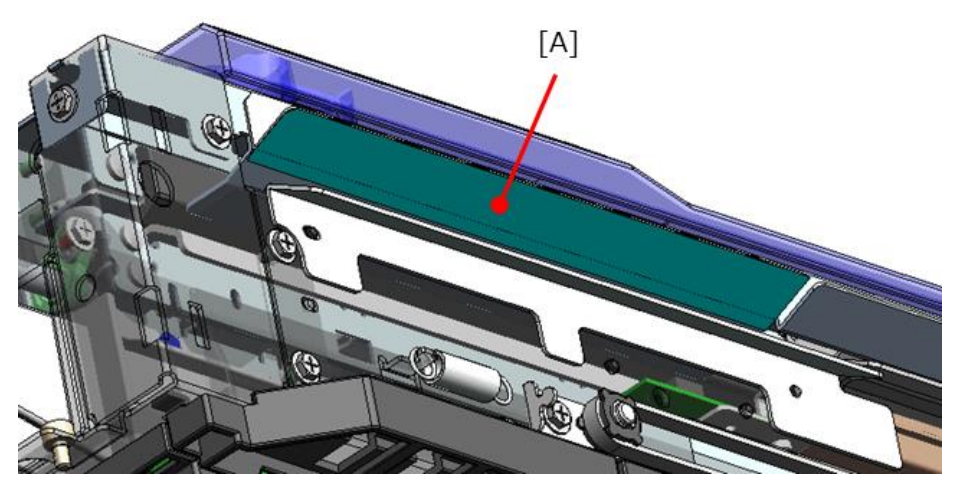

**Important:** Make sure the cushion does not protrude from the edge (shown by the red line).

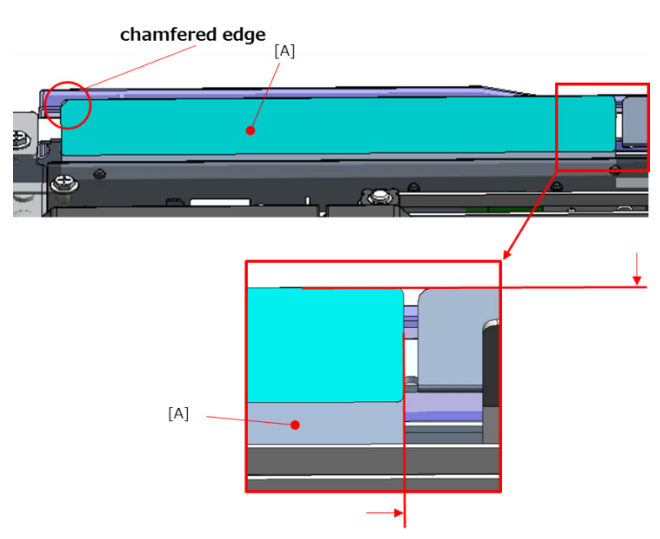

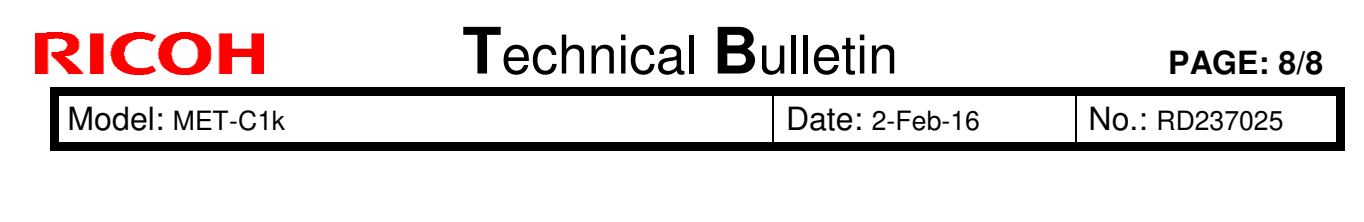

### **PROCEDURE 5: Attaching the Cushion to the PUNCH UNIT**

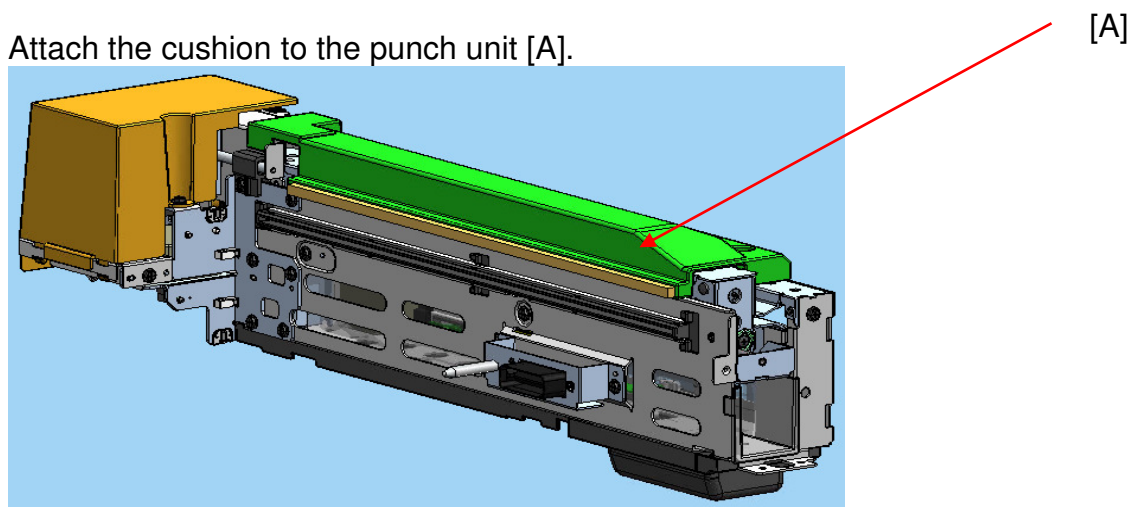

**Important:** Make sure the cushion does not protrude from the edge (shown by the red line).

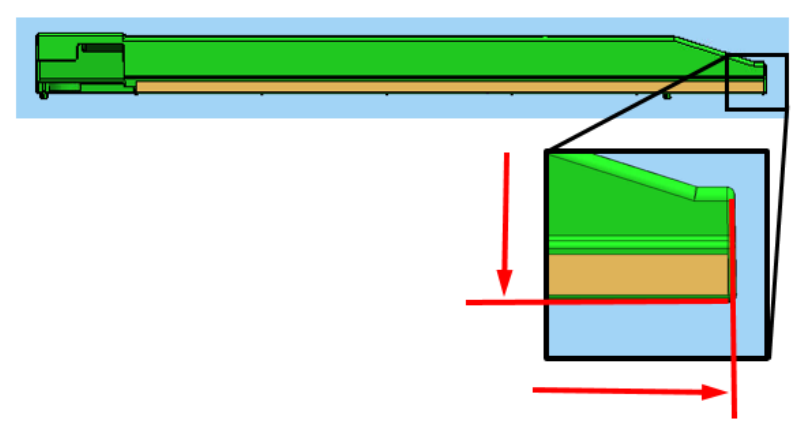

#### **Cut-in Serial Numbers**

| Product code: | Product name:        | Cut-in S/N   |
|---------------|----------------------|--------------|
| D71617        | PUNCH UNIT DU3040 EU | E675QB10001~ |
| D71627        | PUNCH UNIT DU3040 NA | E675QB30001~ |
| D71628        | PUNCH UNIT DU3040 SC | E67XXXXXXXX~ |

# Technical Bulletin

#### **PAGE: 1/1**

| Model: MET-C1k Dat |                                                                                                 |          |                       |                   | 16                                                                                 | No.: RD237029                                       |
|--------------------|-------------------------------------------------------------------------------------------------|----------|-----------------------|-------------------|------------------------------------------------------------------------------------|-----------------------------------------------------|
| Subject: Manual    |                                                                                                 | Prepared | by: Chil              | hiro Shimaji      |                                                                                    |                                                     |
| From: 2nd Tech     | Service Sect., MFP/P Tech Serv                                                                  |          |                       |                   |                                                                                    |                                                     |
| Classification:    | TroubleshootingPart informationMechanicalElectricalPaper pathTransmit/realProduct SafetyOther ( |          | ormat<br>al<br>it/rec | tion<br>eive<br>) | <ul> <li>☐ Actior</li> <li>⊠ Servic</li> <li>☐ Retrof</li> <li>☐ Tier 2</li> </ul> | n required<br>ce manual revision<br>fit information |

### **Service Manual Correction**

The text in red and the left side image surrounded by a red square were added to make this procedure clearly understandable.

#### Service Manual

<u>Top Page</u> > <u>Main Chapters</u> > <u>Troubleshooting</u> > When SC549 Is Displayed > Fusing Shield Check > <Procedure 1: Operation check for the lower side of the shield detection feeler>

2. Move the shield drive gear with your hands to put the upper surface [B] of the feeler [A] in a horizontal position.

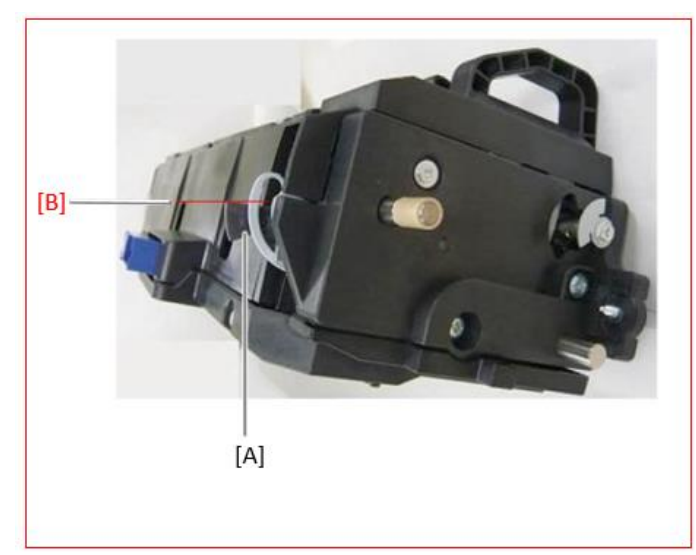

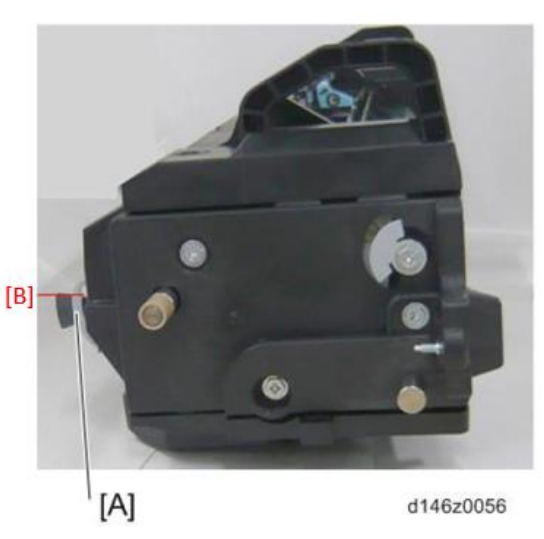

# Technical Bulletin

| Model: MET-C1k, Dat                                                                                     |                                                                                                    |                                                                                                    |  |                   | 7                                                                          | No.: RD237030                                       |
|----------------------------------------------------------------------------------------------------|----------------------------------------------------------------------------------------------------|----------------------------------------------------------------------------------------------------|--|-------------------|----------------------------------------------------------------------------|-----------------------------------------------------|
| Subject: Troubleshooting SC324-01/SC324-05, Tips for<br>installing a new PCDU or a new development unit |                                                                                                    |                                                                                                    |  |                   | d by: Y.lı                                                                 | no                                                  |
| From: 1st Tech S                                                                                        | ervice Sect., MFP/P Tech Service                                                                    | vice Dept.                                                                                         |  |                   |                                                                            |                                                     |
| Classification:                                                                                         | <ul> <li>Troubleshooting</li> <li>Mechanical</li> <li>Paper path</li> <li>Product Safety</li> </ul> | <ul> <li>Part informatio</li> <li>Electrical</li> <li>Transmit/receiv</li> <li>Other ()</li> </ul> |  | tion<br>eive<br>) | <ul> <li>Action</li> <li>Servic</li> <li>Retrof</li> <li>Tier 2</li> </ul> | n required<br>ce manual revision<br>fit information |

#### SYMPTOM

SC324-01 (Development motor: Bk: Lock) SC324-05 (Development motor: CMY: Lock)

### CAUSE

As one of the reasons that cause this symptom, the development unit was stored/transported in a position prior to its installation. This causes developer to accumulate on the gears at either end of the unit, disabling proper rotation of the development roller.

### SOLUTION

At the front side of the unit, rotate the white gears (circled in red), to agitate the developer.

#### For Metis-C1abcdeyzk and Metis-C2abcdeyz

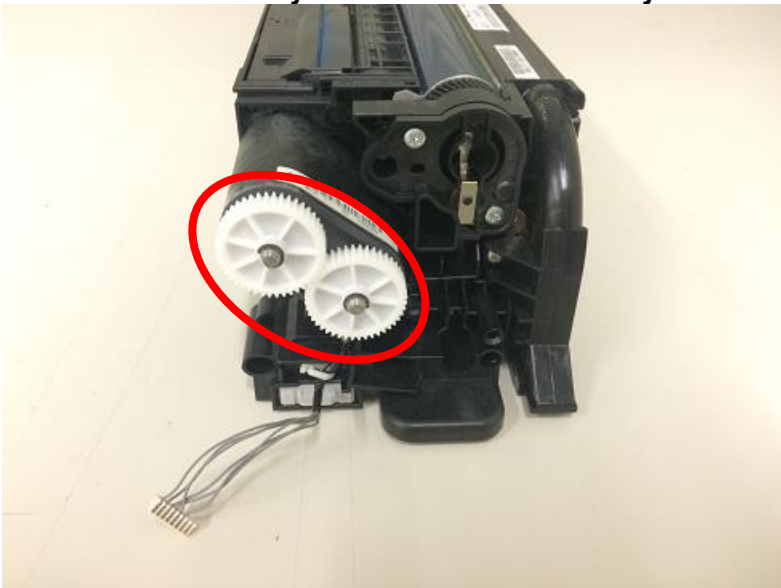

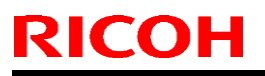

Model: MET-C1k,

Date: 3-Feb-17

No.: RD237030

#### For Metis-P2ce

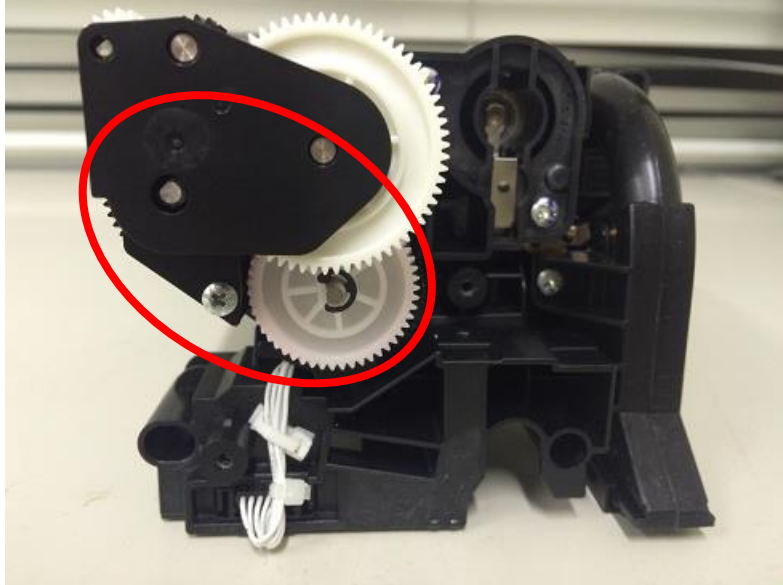

Note: For Metis-P2ce, the PCDU front cover needs to be released before rotating the gears.

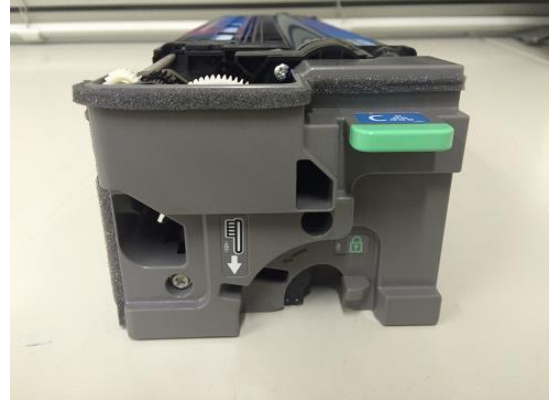

Model: MET-C1k,

Date: 3-Feb-17

No.: RD237030

#### **Preventive measure**

#### When installing a PCDU or a development unit

When installing a new PCDU or a new development unit, take out the unit from the package and shake it 5 or 6 times horizontally. This will reduce the chances of SC324-01 and SC324-05.

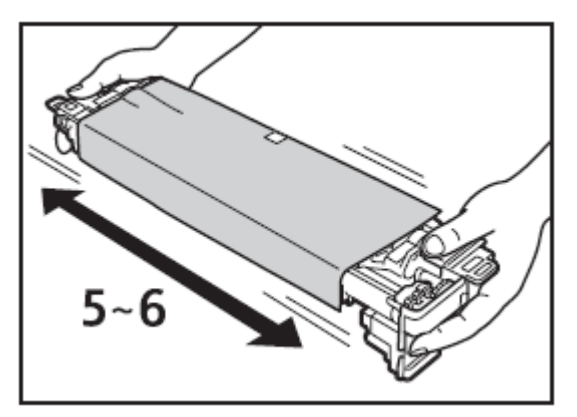

# Technical Bulletin

**PAGE: 1/2** 

| Model: Metis-C1  | k                                                                                                   | : 3-Feb-17                                                                              | No.: RD237031          |        |                                                     |
|------------------|----------------------------------------------------------------------------------------------------|-----------------------------------------------------------------------------------------|------------------------|--------|-----------------------------------------------------|
| Subject: New bot | ttom right cover                                                                                    | Prepared by:                                                                            | Y.Ino                  |        |                                                     |
| From: 1st Tech S | ervice Sect., MFP/P Tech Serv                                                                       |                                                                                         |                        |        |                                                     |
| Classification:  | <ul> <li>Troubleshooting</li> <li>Mechanical</li> <li>Paper path</li> <li>Product Safety</li> </ul> | <ul> <li>Part inform</li> <li>Electrical</li> <li>Transmit/</li> <li>Other (</li> </ul> | mation<br>receive<br>) | Action | n required<br>ce manual revision<br>fit information |

### PROBLEM

Small insects may get inside the machine from the open space at the bottom right.

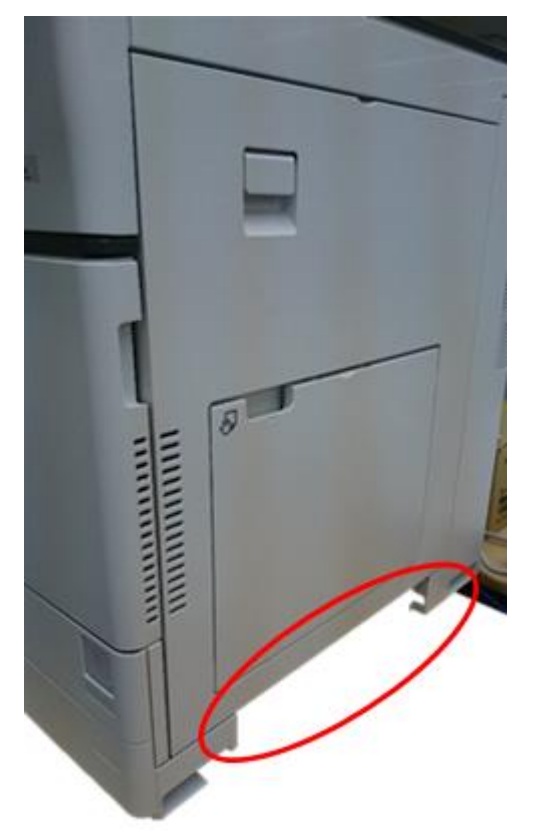

Model: Metis-C1k

Date: 3-Feb-17

No.: RD237031

### SOLUTION

Procure and install the cover [A] below.

|   | No | Part Number         | Description       | Qty |
|---|----|---------------------|-------------------|-----|
|   | 1  | D1491268            | COVER:RIGHT:LOWER | 1   |
| 1 | [/ | 4]                  |                   |     |
|   |    |                     |                   |     |
|   |    | Content Property of |                   |     |
|   |    |                     | D D               |     |
| - |    |                     |                   |     |

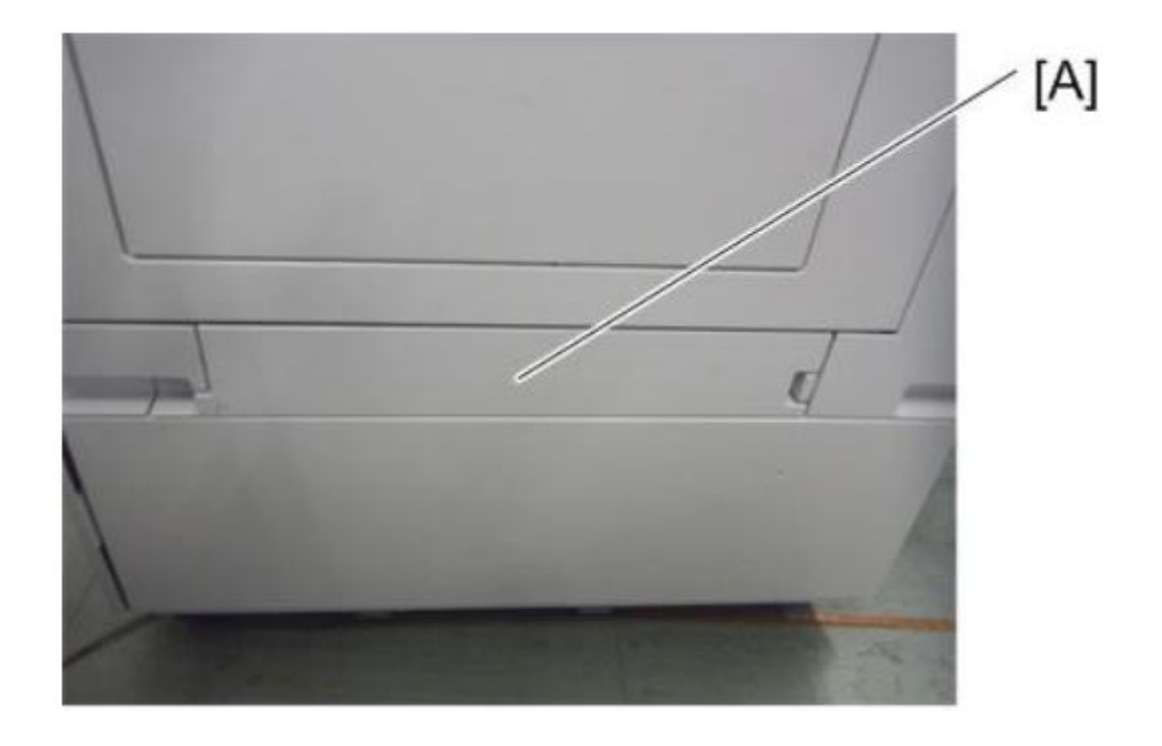

# Technical Bulletin

#### **PAGE: 1/2**

| Model: Met-C1k Dat |                                                                                                    |          |                       |                   | -17                    | No.: RD237032                                   |
|--------------------|----------------------------------------------------------------------------------------------------|----------|-----------------------|-------------------|------------------------|-------------------------------------------------|
| Subject: Importa   |                                                                                                    | Prepared | d by: T.Ki            | yohara            |                        |                                                 |
| From: Field Quali  |                                                                                                    |          |                       |                   |                        |                                                 |
| Classification:    | <ul> <li>☑ Troubleshooting</li> <li>☑ Mechanical</li> <li>☑ Paper path</li> <li>☑ Product Safety</li> <li>☑ Other (</li> </ul> |          | ormat<br>al<br>it/rec | tion<br>eive<br>) | Action Service Retrofi | required<br>e manual revision<br>it information |

### IMPORTANT NOTE ABOUT MACHINE INSTALLATION

 Make sure to do the following when installing the machine: Hold the grip of the right rear cover as shown in Fig. 2 (CORRECT). Insert your fingers all the way up and inside the grip.

• If you do not, the right cover will break, as shown in Fig. 4.

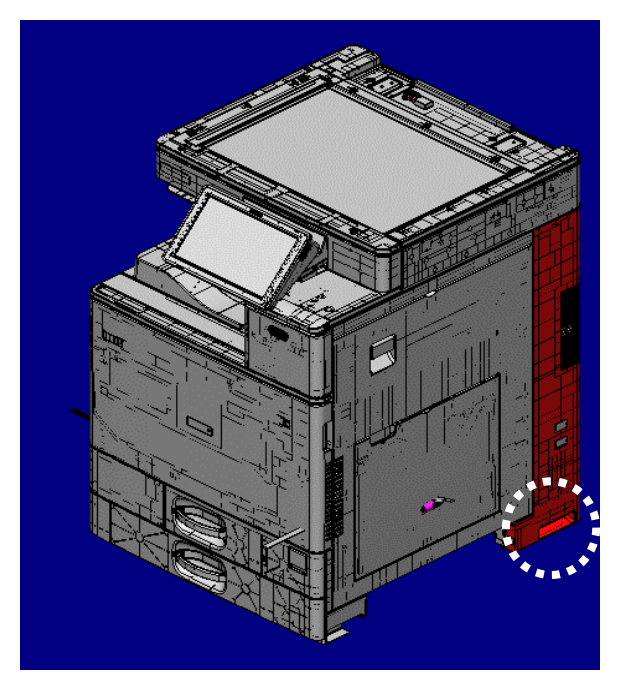

Figure1 right rear cover

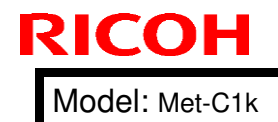

Date: 21-Feb-17

**PAGE: 2/2** 

No.: RD237032

Figure.2 Correct

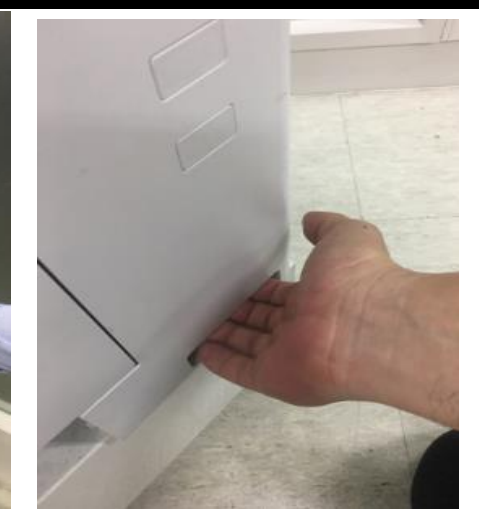

Figure.3 Incorrect

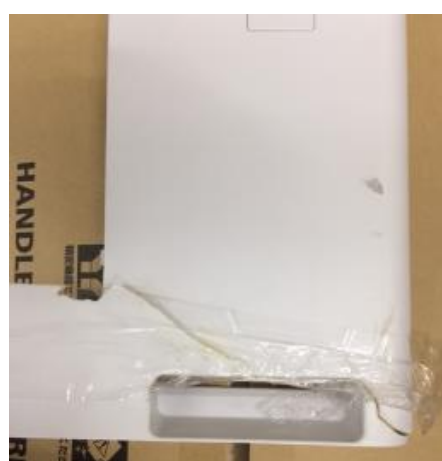

Figure.4 Broken right rear cover

RICOH

#### **PAGE: 1/1**

| Model: Met-C1y                                   | te: 17-Mar-                                                                                         | 17                                                                                 | No.: RD237033         |                              |                                               |                                                 |
|--------------------------------------------------|----------------------------------------------------------------------------------------------------|------------------------------------------------------------------------------------|-----------------------|------------------------------|-----------------------------------------------|-------------------------------------------------|
| Subject: Importa                                 |                                                                                                    | Prepared                                                                           | by: T.Ki              | yohara                       |                                               |                                                 |
| From: Field Quality Management Group1, FQM Dept. |                                                                                                    |                                                                                    |                       |                              |                                               |                                                 |
| Classification:                                  | <ul> <li>Troubleshooting</li> <li>Mechanical</li> <li>Paper path</li> <li>Product Safety</li> </ul> | <ul> <li>Part info</li> <li>Electrica</li> <li>Transmi</li> <li>Other (</li> </ul> | ormat<br>al<br>it/rec | tion [<br>[<br>eive [<br>) [ | ☐ Action<br>⊠ Servic<br>☐ Retrofi<br>☐ Tier 2 | required<br>e manual revision<br>it information |

### Important note about firmware update by SD card

Make sure to do the following when updating the firmware by SD card. <u>Affected models:</u> Met-C1abcdeyzk/OR-C2/Cor-C1/Ze-C2

1. Put only **one version** of firmware **per module** in an SD card.

Example: The card should not contain more than one version of System/Copy firmware for a given model.

2. For models that have firmware for both the normal operation panel (Armada) and Smart Operation Panel (Cheetah), put only **one firmware per module** in a card.

Example: The card should **not** contain System/Copy firmware for the Armada version of the Met-C1 and the Cheetah version of this model (only **one** of these).

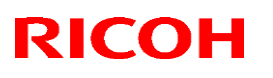

Reissued: 30-May-17

Model: Met-C1k

Date: 11-Apr-17 No.: RD237034a

RTB reissued

The items in *bold italics* were corrected

| Subject: Parts Int | formation – FUSING UNIT 3 G                                                                         | Prepared by: T.Kiyohara                                                                      |                   |                                                                                                    |
|--------------------|----------------------------------------------------------------------------------------------------|----------------------------------------------------------------------------------------------|-------------------|----------------------------------------------------------------------------------------------------|
| From: 1st Tech S   | ervice Sect., MFP/P Tech Serv                                                                       |                                                                                              |                   |                                                                                                    |
| Classification:    | <ul> <li>Troubleshooting</li> <li>Mechanical</li> <li>Paper path</li> <li>Product Safety</li> </ul> | <ul> <li>Part informat</li> <li>Electrical</li> <li>Transmit/rec</li> <li>Other (</li> </ul> | tion<br>eive<br>) | <ul> <li>Action required</li> <li>Service manual revision</li> <li>Retrofit information</li> <li>Tier 2</li> </ul> |

| Old part | New part | Description               | Q'ty | Int                 | Set             |
|----------|----------|---------------------------|------|---------------------|-----------------|
| number   | number   |                           |      |                     |                 |
| AB012096 | AB012116 | GEAR:DRIVE:FUSING UNIT    | 1    | <b>X</b> / <b>X</b> |                 |
| AB012097 | AB012117 | GEAR:IDLER:PRESURE ROLLER | 1    | <b>X</b> / <b>X</b> | X/O as<br>a Set |
| AB012098 | AB012118 | GEAR:PRESURE ROLLER       | 1    | <b>X</b> / <b>X</b> | a 001           |

Note: After installing as a set (new part numbers) no need to replace again as a set (individual replacement is sufficient).

Change: The materials of these parts have been changed from April 2016 on Met-C1.

**Reason:** To further strengthen the parts' resistance to abrasion.

Affected models: Met-C1abcdeyzk and Met-C2abcdeyzP2

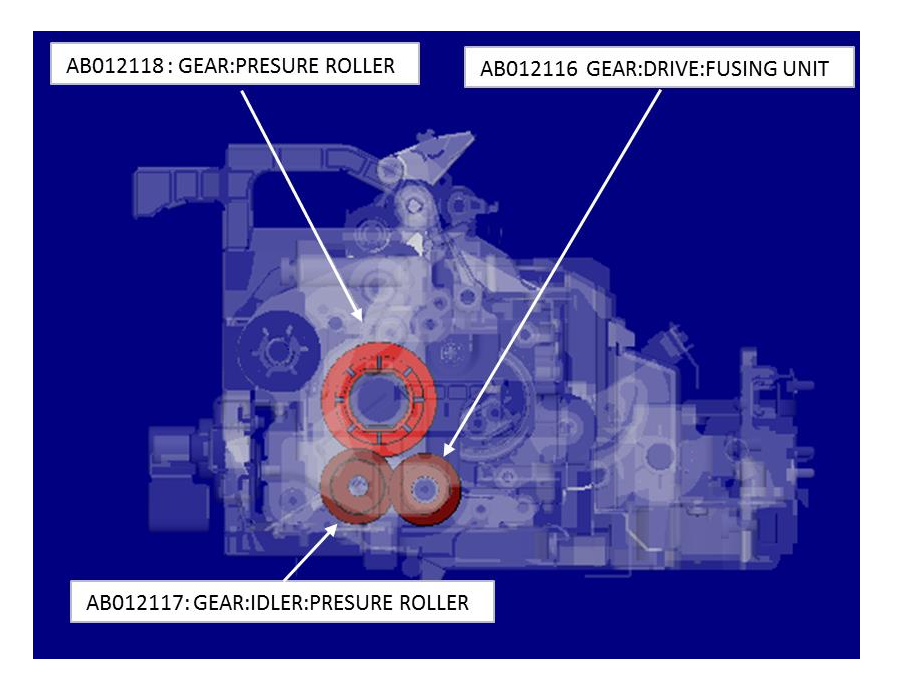

#### Reissued: 30-May-17

| Model: Met-C1k Date: | e: 11-Apr-17 | No.: RD237034a |
|----------------------|--------------|----------------|
|----------------------|--------------|----------------|

#### How to identify whether the new gears are installed

| part number | Description               | Old part color | New part color |
|-------------|---------------------------|----------------|----------------|
| AB012116    | GEAR:DRIVE:FUSING UNIT    | White          | White          |
| AB012117    | GEAR:IDLER:PRESURE ROLLER | White          | White          |
| AB012118    | GEAR:PRESURE ROLLER       | Black          | Light brown    |

#### Cut-in serial number:

| Product code: | Model name: | GER: | Cut-in S/N    |
|---------------|-------------|------|---------------|
| D14629        | MP C3003    |      | E156M450001   |
| D14729        | MP C3503    |      | No production |
| D14829        | MP C4503    |      | No production |
| D14929        | MP C5503    | AA   | E186M450001   |
| D15029        | MP C6003    |      | No production |
| D17629        | MP C2003    |      | E206R470001   |
| D17729        | MP C2503    |      | E216R480001   |
| D14627        | MP C3003    |      | E156M420001   |
| D14727        | MP C3503    |      | No Production |
| D14827        | MP C4503    |      | E176M420001   |
| D14927        | MP C5503    | EU   | No Production |
| D15027        | MP C6003    |      | No Production |
| D17627        | MP C2003    |      | E206R460001   |
| D17727        | MP C2503    |      | E216R460001   |
| D14617        | MP C3003    |      | E156M410001   |
| D14717        | MP C3503    |      | E166M410001   |
| D14817        | MP C4503    |      | E176M410001   |
| D14917        | MP C5503    | NA   | E186M410001   |
| D15017        | MP C6003    |      | E196M410001   |
| D17617        | MP C2003    |      | No production |
| D17717        | MP C2503    |      | No production |
| D14619        | MP C3003    |      | E156M400001   |
| D14719        | MP C3503    |      | E166M400001   |
| D14819        | MP C4503    |      | E176M500001   |
| D14919        | MP C5503    | TWN  | E186M500001   |
| D15019        | MP C6003    |      | E196M400001   |
| D17619        | MP C2003    |      | E206R420001   |
| D17719        | MP C2503    |      | E216R420001   |
| D14621        | MP C3003    |      | E156M470001   |
| D14721        | MP C3503    |      | E166M570001   |
| D14821        | MP C4503    | СНМ  | E176M470001   |
| D14921        | MP C5503    |      | E186M570001   |
| D15021        | MP C6003    |      | No Production |
| D17621        | MP C2003    |      | No Production |
| D17721        | MP C2503    |      | No production |

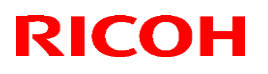

### Reissued: 30-May-17

| Model: Met-C1k |        |             |     | Date: 11-Apr-17 No.: RD237034 |             |  |  |  |
|----------------|--------|-------------|-----|-------------------------------|-------------|--|--|--|
|                | D17626 | MP C2003SPJ | KOR | E206R951001                   |             |  |  |  |
|                | D17726 | MP C2503SPJ | KON |                               | E216RB51001 |  |  |  |

# Technical Bulletin

**PAGE: 1/2** 

| Model: MET-C1K                                         | Date: 25-Apr-17                                         |                                                                                              | No.: RD237035                |                                                  |                                                     |
|--------------------------------------------------------|---------------------------------------------------------|----------------------------------------------------------------------------------------------|------------------------------|--------------------------------------------------|-----------------------------------------------------|
| Subject: Request f<br>Feeder D                         | for mylar replacement when i<br>F3090                   | Prepared by: Y. Taniguchi                                                                    |                              |                                                  |                                                     |
| From: 1st Tech Service Sect., MFP/P Tech Service Dept. |                                                         |                                                                                              |                              |                                                  |                                                     |
| Classification:                                        | Troubleshooting  Mechanical  Paper path  Product Safety | <ul> <li>Part inform</li> <li>Electrical</li> <li>Transmit/re</li> <li>Other (Rec</li> </ul> | nation<br>eceive<br>quest at | Action red<br>Service n<br>Retrofit in<br>Tier 2 | quired<br>nanual revision<br>nformation<br>Tier 0.5 |
|                                                        | ,                                                       | installatior                                                                                 | n)                           | —                                                |                                                     |

### Request

When installing the Document Feeder (DF3090), replace the mylar originally attached to its exposure glass with the new mylar included as an accessory to the Document Feeder. Scan quality, especially at the trailing edge of the original, is better with the new mylar.

Replace the mylar for the following combination of the mainframe and DF3090:

- DF3090 manufactured <u>from</u> October 2015 and main unit manufactured <u>before</u> October 2015 production.

#### S/N information

|                   | Main unit                      | Document Feeder (DF3090)                   |  |  |  |
|-------------------|--------------------------------|--------------------------------------------|--|--|--|
| Before October 20 | 015 production                 | From October 2015 production               |  |  |  |
| e.g.              |                                |                                            |  |  |  |
| MP C2003          | ~E20 <u>5</u> R <u>9</u> xxxxx |                                            |  |  |  |
| MP C2503          | ~E21 <u>5</u> R <u>9</u> xxxxx |                                            |  |  |  |
| MP C3003          | ~E15 <u>5</u> M <u>9</u> xxxxx |                                            |  |  |  |
| MP C3503          | ~E16 <u>5</u> M <u>9</u> xxxxx |                                            |  |  |  |
| MP C4503          | ~E17 <u>5</u> M <u>9</u> xxxxx | E93 <u>3</u> Q <u>A</u> XXXXX <sup>3</sup> |  |  |  |
| MP C5503          | ~E18 <u>5</u> M <u>9</u> xxxxx |                                            |  |  |  |
| MP C6003          | ~E19 <u>5</u> M <u>9</u> xxxxx |                                            |  |  |  |
| MP C2011          | ~G47 <u>5</u> R <u>9</u> xxxxx |                                            |  |  |  |

e.g. E15<u>y</u>M<u>m</u>xxxxx

y: Right most digit of the year of production

m: Production month

1(Jan) to 9 (Sep), A (Oct), B(Nov), C (Dec)

Model: MET-C1K

Date: 25-Apr-17

No.: RD237035

#### Mylar Replacement Procedure:

Note:

- If the mylar could not be attached properly, remove it and attach a new one at your next visit.
- Without the new mylar, feeding thick paper for more than 90K pages may cause jitter.
- 1. Remove the mylar originally attached to the document feeder exposure glass.
- 2. Wipe the document feeder exposure glass with cloth.
- 3. Attach the new mylar.
  - The cutout in the mylar faces the left.
  - Set the top left corner (circled in red) flush against the top edge of the exposure glass.

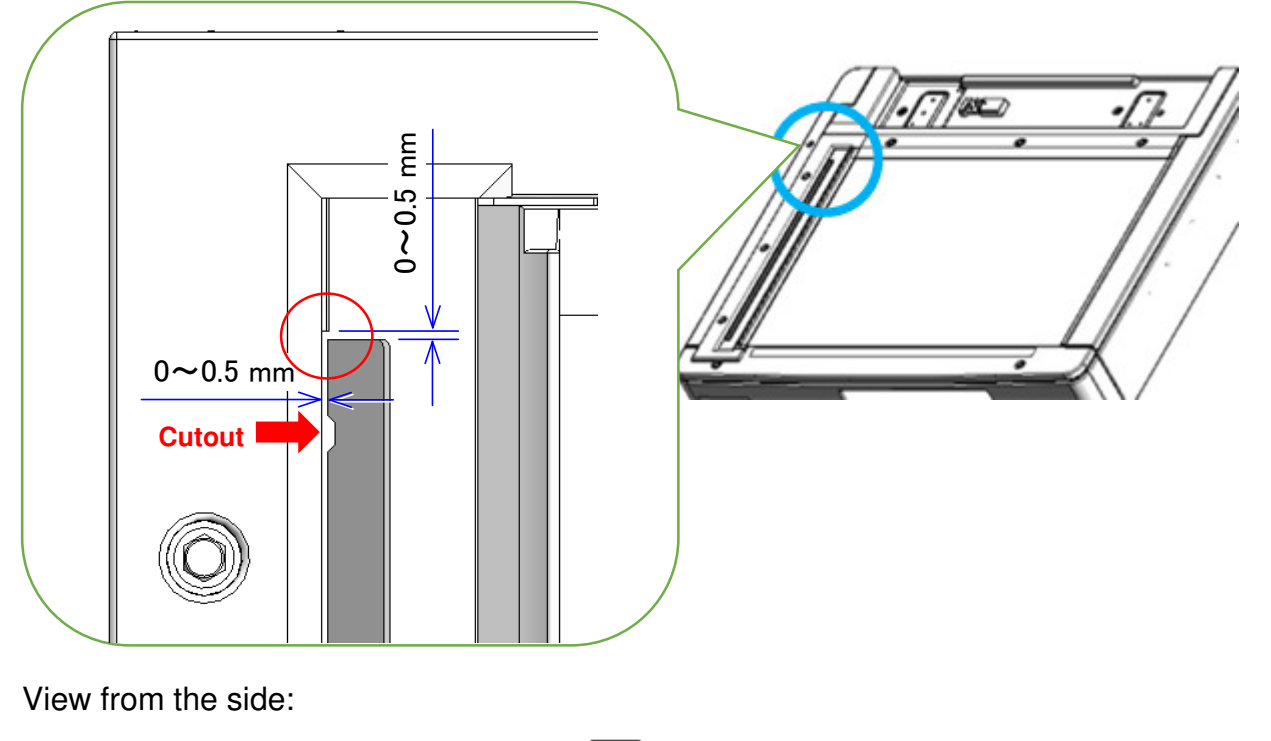

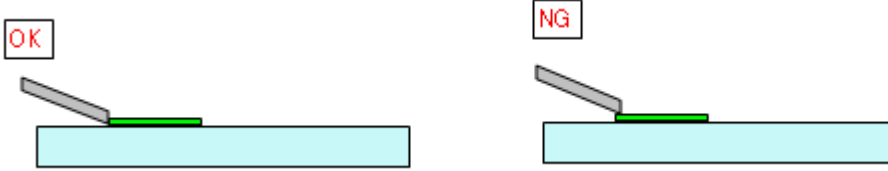

#### Part Information:

| Part number | Description     | Q'ty |
|-------------|-----------------|------|
| D2411727    | SHEET:GAP:ASS'Y | 1    |

# Technical Bulletin

| Model: MET-C1k                                                         |                                                                                                    |                                                                                           |  | Date: 30-Jun-17                                                                     |  | No.: RD237036                                       |
|------------------------------------------------------------------------|----------------------------------------------------------------------------------------------------|-------------------------------------------------------------------------------------------|--|-------------------------------------------------------------------------------------|--|-----------------------------------------------------|
| Subject: Please Wait/Missing Icons after turning power ON Prepared by: |                                                                                                    |                                                                                           |  |                                                                                     |  |                                                     |
| From: 1 <sup>st</sup> FQM Sect, 1 <sup>st</sup> FQM Dept.              |                                                                                                    |                                                                                           |  | Yuusuke Taniguchi                                                                   |  |                                                     |
| Classification:                                                        | <ul> <li>Troubleshooting</li> <li>Mechanical</li> <li>Paper path</li> <li>Product Safety</li> </ul> | <ul> <li>Part inform</li> <li>Electrical</li> <li>Transmit/re</li> <li>Other (</li> </ul> |  | tion Action required<br>Service manual re<br>eive Retrofit informatio<br>) I Tier 2 |  | n required<br>se manual revision<br>fit information |

#### SYMPTOM

"Please wait" remains displayed (standard operation panel), or no icon appears (Smart Operation Panel) at main power ON when both of the **Conditions** below are met.

Standard operation panel

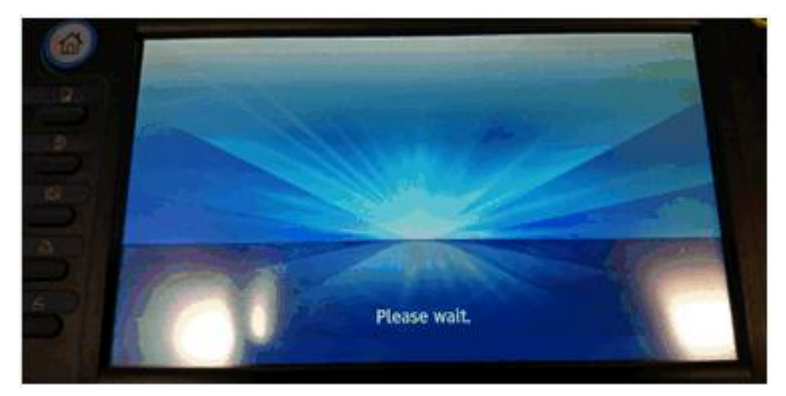

Smart Operation Panel

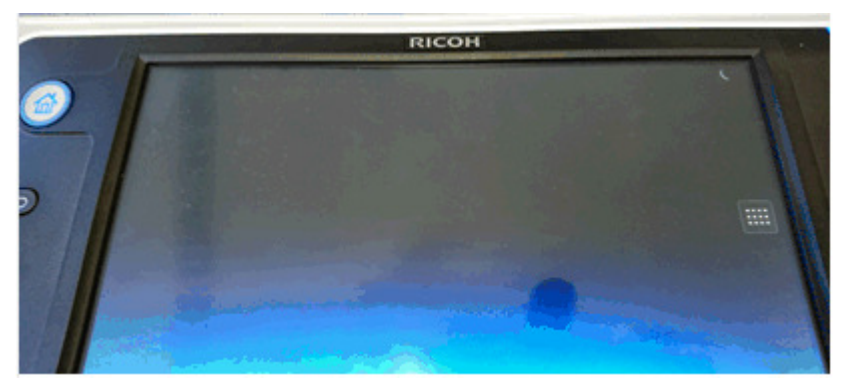
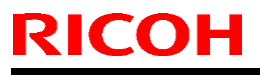

Date: 30-Jun-17

## Conditions:

1. The following System/Copy firmware is installed:

|                      | Standard Op. panel | Smart Operation Panel |
|----------------------|--------------------|-----------------------|
| MP C2003/C2503       | 1.19 or 1.20       | 2.18 or 2.19          |
| MP C3004/C3503       | 1.26 or 1.27       | 3.18 or 3.19          |
| MP C4503/C5503/C6003 | 1.30 or 1.31       | 3.20 or 3.21          |
| MP C2011             | 1.03 or 1.04       |                       |

And,

- 2. One of the following errors is detected when main power is turned ON.
  - Paper jam at the rear side of the paper tray

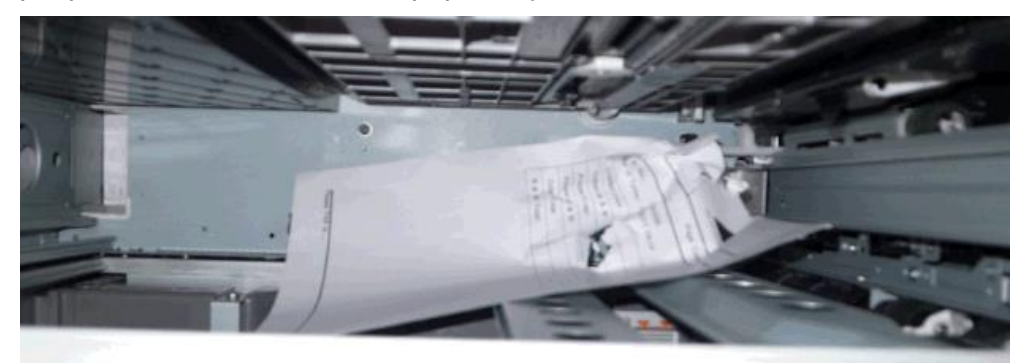

• A3/DLT paper mistakenly loaded in A4/LT tandem tray

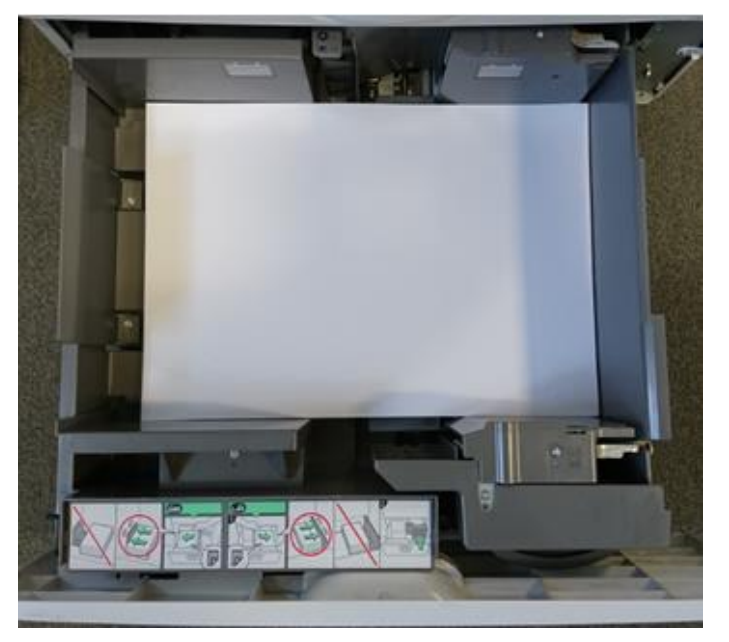

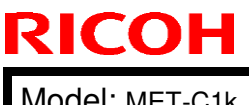

Model: MET-C1k

Date: 30-Jun-17

No.: RD237036

Paper tray is over-loaded

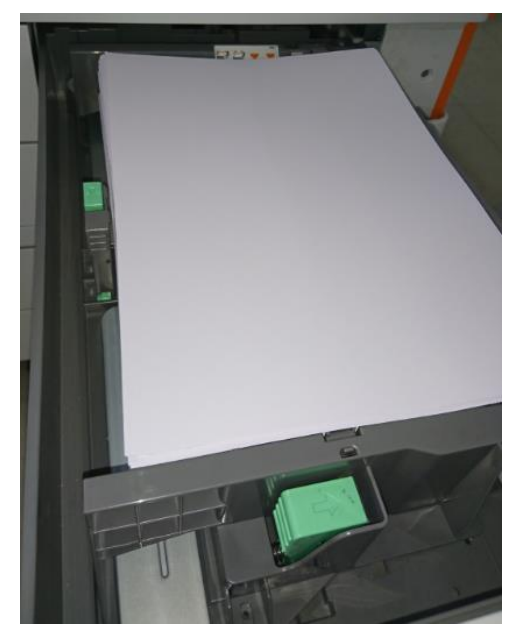

- Misalignment of paper loading
- Paper End Detection Feeler breaks or falls off
- Paper End Detection Sensor error
- Paper Limit Sensor error
- Tray Lift Motor error

## CAUSE

Firmware bug (side-effect of modification)

| Model: MET-C1k | Date: 30-Jun-17 | No.: RD237036 |
|----------------|-----------------|---------------|
|                |                 |               |

## SOLUTION

## Permanent

Update the System/Copy firmware to the modified version or newer.

| Model                      | Firmware Name | P/N       | Version |
|----------------------------|---------------|-----------|---------|
| MP C2003/C2503             | System/Copy   | D1775550Z | 1.21    |
| MP C2003/C2503 (SOP)       | System/Copy   | D1765550Z | 2.20    |
| MP C3004/C3503             | System/Copy   | D1475575G | 1.28    |
| MP C3004/C3503 (SOP)       | System/Copy   | D1465575G | 3.20    |
| MP C4503/C5503/C6003       | System/Copy   | D1495569H | 1.32    |
| MP C4503/C5503/C6003 (SOP) | System/Copy   | D1485553J | 3.22    |
| MP C2011                   | System/Copy   | D2375550D | 1.05    |

### Workaround

Until the modified version is installed, fix the error in the paper tray and reboot the machine.

## Technical Bulletin

Reissued: 20-Sep-17 Model: MET-C1k

Date: 7-Sep-17

No.: RD237037a

#### **RTB Reissue**

| I he item in <del>strike-out</del> were deleted. |                                                                                                    |                                                                                                 |                              |                                                                              |  |  |  |
|--------------------------------------------------|----------------------------------------------------------------------------------------------------|-------------------------------------------------------------------------------------------------|------------------------------|------------------------------------------------------------------------------|--|--|--|
| Subject: Met-C1                                  | IOB can overheat                                                                                    | Prepared by:                                                                                    | : T. Kiyohara                |                                                                              |  |  |  |
| From: 1st Tech S                                 | Service Sect., MFP/P Tech Ser                                                                       |                                                                                                 |                              |                                                                              |  |  |  |
| Classification:                                  | <ul> <li>Troubleshooting</li> <li>Mechanical</li> <li>Paper path</li> <li>Product Safety</li> </ul> | <ul> <li>Part information</li> <li>Electrical</li> <li>Transmit/rec</li> <li>Other (</li> </ul> | tion A<br>S<br>eive F<br>) T | Action required<br>Bervice manual revision<br>Retrofit information<br>Tier 2 |  |  |  |

## **SYMPTOM**

There is a very low potential risk that the driver IC (IOB PCB) can overheat.

## CAUSE

The root cause is under investigation.

## SOLUTION

1. Rear side of the IOB bracket has protection sheets (Mylars) applied in order to further protect the component. (P/N: D1499905 Insulating Sheet :IOB : drive Unit )

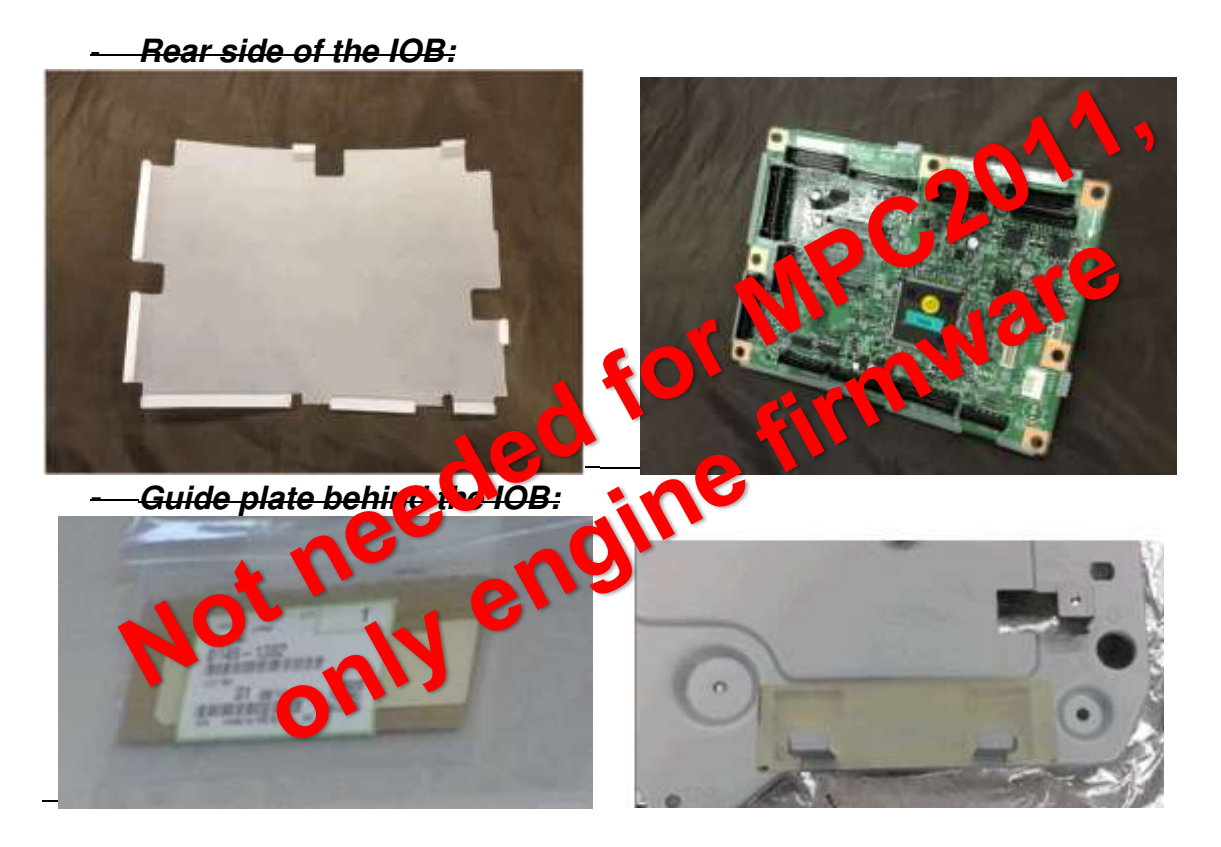

2. Install engine firmware below to change the On/Off timing of at-risk components to prevent overheating.

| Model                                 | Version | Program No |
|---------------------------------------|---------|------------|
| MP C3503/C3003                        | 1:40:08 | D1475504D  |
| MP C6003/C5503/C4503                  | 1:40:08 | D1495504D  |
| MP C6003/C5503/C4503 (Single Pass DF) | 1:39:08 | D1505504C  |
| MP C2503/C2003/2011                   | 1.32:08 | D1775503T  |

# Technical Bulletin

### PAGE: 1/2

| Model: Met-C1k                                                   |                                                                                                    | Date: 13-S                                                                                           | ep-17 | No.: RD237038                                                                          |                                                     |
|------------------------------------------------------------------|----------------------------------------------------------------------------------------------------|----------------------------------------------------------------------------------------------------|-------|----------------------------------------------------------------------------------------|-----------------------------------------------------|
| Subject: FSM correction: SP5061-002 Toner Near End alert message |                                                                                                    |                                                                                                    |       |                                                                                        | : T.Kiyohara                                        |
| From: 1st Tech Service Sect., MFP/P Tech Service Dept.           |                                                                                                    |                                                                                                    |       |                                                                                        |                                                     |
| Classification:                                                  | <ul> <li>Troubleshooting</li> <li>Mechanical</li> <li>Paper path</li> <li>Product Safety</li> </ul> | <ul> <li>Part information</li> <li>Electrical</li> <li>Transmit/receive</li> <li>Other ()</li> </ul> |       | <ul> <li>Action red</li> <li>Service n</li> <li>Retrofit in</li> <li>Tier 2</li> </ul> | quired<br>nanual revision<br>nformation<br>Tier 0.5 |

## Service Manual Correction:

The descriptions *in bold italic* have been added:

## 4. Controller SP Mode Tables>Controller SP Tables - SP5000

## SP5-XXX (Mode)

| 5061      | [Toner Remaining Icon Display Change] |      |                                                 |
|-----------|---------------------------------------|------|-------------------------------------------------|
| 5-061-002 | Toner Near End Display Change         | *CTL | [0 or 1 / 0 / 1]<br>0: Display<br>1: No-display |

### Note 1:

For this change to take effect, make sure to update to the following versions of System/Copy and the other firmware as a set.

| Model         | Firmware | version | P/N       | Firmware  | version              | P/N       |
|---------------|----------|---------|-----------|-----------|----------------------|-----------|
| Met-C2.1 abyz |          | 1.04.1  | D0AD5550C |           | 1.02                 | D0AD5564B |
| Met-C2.1 cde  |          | 1.04.1  | D0AF5550C | Animation | 1.02                 | D0AF5564B |
| Met-C2 abyz   |          | 1.14    | D2395550W |           | 1.04                 | D2395564H |
| Met-C2 cde    |          | 1.14    | D2425550W |           | 1.04                 | D2425564H |
| Met-C1 abyz   | System/  | 1.28    | D1475575G |           | 1.09 for USA_ASI_KOR | D1471438H |
|               | Сору     |         |           | OpePanel  | 1.12 for EUR_CHN_TWN | D1471490L |
| Met-C1 Cde    |          | 1.32    | D1495569H |           | 1.09 for USA_ASI_KOR | D1501438H |
|               |          |         |           |           | 1.13 for EUR_CHN_TWN | D1491490P |
| Met-C1ab_ch   |          | 3.20    | D1465575G | LegacyUID | 1.07                 | D1501428G |
| Met-C1cde_ch  |          | 3.22    | D1485533J |           |                      |           |
| Met-C1yz_ch   |          | 2.20    | D1765550Z | animation | 16.0                 | D1765564F |

- Change in the toner near end alert message

> Before: Toner Cartridge is almost empty. Check toner cartridge replacement(s).

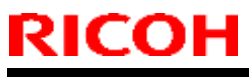

| Model: Met-C1k D | Date: 13-Sep-17 | No.: RD237038 |
|------------------|-----------------|---------------|
|                  |                 |               |

After: Check you have a toner cartridge replacement(s). Current toner cartridge can be used until the replacement alert.

- Toner near end display ON/OFF SP (SP5061-002) was added.

### Note 2:

With the new firmware, you are able to switch the Toner near end alert message on/off in the display.

#### Note 3:

SP5061-002 only controls the toner near end display on the operation panel. WIM, @Remote, and e-mail notification of toner near end are not controlled by SP5061-002.

# **Technical Bulletin**

PAGE: 1/3

| Model: Metis-C1  | k                             | Date: 25-A                | or-19                     | No.: RD237039 |                 |
|------------------|-------------------------------|---------------------------|---------------------------|---------------|-----------------|
| Subject: Revise  | d laser safety regulatior     | Prepared                  | by: A. Shi                | geta          |                 |
| From: 2nd Tech S | Support Sect., Tech Support I | Dept.                     |                           |               |                 |
| Classification:  | Troubleshooting               | Part inform               | nation                    | Action re     | equired         |
|                  | Mechanical                    | Electrical                | I 🛛 Service manual revisi |               | manual revision |
|                  | Paper path                    | Transmit/receive Retrofit |                           | 🗌 Retrofit i  | information     |
|                  | Product Safety                | Other ()                  |                           | 🗌 Tier 2      |                 |

To meet revised laser safety regulation, please apply the following corrections to your field service manual.

Important Safety Notices

### Addition:

**General Safety Instructions** 

### For Norway

This product is also designed for an IT power distribution system with phase-to-phase voltage 230V.

Important Safety Notices → General Safety Instructions → Safety Labels of the Machine

### Addition:

### For the machines with the following symbol:

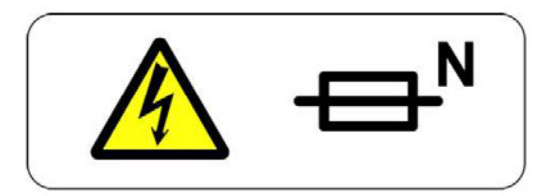

## 

DOUBLE POLE/NEUTRAL FUSING

Turn off the main power switch and disconnect the power cord before disassembling or assembling the parts of the machine.

| ľ | RICOH            |
|---|------------------|
|   | Model: Metis-C1k |

|      |      |     | 1 A.  |
|------|------|-----|-------|
| echn | ICAL | Bul | letin |
|      | 10u  |     |       |

Date: 25-Apr-19

No.: RD237039

Replacement and Adjustment  $\rightarrow$  Exterior Covers

### **Correction:**

The Aim of Anti-tip Components and Precautions

### **Old Description:**

The anti-tip components are necessary for meeting the requirements of IEC60950-1, the international standard for safety.

The aim of these components is to prevent the products, which are heavy in weight, from toppling as a result of people running into or leaning onto the products, which can lead to serious accidents such as persons becoming trapped under the product. (U.S.: UL60950-1, Europe: EN60950-1)

Therefore, removal of such components must always be with the consent of the customer. Do not remove them at your own judgment.

### New Description:

The anti-tip components are necessary to prevent the products, which are heavy in weight, from toppling a result of people running into or leaning onto the products, which can lead to serious accidents such as persons becoming trapped under the products.

Therefore, removal of such components must always be with the consent of the customer. Do not remove them at your own judgment.

| ŀ | 2 | ( | С |  |  |
|---|---|---|---|--|--|
|   | - |   |   |  |  |

| Technical | Bulletin |
|-----------|----------|
| i comica  |          |

Model: Metis-C1k

Date: 25-Apr-19

No.: RD237039

Important Safety Notices → Laser Safety

### WARNING FOR LASER UNIT

### WARNING:

Turn off the main switch before attempting any of the procedures in the Laser Unit section. Laser beams can seriously damage your eyes.

CAUTION MARKING:

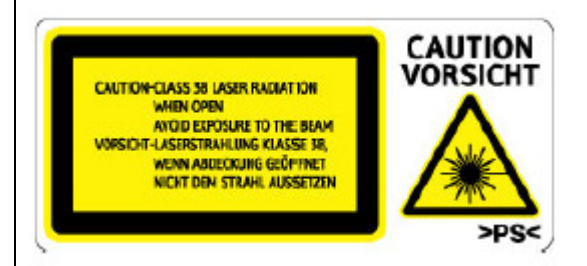

## Addition:

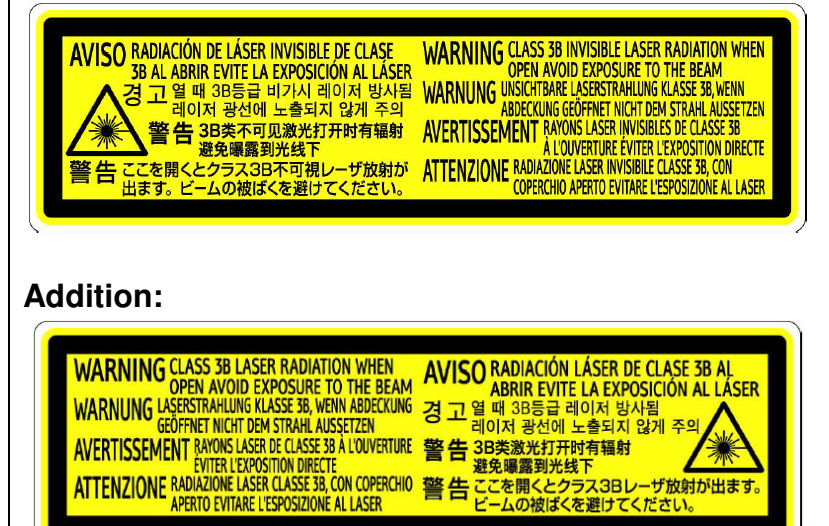

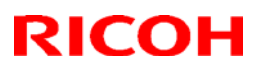

**PAGE: 1/5** 

### Reissued: 28-Jun-19

| Model: Met-C1abcdekyz, Met-C2abcdeyz, Met-<br>C2.1abcdeyz, Met-MF3abcdeyz, Met-P2, Mimir-C2.1 | Date: 27-Jun-19 | No.: RD147178b |
|-----------------------------------------------------------------------------------------------|-----------------|----------------|
|                                                                                               |                 |                |

#### Reissue

#### The items in *bold italics* were corrected or added.

| Subject: Parts Catalog Correction: Parts Integration of Manual Feed and Duplex unit |                                                                                                 |  |             | Prepared by: Takahiro Tada                                                                                         |  |  |
|-------------------------------------------------------------------------------------|-------------------------------------------------------------------------------------------------|--|-------------|----------------------------------------------------------------------------------------------------|--|--|
| From: 1st Tech. Support Sec. Service Support Dept.                                  |                                                                                                 |  |             |                                                                                                    |  |  |
| Classification:                                                                     | Troubleshooting      Part informa     Mechanical     Paper path     Deschard Office     Othere( |  | ion<br>eive | <ul> <li>Action required</li> <li>Service manual revision</li> <li>Retrofit information</li> <li>Tier 2</li> </ul> |  |  |

## Parts catalog correction

The part numbers for the models below have been changed due to utilizing the same Manual Feed and Duplex Unit.

Affected models are as follows:

#### <Group A>:

| Product<br>Code | Model<br>name | Product<br>Code | Model<br>name | Product<br>Code | Model<br>name | Product<br>Code | Model<br>name |
|-----------------|---------------|-----------------|---------------|-----------------|---------------|-----------------|---------------|
| D146            | C3003         | D147            | C3503         | D148            | C4503         | D149            | C5503         |
| D150            | C6003         | D176            | C2003         | D177            | C2503         | D237            | C2011         |

#### <Group B>

| Product | Model | Product | Model | Product | Model | Product | Model |
|---------|-------|---------|-------|---------|-------|---------|-------|
| Code    | name  | Code    | name  | Code    | name  | Code    | name  |
| D238    | C3004 | D239    | C3504 | D240    | C4504 | D241    | C5504 |
| D242    | C6004 | D243    | C2004 | D244    | C2504 | D0AC    | C3004 |
| D0AD    | C3504 | D0AE    | C4504 | D0AF    | C5504 | D0AG    | C6004 |
| D0AH    | C2004 | D0AJ    | C2504 | M0AJ    | C840  | M0AL    | C842  |

### <Group C>

| Product | Model    | Product | Model    | Product | Model | Product | Model |
|---------|----------|---------|----------|---------|-------|---------|-------|
| Code    | name     | Code    | name     | Code    | name  | Code    | name  |
| D0BL    | IM C3000 | D0BM    | IM C3500 | D0BN    | IM    | D0BP    | IM    |
|         |          |         |          |         | C4500 |         | C5500 |
| D0BQ    | IM C6000 | D0BJ    | IM C2000 | D0BK    | IM    |         |       |
|         |          |         |          |         | C2500 |         |       |

### <G<u>roup D></u>

| Product | Model |
|---------|-------|
| Code    | name  |
| D0BH    | C501  |

| RICOH | R |  | С | 0 | Η |  |
|-------|---|--|---|---|---|--|
|-------|---|--|---|---|---|--|

| PAGE: | 2/5 |
|-------|-----|
|-------|-----|

| Model: Met-C1abcdekyz, Met-C2abcdeyz, Met- | Date: | No.: |
|--------------------------------------------|-------|------|
| C2.1abcdeyz, Met-MF3abcdeyz, Mimir-C2.1    |       |      |

# Technical Bulletin

**PAGE: 3/5** 

| Model: Met-C1abcdekyz, Met-C2abcdeyz, Met- | Date: | No.: |
|--------------------------------------------|-------|------|
| C2.1abcdeyz, Met-MF3abcdeyz, Mimir-C2.1    |       |      |

**Change 1:** Manual Feed Unit part number has been changed to make the new parts compatible with the mentioned models.

**<Group B>:** Some of the parts in Manual Feed Unit have been changed (Please refer to **Change 2-5**).

| Old P/N              | New P/N    | Description            | Int | Q'ty | Note |
|----------------------|------------|------------------------|-----|------|------|
| <group b=""></group> |            |                        |     | -    |      |
| M0BW2601             | D0BQ2600   | MANUAL FEED UNIT:ASS'Y | X/O | 1    | Α    |
| -                    | D2412661*1 | HARNESS:MANUAL         | -   | 0->1 | Α    |
|                      |            | FEED:CONNECTING        |     |      |      |

\*1: This harness is originally used in **<Group B>**.

<Group C>: The harness has been removed from Manual Feed Unit (D0BQ2601).

| Old P/N              | New P/N                | Description            | Int | Q'ty | Note |
|----------------------|------------------------|------------------------|-----|------|------|
| <group c=""></group> |                        |                        |     |      |      |
| D0BQ2601             | D0BQ2600               | MANUAL FEED UNIT:ASS'Y | O/O | 1    | Α    |
| -                    | D0BQ2673 <sup>*1</sup> | HARNESS:MANUAL         | -   | 0->1 | Α    |
|                      |                        | FEED:CONNECTING        |     |      |      |

\*1: This harness is originally used in <Group C>.

**Change 2:** The material and the color of the pickup arm has been changed and the seat of the pickup arm also removed.

| Old P/N<br><b><group b="" b<="">&gt;</group></b> | New P/N  | Description            | Int | Q'ty | Note |
|--------------------------------------------------|----------|------------------------|-----|------|------|
| D2022617                                         | D0BQ2623 | ARM:PICKUP:MANUAL FEED | X/O | 1    | В    |
| D2022618                                         | -        | SHEET:PICKUP           | -   | 1->0 | В    |

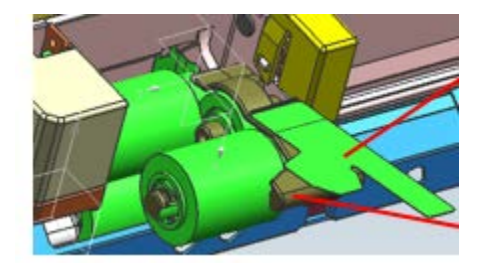

# Technical Bulletin

**PAGE: 4/5** 

Model: Met-C1abcdekyz, Met-C2abcdeyz, Met-C2.1abcdeyz, Met-MF3abcdeyz, Mimir-C2.1 No.:

**Change 3: T**he shape of the brackets and bearings, length of the roller shaft, and the gear position has changed. Also e-rings added.

| Old P/N              | New P/N  | Description                     | Int | Q'ty | Note |
|----------------------|----------|---------------------------------|-----|------|------|
| <group b=""></group> |          |                                 |     |      |      |
| 08050104             | 08050104 | RETAINING RINGS-E:SILENCER:DIA4 | -   | 2->3 | С    |
| D1494770             | D0BQ2608 | SHAFT:SEPARATOR:DRIVEN:ASS'Y    | X/X | 1    | С    |
| M0BW2615             | D0BQ2615 | GUIDE PLATE:SEPARATOR:ASS'Y     | X/X | 1    | С    |
| D1492619             | D0BQ2619 | SHAFT:SEPARATOR:DRIVE:ASS'Y     | X/X | 1    | С    |
| D2412653             | D0BQ2653 | COIL SPRING:PRESSURE:SEPARATOR  | X/X | 1    | С    |

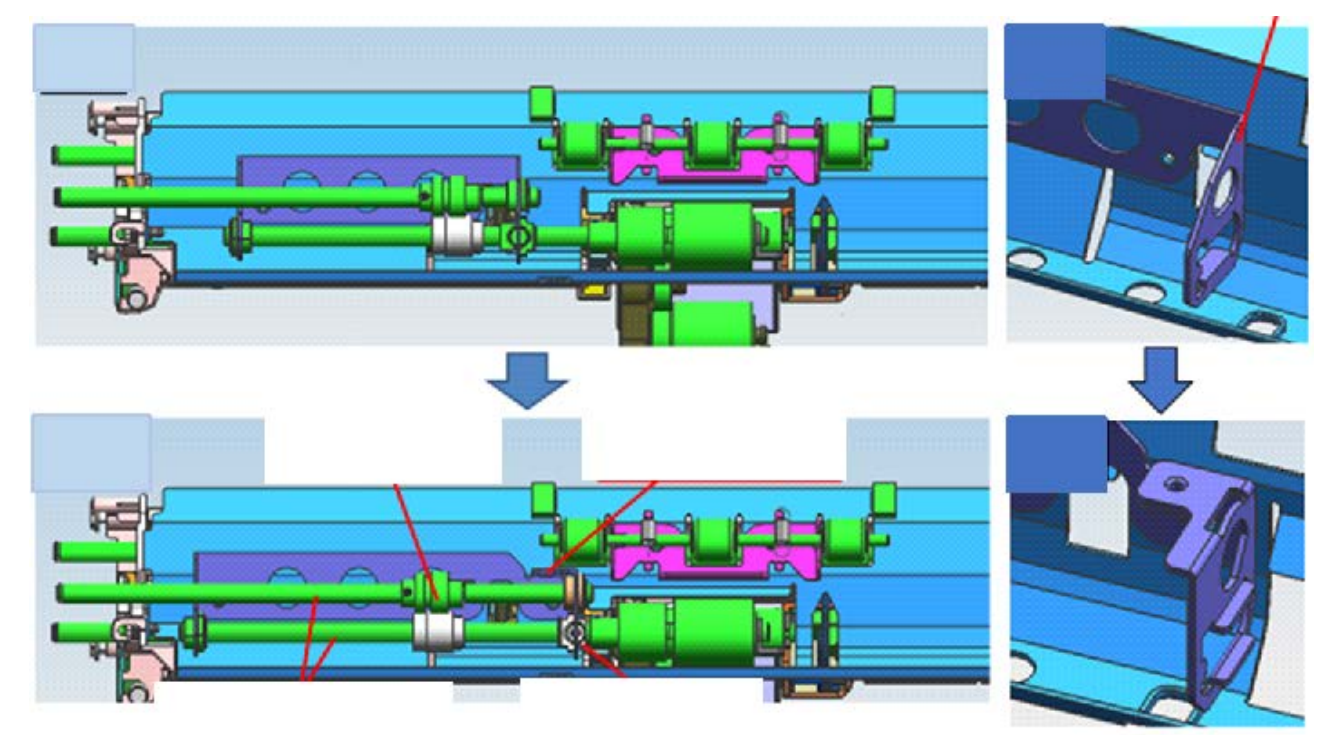

**Change 4:** There are no protruding parts to hold the gear. An e-ring added to stop the gear in position, and a groove added to the shaft for the e-ring.

| Old P/N<br><b><group b="" b<="">&gt;</group></b> | New P/N   | Description                   | Int | Q'ty | Note |
|--------------------------------------------------|-----------|-------------------------------|-----|------|------|
| 07200040E                                        | 07200040E | RETAINING RING - M4           | -   | 3->4 | D    |
| D2414631                                         | D0BQ4631  | SIDE PLATE:REAR:DUPLEX:PEEN   | X/X | 1    | D    |
| D2414644                                         | D0BQ4644  | GEAR:MECHANICAL ROLLER CLUTCH | X/X | 1    | D    |

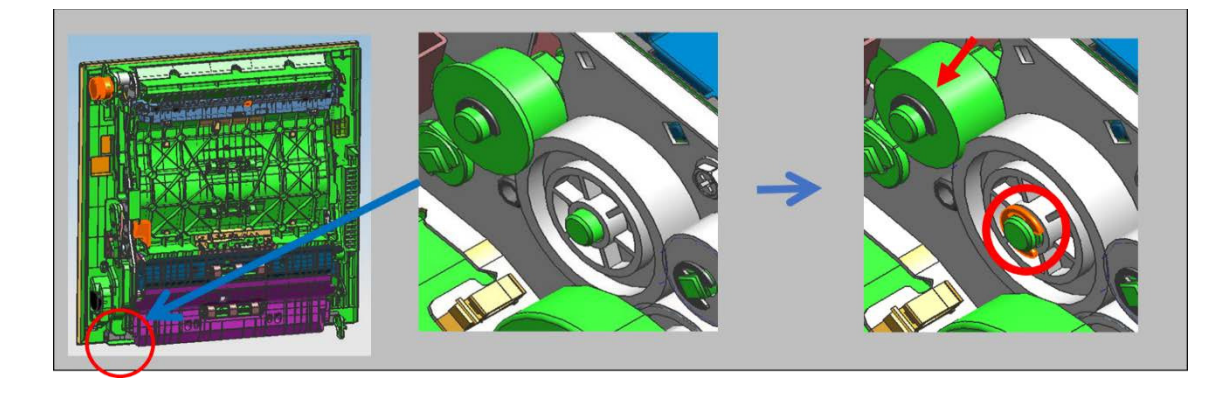

## Technical Bulletin

**PAGE: 5/5** 

Model: Met-C1abcdekyz, Met-C2abcdeyz, Met-C2.1abcdeyz, Met-MF3abcdeyz, Mimir-C2.1

No.:

Change 5: The grip of duplex unit has been changed from press fit to screw type.

| Old P/N                        | New P/N   | Description      | Int | Q'ty | Note |
|--------------------------------|-----------|------------------|-----|------|------|
| <group a="" b="" d=""></group> |           |                  |     |      |      |
| -                              | 03603006N | SCREW - M3X6     | -   | 0->2 | E    |
| D1754654                       | D0BQ4654  | SHAFT:LEVER:LOCK | X/X | 1    | E    |
| D1494655                       | D2894655  | GRIP:DUPLEX UNIT | X/X | 1    | E    |

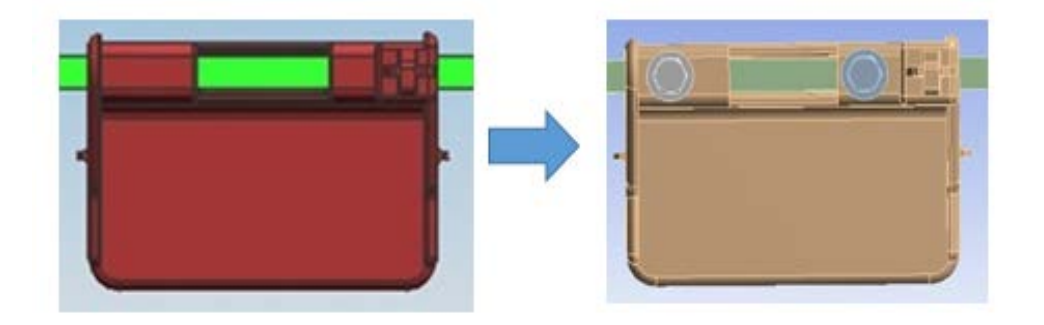

## Appendix

The following list is the new part numbers of the duplex unit.

The part numbers of **<Group C>** not changed.

|                      |      |     |                    |          | -        |
|----------------------|------|-----|--------------------|----------|----------|
| Model                | Q'ty | Int | Description        | New P/N  | Old P/N  |
| <group a=""></group> | 1    | 0/0 | DUPLEX UNIT: ASS'Y | D1754523 | D1754521 |
|                      | 1    | 0/0 | DUPLEX UNIT: ASS'Y | D1474534 | D1474532 |
|                      | 1    | 0/0 | DUPLEX UNIT: ASS'Y | D1484517 | D1484515 |
| <group b=""></group> | 1    | O/O | DUPLEX UNIT: ASS'Y | D2414519 | D2414517 |
|                      | 1    | 0/0 | DUPLEX UNIT: ASS'Y | D2444517 | D2444515 |
| <group d=""></group> | 1    | 0/0 | DUPLEX UNIT: ASS'Y | D0BH4519 | D0BH4517 |